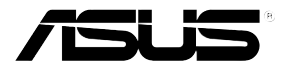

# RS120-E3(PA4)

## 1U 機架式伺服器

## 使用手冊

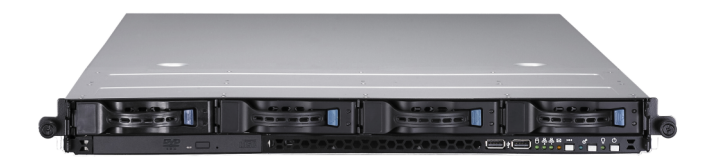

# 給使用者的說明

本產品的所有部分,包括配件與軟體等,其所有權歸華碩電腦公司(以 下簡稱華碩)所有,未經華碩公司許可,不得任意地仿製、拷貝、謄抄或 轉譯。本使用手冊沒有任何型式的擔保、立場表達或其它暗示。若有任何 因本使用手冊或其所提到之產品的所有資訊,所引起直接或間接的資料流 失、利益損失或事業終止,華碩及其所屬員工恕不為其擔負任何責任。除 此之外,本使用手冊所提到的產品規格及資訊僅供參考,內容亦會隨時更 新,恕不另行通知。本使用手冊的所有部分,包括硬體及軟體,若有任何 錯誤,華碩沒有義務為其擔負任何責任。

當下列兩種情況發生時,本產品將不再受到華碩公司之保固及服務:1) 該產品曾經非華碩授權之維修、規格更改、零件替換。2)產品序號模糊不 清或喪失。

本使用手冊中談論到的產品及公司名稱僅做識別之用,而這些名稱可能 是屬於其他公司的註冊商標或是版權,在此聲明如下:

- ·Intel、Xeon、Pentium 是Intel 公司的註冊商標
- ·Windows、MS-DOS 是 Microsoft 公司的註冊商標

本產品驅動程式改變,使用手冊都會隨之更新。更新的細部說明請您到華 碩的網站瀏覽或是直接與華碩公司聯絡。

版權所有·不得翻印 ©2006 華碩電腦

產品名稱:華碩 RS120-E3(PA4) 伺服器 手冊版本:V1 T2354 發表日期:2006 年 02 月

## 目錄

| 章節說明          | 9  |
|---------------|----|
| 提示符號          | 10 |
| 哪裡可以找到更多的產品資訊 | 10 |

### 第一章 系統導覽

| 1.1 | 產品包裝內容       | 1-2 |
|-----|--------------|-----|
| 1.2 | 產品規格表        | 1-3 |
| 1.3 | 前端面板         | 1-5 |
| 1.4 | 後端面板         | 1-5 |
| 1.5 | 內部組件         | 1-5 |
| 1.6 | LED 顯示燈號說明   | 1-5 |
|     | 1.6.1 前面板指示燈 | 1-5 |
|     | 1.6.2 後面板指示燈 | 1-6 |
|     | 1.6.3 網路埠指示燈 | 1-6 |
|     | 1.6.4 硬碟指示燈  | 1-6 |
|     |              |     |

#### 第二章 硬體安裝

| 2.1 機殼上蓋         |     |
|------------------|-----|
| 2.1.1 打開機殼上蓋     |     |
| 2.1.2 安裝機殼上蓋     |     |
| 2.2 中央處理器(CPU)   |     |
| 2.2.1 安裝中央處理器    |     |
| 2.2.2 安裝 CPU 散熱片 |     |
| 2.3 系統記憶體        |     |
| 2.3.1 概觀         |     |
| 2.3.2 記憶體設定      |     |
| 2.3.3 安裝系統記憶體    | 2-9 |
| 2.3.4 移除記憶體模組    | 2-9 |
| 2.4 安裝硬碟機        |     |
| 2.5 擴充插槽         |     |
| 2.5.1 安裝擴充的介面卡   |     |
| 2.5.2 將轉接卡裝回主機中  |     |
| 2.5.3 設定擴充卡      |     |
| 2.6 連接排線         |     |
| 2.7 SATA 背板排線的連接 |     |
| 2.8 移除系統組件       |     |
|                  |     |

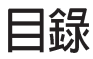

| 2.8.1 系統風扇                  | 2-18 |
|-----------------------------|------|
| 2.8.2 安裝固定 28mm x 40mm 風扇套件 | 2-20 |
| 2.8.3 裝置風扇                  | 2-21 |
| 2.8.4 電源供應器                 | 2-22 |
| 2.8.5 光碟機                   | 2-23 |
| 2.8.6 主機板                   | 2-25 |
|                             |      |

### 第三章 進階安裝

| 3.1 滑軌套件      | . 3-2 |
|---------------|-------|
| 3.2 組裝滑軌      | . 3-2 |
| 3.3 安裝滑軌至機架上  | . 3-3 |
| 3.4 安裝伺服器至機架上 | . 3-4 |

#### 第四章 主機板資訊

| 4.1 主機板構造圖     | . 4-2 |
|----------------|-------|
| 4.2 跳線選擇區      | . 4-4 |
| 4.3 元件與周邊裝置的連接 | . 4-9 |

### 第五章 BIOS 程式設定

| 5.1 管理、更新您的 BIOS 程式                    |  |
|----------------------------------------|--|
| 5.1.1 製作一張開機片                          |  |
| 5.1.2 使用 AFUDOS 更新 BIOS 程式             |  |
| 5.1.3 使用 CrashFree BIOS 2 程式回復 BIOS 程式 |  |
| 5.1.4 華碩線上更新                           |  |
| 5.2 BIOS 程式設定                          |  |
| 5.2.1 BIOS 程式選單介紹                      |  |
| 5.2.2 程式功能表列說明                         |  |
| 5.2.3 操作功能鍵說明                          |  |
| 5.2.4 選單項目                             |  |
| 5.2.5 子選單                              |  |
| 5.2.6 設定値                              |  |
| 5.2.7 設定視窗                             |  |
| 5.2.8 捲軸                               |  |
| 5.2.9 線上操作說明                           |  |
| 5.3 主選單(Main Menu)                     |  |
| 5.3.1 System Time [XX:XX:XXXX]         |  |
| 5.3.2 System Date [Day XX/XX/XXXX]     |  |

|                                                                                                    | e A [Disabled]                                                                                                    | 5-14                                                                                                    |
|----------------------------------------------------------------------------------------------------|----------------------------------------------------------------------------------------------------|----------------------------------------------------------------------------------------------------|
| 5.3.4 IDE 裝置設定                                                                                                    | (IDE Configuration)                                                                                                    | 5-15                                                                                                    |
| 5.3.5 IDE 裝置選單(                                                                                                    | Primary, Secondary, Third IDE Master/Slave)                                                                                                    | 5-17                                                                                                    |
| 5.3.6 系統資訊(Sy                                                                                                    | stem Information )                                                                                                    | 5-18                                                                                                    |
| 5.4 進階選單(Advance                                                                                                    | d menu)                                                                                                    | 5-19                                                                                                    |
| 5.4.1 MPS 設定(M                                                                                                    | PS Configuration)                                                                                                    | 5-19                                                                                                    |
| 5.4.2 遠端存取設定                                                                                                    | (Remote Access Configuration)                                                                                                    | 5-20                                                                                                    |
| 5.4.3 處理器設定(                                                                                                    | CPU Configuration )                                                                                                    | 5-21                                                                                                    |
| 5.4.4 晶片設定(Ch                                                                                                    | ipset)                                                                                                    | 5-23                                                                                                    |
| 5.4.5 內建裝置設定                                                                                                    | (OnBoard Devices Configuration)                                                                                                    | 5-27                                                                                                    |
| 5.4.6 PCI 隨插即用                                                                                                    | 裝置(PCI PnP)                                                                                                    | 5-28                                                                                                    |
| 5.5 電源管理(Power m                                                                                                    | enu)                                                                                                    | 5-29                                                                                                    |
| 5.5.1 進階電源管理                                                                                                    | 設定(APM Configuration)                                                                                                    | 5-30                                                                                                    |
| 5.5.2 系統監控功能                                                                                                    | (Hardware Monitor)                                                                                                    | 5-32                                                                                                    |
| 5.6 啓動選單(Boot met                                                                                                    | nu )                                                                                                    | 5-34                                                                                                    |
| 5.6.1 啓動裝置順序                                                                                                    | (Boot Device Priority)                                                                                                    | 5-34                                                                                                    |
| 5.6.2 啓動選項設定                                                                                                    | (Boot Settings Configuration)                                                                                                    | 5-35                                                                                                    |
| 5.6.3 安全性選單(                                                                                                    | Security)                                                                                                    | 5-36                                                                                                    |
| 5.7 離開 BIOS 程式(E                                                                                                    | xit menu)                                                                                                    | 5-39                                                                                                    |
| 第六章 磁碟陣列設                                                                                                    | 定                                                                                                    |                                                                                                    |
| (10,10 功能机会                                                                                                    |                                                                                                    |                                                                                                    |
| 6.1 RAID 均相起                                                                                                    |                                                                                                    | . 6-2                                                                                                    |
| 6.1.1 RAID 功能說明<br>6.1.1 RAID 功能說明                                                                                                    | 月                                                                                                    | . 6-2<br>. 6-2                                                                                                    |
| 6.1.1 RAID 功能說明<br>6.1.2 硬碟安裝                                                                                                    | 月                                                                                                    | . 6-2<br>. 6-2<br>. 6-3                                                                                                    |
| 6.1.1 RAID 功能設た<br>6.1.1 RAID 功能說明<br>6.1.2 硬碟安裝<br>6.1.3 設定 RAID BIO                                                                                                    | 月<br>DS 選項                                                                                                    | . 6-2<br>. 6-2<br>. 6-3<br>. 6-3                                                                                            |
| 6.1.1 RAID 功能設た<br>6.1.1 RAID 功能說明<br>6.1.2 硬碟安裝<br>6.1.3 設定 RAID BIC<br>6.1.4 RAID 設定程記                                                                                                    | 月<br>DS 選項<br>式                                                                                                    | . 6-2<br>. 6-2<br>. 6-3<br>. 6-3<br>. 6-3                                                                                   |
| 6.1.1 RAID 功能設定<br>6.1.1 RAID 功能說明<br>6.1.2 硬碟安裝<br>6.1.3 設定 RAID BIO<br>6.1.4 RAID 設定程式<br>6.2 LSI Logic Embedded                                                                                                    | 月                                                                                                    | . 6-2<br>. 6-2<br>. 6-3<br>. 6-3<br>. 6-3<br>. 6-4                                                                          |
| <ul> <li>6.1.1 RAID 功能設定</li> <li>6.1.1 RAID 功能說明</li> <li>6.1.2 硬碟安裝</li> <li>6.1.3 設定 RAID BIC</li> <li>6.1.4 RAID 設定程定</li> <li>6.2 LSI Logic Embedded</li> <li>6.2.1 建立 RAID 0 頁</li> </ul>                                                                                                    | 月                                                                                                    | . 6-2<br>. 6-3<br>. 6-3<br>. 6-3<br>. 6-3<br>. 6-4<br>. 6-5                                                                 |
| 6.1.1 RAID 功能設定<br>6.1.1 RAID 功能說明<br>6.1.2 硬碟安裝<br>6.1.3 設定 RAID BIC<br>6.1.4 RAID 設定程定<br>6.2 LSI Logic Embedded<br>6.2.1 建立 RAID 0 頁<br>6.2.2 建立一個 RAID                                                                                                    | 月                                                                                                    | . 6-2<br>. 6-3<br>. 6-3<br>. 6-3<br>. 6-3<br>. 6-4<br>. 6-5<br>6-11                                                         |
| <ul> <li>6.1 RAID 功能設定</li> <li>6.1.1 RAID 功能說明</li> <li>6.1.2 硬碟安裝</li> <li>6.1.3 設定 RAID BIC</li> <li>6.1.4 RAID 設定程式</li> <li>6.2 LSI Logic Embedded</li> <li>6.2.1 建立 RAID 0 可</li> <li>6.2.2 建立一個 RAII</li> <li>6.2.2 增加或檢視一個</li> </ul>                                                                                                    | 月                                                                                                    | . 6-2<br>. 6-3<br>. 6-3<br>. 6-3<br>. 6-3<br>. 6-4<br>. 6-5<br>6-11<br>6-15                                                 |
| <ul> <li>6.1.1 RAID 功能設定</li> <li>6.1.1 RAID 功能說明</li> <li>6.1.2 硬碟安裝</li> <li>6.1.3 設定 RAID BIC</li> <li>6.1.4 RAID 設定程定</li> <li>6.2 LSI Logic Embedded</li> <li>6.2.1 建立 RAID 0 頁</li> <li>6.2.2 建立一個 RAID</li> <li>6.2.2 增加或檢視一個</li> <li>6.2.3 將邏輯磁碟初刻</li> </ul>                                                                                                 | 月                                                                                                    | . 6-2<br>. 6-3<br>. 6-3<br>. 6-3<br>. 6-3<br>. 6-4<br>. 6-5<br>6-11<br>6-15<br>6-18                                         |
| <ul> <li>6.1.1 RAID 功能設定</li> <li>6.1.1 RAID 功能說明</li> <li>6.1.2 硬碟安裝</li> <li>6.1.3 設定 RAID BIC</li> <li>6.1.4 RAID 設定程式</li> <li>6.2 LSI Logic Embedded</li> <li>6.2.1 建立 RAID 0 項</li> <li>6.2.2 建立一個 RAID</li> <li>6.2.2 增加或檢視一位</li> <li>6.2.3 將邏輯磁碟初期</li> <li>6.2.4 重新建立損壞的</li> </ul>                                                                          | 月                                                                                                    | . 6-2<br>. 6-3<br>. 6-3<br>. 6-3<br>. 6-3<br>. 6-3<br>. 6-3<br>. 6-3<br>. 6-4<br>. 6-5<br>6-11<br>6-15<br>6-18              |
| <ul> <li>6.1.1 RAID 功能設定</li> <li>6.1.1 RAID 功能說明</li> <li>6.1.2 硬碟安裝</li> <li>6.1.3 設定 RAID BIC</li> <li>6.1.4 RAID 設定程定</li> <li>6.2 LSI Logic Embedded</li> <li>6.2.1 建立 RAID 0 頁</li> <li>6.2.2 建立一個 RAII</li> <li>6.2.2 增加或檢視一位</li> <li>6.2.3 將邏輯磁碟初始</li> <li>6.2.4 重新建立損壞的</li> <li>6.2.5 檢查硬碟資料的</li> </ul>                                                   | 月                                                                                                    | . 6-2<br>. 6-3<br>. 6-3<br>. 6-3<br>. 6-3<br>. 6-3<br>. 6-3<br>. 6-5<br>6-11<br>6-15<br>6-15<br>6-15<br>6-18<br>6-23        |
| <ul> <li>6.1.1 RAID 功能設定</li> <li>6.1.1 RAID 功能說明</li> <li>6.1.2 硬碟安裝</li> <li>6.1.3 設定 RAID BIC</li> <li>6.1.4 RAID 設定程室</li> <li>6.2 LSI Logic Embedded</li> <li>6.2.1 建立 RAID 0 項</li> <li>6.2.2 建立一個 RAID</li> <li>6.2.2 增加或檢視一個</li> <li>6.2.3 將邏輯磁碟初始</li> <li>6.2.4 重新建立損壞的</li> <li>6.2.5 檢查硬碟資料的</li> <li>6.2.6 刪除一個 RAID</li> </ul>                          | 月<br>DS 選項<br>式<br>I SATA 功能設定<br>I SATA 功能設定<br>D 10 設定<br>D 10 設定<br>個 RAID 設定<br>始化<br>的硬碟<br>的一致性<br>D 設定<br>D 設定<br>D 20 20 20 20 20 20 20 20 20 20 20 20 20                                                                                                    | . 6-2<br>. 6-3<br>. 6-3<br>. 6-3<br>. 6-4<br>. 6-5<br>6-11<br>6-15<br>6-15<br>6-23<br>6-23<br>6-25<br>6-28                  |
| <ul> <li>6.1.1 RAID 功能設定</li> <li>6.1.1 RAID 功能說明</li> <li>6.1.2 硬碟安裝</li> <li>6.1.3 設定 RAID BIC</li> <li>6.1.4 RAID 設定程式</li> <li>6.2 LSI Logic Embedded</li> <li>6.2.1 建立 RAID 0 項</li> <li>6.2.2 建立一個 RAII</li> <li>6.2.2 增加或檢視一位</li> <li>6.2.3 將邏輯磁碟初號</li> <li>6.2.4 重新建立損壞的</li> <li>6.2.5 檢查硬碟資料的</li> <li>6.2.6 刪除一個 RAII</li> <li>6.2.7 從 RAID 設定</li> </ul> | 月<br>DS 選項<br>式<br>I SATA 功能設定<br>X RAID 1 設定<br>D 10 設定<br>個 RAID 設定<br>始化<br>的硬碟<br>的一致性<br>D 設定<br>D 設定<br>0<br>4<br>2<br>3<br>4<br>5<br>5<br>6<br>6<br>6<br>6<br>6<br>7<br>6<br>7<br>6<br>7<br>6<br>7<br>6<br>7<br>7<br>7<br>8<br>7<br>7<br>7<br>8<br>7<br>7<br>8<br>7<br>7<br>8<br>7<br>7<br>8<br>7<br>7<br>8<br>7<br>7<br>8<br>7<br>7<br>7<br>8<br>7<br>7<br>7<br>8<br>7<br>7<br>7<br>8<br>7<br>7<br>7<br>8<br>7<br>7<br>7<br>7<br>7<br>7<br>7<br>7<br>7<br>7<br>7<br>7<br>7 | . 6-2<br>. 6-3<br>. 6-3<br>. 6-3<br>. 6-3<br>. 6-4<br>. 6-5<br>5-11<br>5-15<br>5-18<br>5-23<br>5-23<br>5-28<br>5-28<br>5-29 |

| 6.3 進入 Intel Matrix Storage Manager Option ROM 公用程式 | 6-31 |
|-----------------------------------------------------|------|
| 6.3.1 建立 RAID 0 磁區(Stripe)                          | 6-32 |
| 6.3.2 建立 RAID 1 磁區(Mirror)                          | 6-34 |
| 6.3.6 建立 RAID 磁區(Parity)                            | 6-36 |
| 6.3.5 刪除 RAID 磁區                                    | 6-37 |
| 6.3.6 重新設定硬碟為非陣列硬碟                                  | 6-38 |
| 6.4 重新建立 RAID 磁碟陣列                                  | 6-38 |
| 6.5 退出 Intel Matrix Storage Manager 公用程式            | 6-41 |
| 6.6 在 BIOS 程式中設定開機陣列                                | 6-41 |
| 6.7 Global Array Manager                            | 6-42 |

#### 第七章 安裝驅動程式

| 7.1 安裝 RAID 驅動程式                                | 7-2  |
|-------------------------------------------------|------|
| 7.1.1 建立一張 RAID 驅動磁碟                            | 7-2  |
| 7.1.2 安裝 RAID 驅動程式                              | 7-3  |
| 7.2 安裝網路驅動程式                                    |      |
| 7.2.1 在 Windows 2000/2003 Server 系統下安裝          |      |
| 7.2.2 在 Red Hat Enterprise AS3.0 update 5 系統下安裝 |      |
| 7.2 安裝顯示驅動程式                                    |      |
| 7.3.1 在 Windows 2000 Server 系統下安裝               |      |
| 7.3.2 在 Red Hat Enterprise AS3.0 update 5 系統下安裝 |      |
| 7.4 安裝管理應用與工具程式                                 | 7-17 |
| 7.4.1 執行公用與驅動程式光碟                               | 7-17 |
| 7.4.2 驅動程式主選單                                   | 7-17 |
| 7.4.3 管理軟體選單                                    |      |
| 7.4.4 工具軟體選單                                    |      |
| 7.4.5 連絡資訊                                      | 7-18 |
|                                                 |      |

#### 附錄 A

| A.1 Intel EM64T 技術               | A-2 |
|----------------------------------|-----|
| A.2 增強型 Intel SpeedStep 技術(EIST) | A-2 |
| A.2.1 系統的必需條件                    | A-2 |
| A.2.2 使用 EIST                    | A-2 |
| A.3 Intel Hyper-Threading 技術     | A-4 |
| A.4 主機板晶片組架構圖                    | A-5 |
| A.5 電源供應器規格                      | A-6 |
| A.5.1 介紹                         | A-6 |
| A.5.2 電源供應器規格表                   | A-6 |
|                                  |     |

# 使用注意事項

操作伺服器之前請務必詳閱以下注意事項,避免因人為的疏失造成系統 損傷甚至人體本身的安全。

前勿使用非本產品配備的電源線,由於電路設計之不同,將有可能造成内部零件的 損壞。

- ·使用前,請檢查每一條連接線是否都已經依照使用手冊指示連接妥當, 以及電源線是否有任何破損,或是連接不正確的情形發生。如有任何破 損情形,請儘速與您的授權經銷商聯絡,更換良好的線路。
- ·伺服器安放的位置請遠離灰塵過多,溫度過高,太陽直射的地方。
- ·保持機器在乾燥的環境下使用,雨水、溼氣、液體等含有礦物質將會腐 蝕電子線路。
- ·使用伺服器時,務必保持周遭散熱空間,以利散熱。
- ·使用前,請檢查各項周邊設備是否都已經連接妥當再開機。
- ·避免邊吃東西邊使用伺服器,以免污染機件造成故障。
- ・請避免讓紙張碎片、螺絲及線頭等小東西靠近伺服器之連接器、插槽、
   孔位等處,避免短路及接觸不良等情況發生。
- 請勿將任何物品塞入伺服器機件內,以避免引起機件短路,或是電路損 毀。
- ·伺服器開機一段時間之後,散熱片及部份IC表面可能會發熱、發燙,請 勿用手觸摸,並請檢查系統是否散熱不良。
- ·在安裝或是移除周邊產品時請先關閉電源。
- ·電源供應器若壞掉,切勿自行修理,請交由授權經銷商處理。
- •請不要試圖拆開機器內部,非專業人員自行拆開機器將會造成機器故障 問題。
- ・伺服器的機殼、鐵片大部分都經過防割傷處理,但是您仍必須注意避免 被某些細部鐵片尖端及邊緣割傷,拆裝機殼時最好能夠戴上手套。
- ·當你有一陣子不使用伺服器時,休假或是颱風天,請關閉電源之後將電源線拔掉。

## 用電安全

### 電磁安全

- ·拆裝任何元件或是搬移伺服器之前,請先確定與其連接的所有電源都已 經拔掉。
- ·拆裝任何元件上連接的訊號線之前,請先拔掉連接的電源線,或是先安裝訊號線之後再安裝電源線。
- ·使用一隻手拆裝訊號線,以避免接觸到兩個不同電位表面造成不當的電 流突波衝擊產生。
- ·伺服器電源線請勿與其他事物機器共用同一個插座,儘量不要使用延長線,最好能夠連接一台不斷電系統 UPS。

#### 靜電元件

處理器、記憶體、主機板、介面卡、磁碟機、硬碟機等設備,是由許多 精密的積體電路與其它元件所構成,這些積體電路很容易因為遭受靜電的 影響而損壞。因此,在拆裝任何元件之前,請先做好以下的準備:

- ·如果您有靜電環等防靜電設備,請先戴上。
- · 假如您所處的環境並沒有防靜電地板,開始拆裝伺服器之前,請您先將 身體可能帶的靜電消除。
- ·在尚未準備安裝前,請勿將元件由防靜電袋中取出。
- ·將元件由防靜電袋中取出時,請先將它與伺服器金屬平面部份碰觸,釋 放靜電。
- · 拿持元件時儘可能不觸碰電路板, 及有金屬接線的部份。
- ・請勿用手指接觸伺服器之連接器、IC 腳位、附加卡之金手指等地方。
- · 欲暫時置放元件時請放置在防靜電墊或是防靜電袋上,再度拿起時請將 它與伺服器金屬平面部份碰觸。

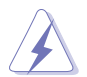

本系統是以具備接地線之三孔電源線插座而設計,請務必將電源線連接到牆上的三 孔電源插座上,以避兒突衝電流造成伺服器系統損害情形發生。

#### 警告使用者

這是甲類的資訊產品,在居住環境中使用時,可能會造成射頻干擾, 在這種情況下,使用者會被要求採取某些適當的對策。

# 關於本使用手冊

本使用手冊主要是針對有經驗且具有個人電腦硬體組裝知識的使用者所撰 寫的。本手冊可以幫助您建立起最新、功能強大的 RS120-E3(PA4) 華碩伺 服器。手冊內容介紹本產品各部份元件的拆裝、設定,因此,部份元件可能 是選購配備,並未包含在您的產品當中,假如您有需要選購該配備,請向本 公司授權經銷商洽詢。

#### 章節說明

本使用手册的內容結構如下:

#### 第一章:系統導覽

本章以清楚的圖示帶您認識華碩 RS120-E3(PA4) 伺服器的功能及特色,包括系統的前、後面板以及內部功能的介紹。

#### 第二章:硬體安裝

本章以逐步說明的方式,教您如何將系統所需的零組件正確地安裝至華碩 RS120-E3(PA4)伺服器裡頭。

#### 第三章:進階安裝

本章提供您本伺服器的機架安裝及使用方法。

#### 第四章:主機板資訊

本章提供您有關本伺服器內建主機板的相關資訊。包括主機板的構造圖、 Jumper 設定以及連接埠位置等。

#### 第五章:BIOS 程式設定

本章提供您本伺服器之 BIOS 的升級與管理,以及 BIOS 設定的相關訊息。

#### 第六章:磁碟陣列設定

在本章節中我們將介紹有關磁碟陣列的設定與說明。

#### 第七章:安裝驅動程式

本章節將提供您相關驅動程式的安裝與說明。

#### 附錄:參考資訊

#### 提示符號

以下為本手冊所使用到的各式符號說明:

- 警告:提醒您在進行某一項工作時要注意您本身的安全。
- 小心:提醒您在進行某一項工作時要注意勿傷害到主機板元件。不當的動作可能會對產品造成損害。
- 注意:重點提示,重要的注意事項。您必須遵照使用手冊所描述之方式完成一項或多項 軟硬體的安裝或設定。
- 說明:小祕訣,名詞解釋,或是進一步的資訊說明。提供有助於完成某項工作的訣竅和 其他額外的資訊。

#### 哪裡可以找到更多的產品資訊

您可以經由下面所提供的兩個管道來獲得您所使用的華碩產品資訊以及軟硬體的升級資訊等。

1. 華碩網站

您可以到 http://tw.asus.com 華碩電腦全球資訊網站,來取得所有關於 華碩軟硬體產品的各項資訊。

2. 其他文件

在您的產品包裝盒中除了本手冊所列舉的標準配件之外,也有可能會 夾帶有其他的文件,譬如經銷商所附的產品保證單據等。

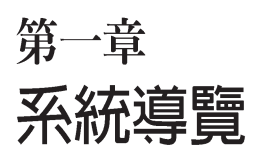

1

本章介紹 RS120-E3(PA4) 伺服器的 各項組成元件,其中包括系統的前、 後面板以及內部功能的總體介紹。

# 1.1 產品包裝内容

手冊中所提到的各項元件有可能是屬於選購項目,並未包含在您的系統 當中,您必須自行購買以完成整個系統的安裝。在動手組裝整台伺服器系 統前,請事先準備好所有必備的元件及工具,以減少組裝過程的中斷與不 便。以下列出 RS120-E3(PA4) 華碩伺服器包裝內的組件,若有任何缺少或 損壞,請儘速與您的經銷商聯絡:

## 標準元件

- 1. 華碩 R10 1U 機架式伺服器機殼,內含組件如下:
  - ・ 華碩 P5MT-R 主機板
  - · 400W 電源供應器
  - · SATA 背板(華碩 BP2LSA-F10-R10)
  - PCI-X 與 PCI-Express x8 轉接卡 (PCI64-EXP-X8)
  - ・ 前方 I/O 面板(華碩 FPB-AR14)
  - ・ 薄型光碟機 x1
  - ・ 系統風扇 x6 (3 x 56 mm; 3 x 28 mm)
  - · 可熱抽換之硬碟抽取架 x 4
  - · 搭配裝置連接用的電源線
- 2. CPU 專用散熱片與導風罩
- 3. 機架滑軌安裝套件
- 4. 驅動及公用程式光碟
  - · RS120-E3(PA4) support CD 包含驅動程式、工具程式
  - Computer Assoicate 防毒軟體
- 5. 使用手册
  - ・ 華碩 RS120-E3(PA4) 系統使用手冊

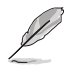

若以上列出的任何一項配件有損壞或是短缺的情形,請儘速與您的經銷商連絡。

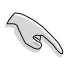

本系統不包含軟碟機,若您設定為 SATA RAID 模式,且當安裝作業系統,並需要使用軟碟機來安裝驅動程式時,請使用額外選購的 USB 軟碟機來進行安裝。

# 1.2 產品規格表

華碩 RS120-E3(PA4) 是一款精心打造的 1U 伺服器,內建 P5MT-R 高效 能主機板,支援 Intel<sup>a</sup> LGA775 架構之 Pentium 4 中央處理器。

| 機殼     | 機架式 1U(R10)                                                                                                    |
|--------|----------------------------------------------------------------------------------------------------|
| 主機板    | 華碩 P5MT-R 主機板                                                                                                    |
| 晶片組    | 北橋:Intel▫ E7230 MCH<br>南橋:Intel▫ ICH7R<br>I/O 橋接器:Intel▫ 6702 PXH-V                                                                                                    |
| 中央處理器  | 支援 Intel LGA775 之 Pentium 4 處理器,此外也相容於 Intel PCG<br>05B/ 05A 與 04B/ 04A,以及最新的 Intel Pentium D 雙核心處理器<br>支援 Intel Enhanced Memory 64 技術(EM64T)<br>支援 Enhanced Intel SpeedStep 技術(EIST)<br>支援 Intel Hyper-Threading 高速執行緒技術 |
| 記憶體    | 4 條 240-pin DDR II 記憶體模組插槽,支援單條 2GB 之 DDR2-533/<br>667 unbuffer ECC/non-ECC DDR,最高支援至 8GB<br>支援雙通道記憶體架構                                                                                                    |
| LAN    | LAN1:Broadcom <sup>。</sup> BMC5721 Gigabit LAN 控制器<br>LAN2:Broadcom <sup>。</sup> BMC5721 Gigabit LAN 控制器                                                                                                    |
| VGA    | ATI RAGE-XL PCI-based VGA 控制器,内建 8MB 顯示記憶體                                                                                                    |
| 擴充插槽   | 1 條 PCI Express x8 擴充槽(PCI Express 1.0a)<br>1 條 PCI-X 133MHz/64-bit 擴充槽(PCI-X 1.0)<br>1 條 mini-PCI 插槽提供華碩伺服器管理控制板使用                                                                                                    |
| 儲存裝置   | 1 組 Ultra ATA 100/66/33 MHz 裝置(薄型光碟機使用)<br>4 x SATA-II 300 硬碟裝置支援:<br>- RAID 0,1,0+1, 軟體 RAID 5 設定(透過 Intel Matrix 儲存技術)<br>- LSI Embedded SATA RAID 使用 RAID 0,1 與 10 設定                                                  |
| 管理軟體   | 華碩伺服器 Web 介面管理軟體(ASWM)                                                                                                    |
| · 硬體監控 | 電壓溫度風扇速度監控系統自動重開機功能(Automatic System<br>Restart, ASR)                                                                                                    |
| 電源供應器  | 400W 電源供應器,100V~240V,50Hz~60Hz                                                                                                    |
| 外觀尺寸   | 600mm(長) x 445mm(寬)x 43.6 mm(高)                                                                                                    |

\* 主機板上的 32-bit PCI 插槽僅為提供給工程人員測試的用途。

# 1.3 前端面板

RS120-E3(PA4)伺服器的前端面板提供了簡單的存取功能,包括電源按鈕、重開機按鈕、LED指示燈、Location按鈕、光碟機及二個USB埠,可方便您隨時瞭解系統的狀況。

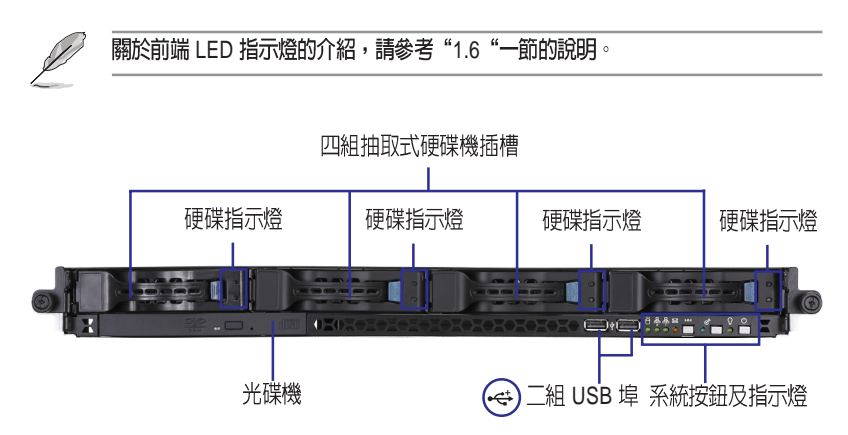

# 1.4 後端面板

RS120-E3(PA4)後端面板包含了所有連接裝置的接頭、系統裝置、風扇等。下圖即為 RS120-E3(PA4)伺服器後端面板圖示。

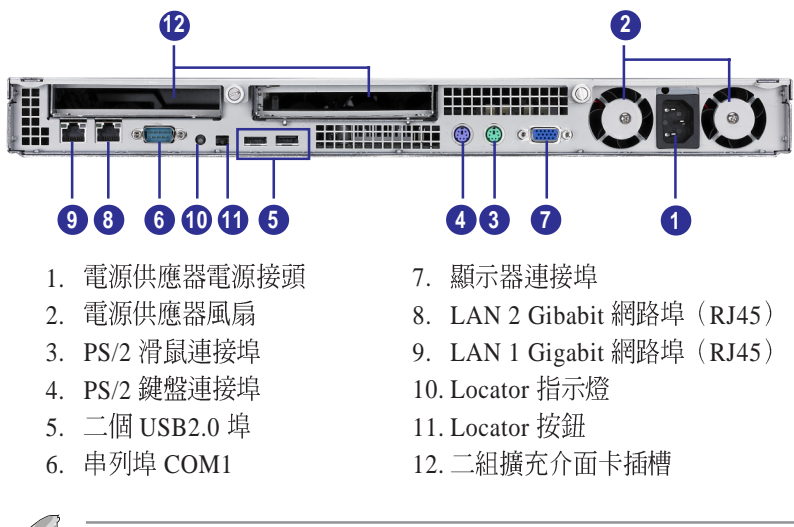

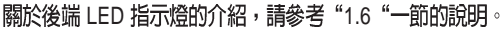

# 1.5 内部組件

RS120-E3(PA4)伺服器內部的標準組件包括主機板、電源供應器、CPU散熱片、標準型光碟機及軟碟機、二組可線上抽換式硬碟插槽、系統風扇組、機殼風扇以及系統裝置所需的排線等。下圖即為本伺服器的標準內部組件:

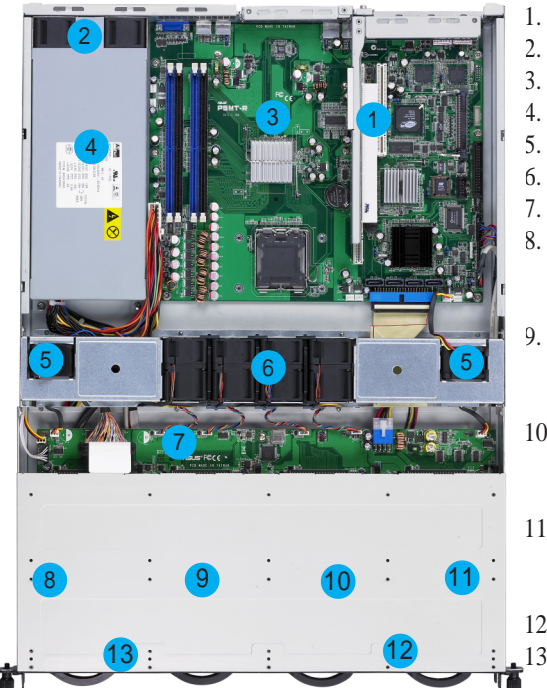

- 1. PCI 介面轉接卡
- 2. 電源供應器後置風扇
- 3. 華碩 P5MT-R 主機板
- 4. 電源供應器
- 5. 裝置風扇 x 2
- 6. 系統風扇組 x 4
- 7. Serial ATA 背板
- 可熱抽換硬碟插槽 1 (預設連接 SATA (port 0))
- 9. 可熱抽換硬碟插槽 2 (預設連接 SATA (port 1))
- 10. 可熱抽換硬碟插槽 3 (預設連接 SATA

(port 2))

11. 可熱抽換硬碟插槽 4 (預設連接 SATA

(port 3) )

12. 前端 I/O 面板 (隱藏)

#### 13. 光碟機

# 1.6 LED 顯示燈號說明

伺服器的前端面板上包含了許多 LED 狀態顯示燈號及按鈕,有關各個 燈號所代表的意義,請參考以下的說明。

## 1.6.1 後面板指示燈

| LED 燈號       | 顯示 | 說明                           |             |
|--------------|----|------------------------------|-------------|
| Location 指示燈 | 亮燈 | 按下 Location 按鈕<br>(再按一次就可關閉) |             |
|              | 燈滅 | 一切正常                         | Location指示燈 |

## 1.6.2 前面板指示燈

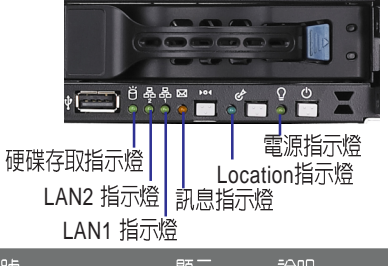

| 圖示    | LED 燈號               | 顯示             | 說明                         |
|-------|----------------------|----------------|----------------------------|
| Q     | 電源指示燈                | 亮燈             | 系統電源開啓                     |
| Ċ     | Location 指示燈         | 亮燈<br>燈滅       | 按下 Location 按鈕<br>一切正常     |
| ×     | 訊息指示燈                | 燈滅<br>亮燈       | 系統正常<br>若要檢查是否正常,可開啓ASWM檢視 |
| ë     | 硬碟裝置<br>存取指示燈        | 燈滅<br>閃爍       | 無動作<br>讀/寫資料至硬碟内           |
| 8- 8* | LAN1 指示燈<br>LAN2 指示燈 | 亮燈<br>閃爍<br>燈滅 | 已連接網路<br>正在存取網路<br>無連接網路   |

## 1.6.3 網路埠指示燈

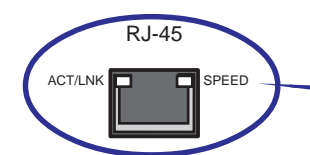

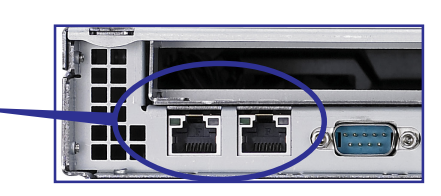

| ACT/LINK LED |        | SPEED LED |          |  |
|--------------|--------|-----------|----------|--|
| 燈號           | 說明     | 燈號        | 說明       |  |
| 燈滅           | 未連接    | 燈滅        | 10Mbps   |  |
| 緑燈           | 已連接    | 橘紅燈       | 100Mbps  |  |
| 閃爍           | 正在存取網路 | 緑燈        | 1000Mbps |  |

## 1.6.4 硬碟指示燈

| 一硬碟狀態 | SATA 硬碟燈號 | 說明                   |
|-------|-----------|----------------------|
|       | 緑燈        | 所安裝的 SATA 硬碟機使用的狀態正常 |
|       | 燈滅        | 硬碟異常或無安裝硬碟           |

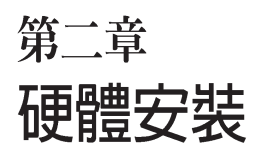

2

這個章節要告訴您如何安裝及移除 RS120-E3(PA4)各個部分的組件,以及 在安裝過程中,必需注意的事項。

# 2.1 機殼上蓋

## 2.1.1 打開機殼前半部上蓋

 移除前半上蓋板位於左右側邊的 兩顆螺絲。

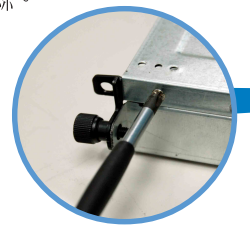

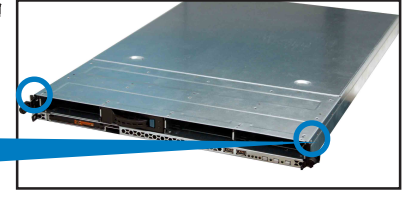

 接下來請將機殼上蓋固定在機殼 後端面板的二顆螺旋釘鬆開。注 意:螺旋釘只需鬆開,不需要完 全取下。

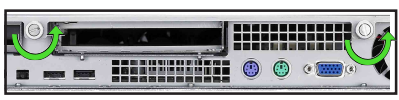

 將機殼後半上蓋向後推,並使後 半部上蓋前緣與前半部上蓋保留 約半吋距離。

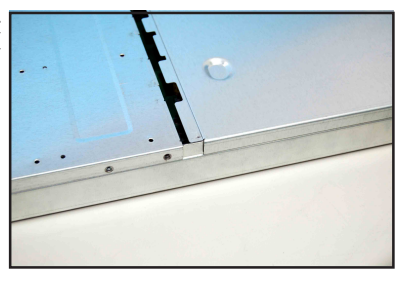

 如圖所示,將藍色固定扣向右 移,然後將握把拉開,以卸除機 殼上的所有硬碟抽取盒。

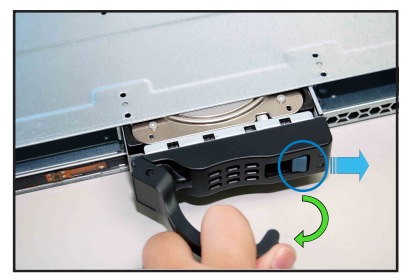

 將前半部上蓋板向前推與向上扳, 露出底部的排線連接處與插座。

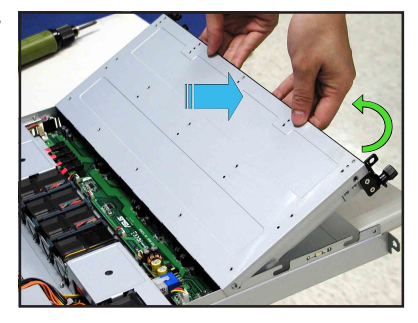

6. 將前半部上蓋板裡面的連接前面板 的 LED 排線卸除。

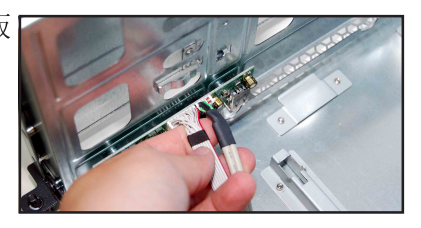

7. 然後卸除光碟機排線與電源線。

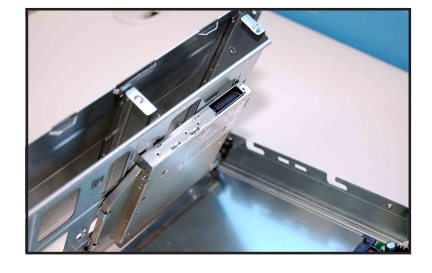

 然後將前半部上蓋板翻過來,放在 平坦的桌面上。

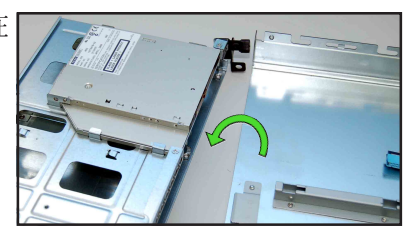

## 2.1.2 打開機殼後半部上蓋

 接下來請將機殼上蓋固定在機殼 後端面板的二顆螺旋釘鬆開。注 意:螺旋釘只需鬆開,不需要完 全取下。

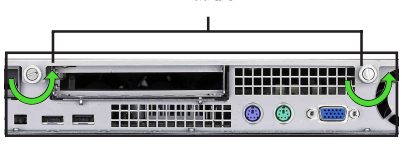

螺旋钉

## 2.1.2 安裝機殼上蓋

 將機殼後半上蓋向後推,並使後 半部上蓋前緣與前半部上蓋保留 約半吋距離。

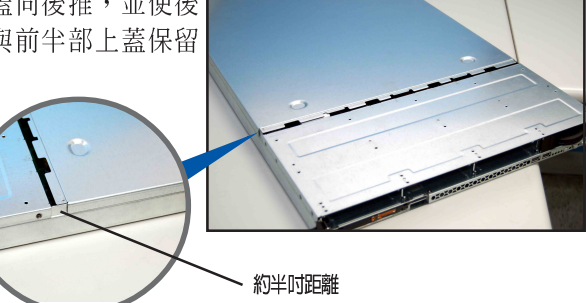

3. 接著,就可以將後半上蓋從機殼上取出。

## 2.1.3 安裝機殼上蓋板

- 將機殼上蓋置於伺服器上,注意上 蓋的左右二側各有二個六角形符 號,此符號需對準機殼左右二側的 溝槽,並使上蓋前緣與前端面板保 留約半吋距離
- 將機殼上蓋往前端面板方向推 入,並使上蓋前緣的三個卡榫 完全沒入前端面板內,然後將 後緣兩端的孔位完全置入卡 榫,如以下的背面圖左右兩端 所圈處。並注意機殼後方的卡 榫,要突出於孔位。

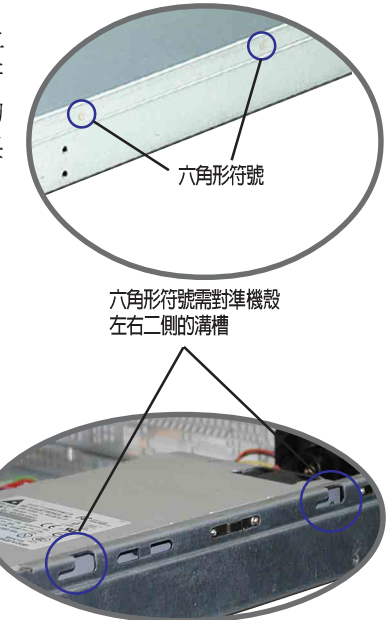

3. 將上蓋靠近前端面板的二顆螺絲鎖上。

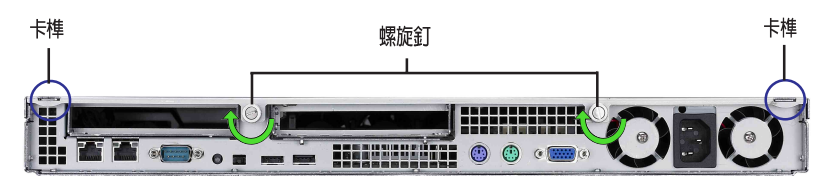

# 2.2 中央處理器(CPU)

本主機板具備一個 LGA775 處理器插槽,本插槽是專為相容於775 腳位封裝的 Intel Pentium 4 與 Pentium D 處理器所設計。

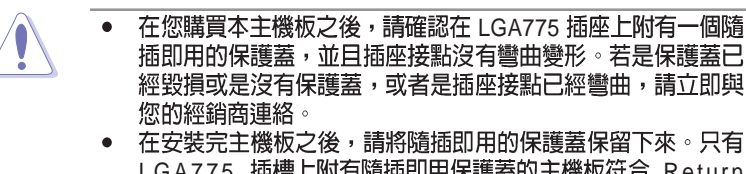

- 在安裝元土機板之後,請將隨油即用的保護蓋保留下來。只有 LGA775 插槽上附有隨插即用保護蓋的主機板符合 Return Merchandise Authorization(RMA)的要求,華碩電腦才能為 您處理產品的維修與保固。
- 本保固不包括處理器插座因遺失、錯誤的安裝或不正確的移除 隨插即用保護蓋所造成的毀損。

### 2.2.1 安裝中央處理器

請依照以下步驟安裝處理器:

1. 找到位於主機板上的處理器插槽。

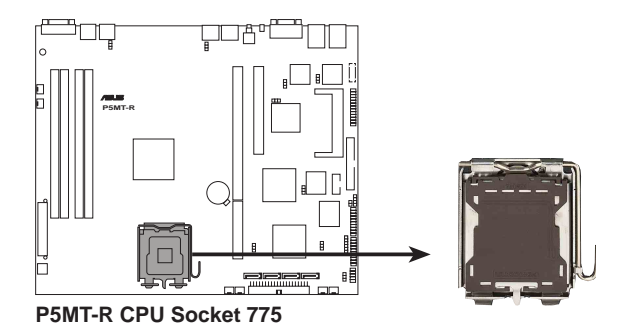

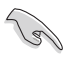

在安裝處理器之前,請先將主機板上的處理器插槽面向您,並且確認插槽的固定扳 手位在您的右手邊。  以手指壓下固定扳手並將其稍向左側推(A),這麼做可使扳手脫離固定 扣並鬆開 CPU 輔助安裝盒(B)。

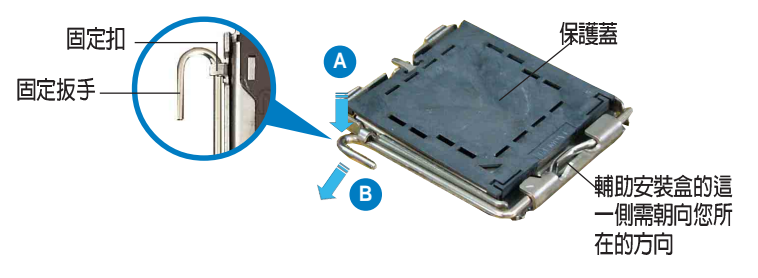

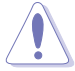

CPU 安裝盒上的保護蓋是用以保護插槽上的接腳之用,因此只有在 CPU 安裝妥當之後,才可將其移除。

- 請順著下圖箭頭所標示的方向將 固定扳手鬆開。
- 請用手指將 CPU 安裝盒的上蓋掀 起(A),然後用手指從上蓋內側 的缺口將保護蓋推開移除(B)。

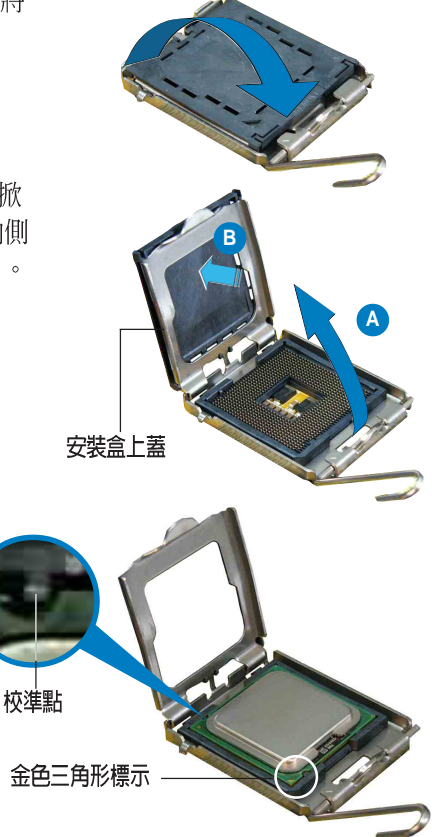

5. 請確認 CPU 的金色三角 形標示是位在左下角的 位置,接著把 CPU 順著 這個方向安裝到主機板 的插槽上,並請確認 CPU 的左上方的缺口與 插槽上對應的校準點是 相吻合的。  將上蓋重新蓋上,接著將固定 扳手朝原方向推回並扣於固定 扣上。

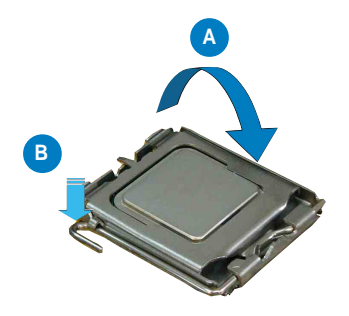

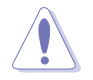

CPU 只能以單一方向正確地安裝到主機板上的插槽。切記請勿用力地將 CPU 以 錯誤的方向安裝到插槽上,這麼做將可能導致 CPU 與插槽上的接腳損壞。

## 2.2.2 安裝 CPU 散熱片

安裝好中央處理器後,請將先前移出的散熱片依以下的步驟裝回。

 將 CPU 散熱片對準 CPU 1 插槽 置入,並將散熱片四角的螺絲 對準主機板上的四個螺絲孔。

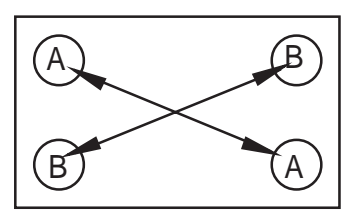

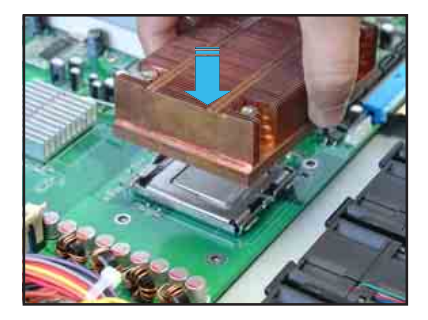

- 請依照對角線的順序(A-A,B-B),依序將螺絲鎖上。注意: 安裝時請勿完全將螺絲鎖緊, 先依續將各個螺絲稍加固定在 主機板上後,再各別鎖緊。
- 再次確認散熱片已牢固在主機 板上。

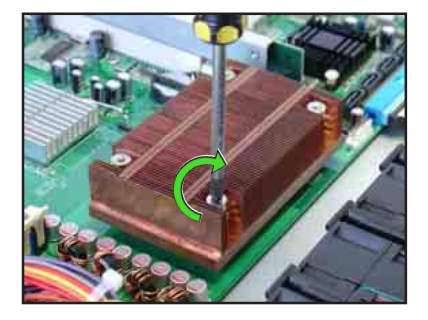

安裝好中央處理器後,接著請安裝氣流導導風罩:

1. 請將導風罩如右圖所示,拿起 來置放於 CPU 散熱片上方。

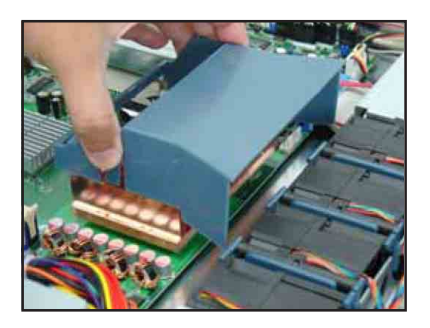

 接著將此導風罩向下置入定 位,如右圖所示。

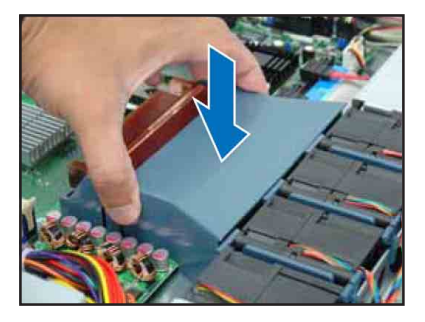

# 2.3 系統記憶體

### 2.3.1 概觀

本主機板具備四組 DDR 2(Double Data Rate 2)DIMM 記憶體模組插 槽,支援 240-pin 之 unbuffered ECC/non-ECC DDR 2 記憶體。

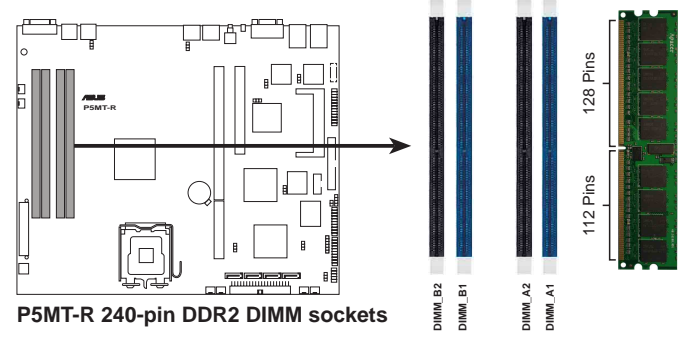

## 2.3.2 記憶體設定

您可以任意選擇使用 256MB、512MB、1GB 或 2GB unbuffered ECC 或 non-ECC DDR 2 533/667 DIMM 記憶體模組。

- 請使用相同 CL(CAS-Latency 行位址控制器延遲時間)値記憶體模組。建議您 使用同一廠商所生產的相同容量型號之記憶體。
   請勿混插單面和雙面記憶體模組,否則會造成無法正常開機。
  - 3. 建議以安插雙數的記憶體模組為佳,若只插單條或雙條 DDR II 記憶體,則請安 插在藍色的插槽上(DIMM\_A2/DIMM\_B2)。
  - 4. 由於晶片組資源分配的限制與所安插的 PCI 裝置數量的影響
    - 當系統安插滿 4 條 2GB 記憶體時,系統將指會偵測到少於 8GB 記憶體大小。 - 當系統安插滿 4 條 1GB 記憶體時,系統將指會偵測到少於 4GB 記憶體大小。
  - 5. 當安插三條記憶體時,系統將只能採用非對稱的雙通道模式,效能也會介於單通 道與雙通道之間。

### 記憶體配置安裝建議表

| 配置方式              | DIMM_A1               | DIMM_A2      | DIMM_B1      | DIMM_B2      |
|-------------------|-----------------------|--------------|--------------|--------------|
| 單通道 (1)           | -                     | $\checkmark$ | -            | -            |
| (2)               | -                     | -            | -            | $\checkmark$ |
| 雙通道 (1)           | $\checkmark$          | -            | $\checkmark$ | -            |
| (2)               | -                     | $\checkmark$ | -            | $\checkmark$ |
| (3)               | $\checkmark$          | $\checkmark$ | $\checkmark$ | $\checkmark$ |
| 雙通道 (1)<br>(非對稱式) | <ul> <li>✓</li> </ul> | ✓            | -            | ✓            |

## 2.3.3 安裝系統記憶體

請依照以下的步驟來安裝記憶體模組:

當您安裝或移除記憶體模組或其他的系統元件之前,請先暫時拔出電腦的電源線。如 此可避免一些會對主機板或元件造成嚴重損壞的情況發生。

- 先將記憶體模組插槽兩端的白色 固定卡榫扳開。
- 將 DDR2 記憶體模組的金手指對 齊記憶體模組插槽的溝槽,並且 在方向上要注意金手指的兩處凹 孔要對上插槽的兩處凸起點。
- 最後緩緩地將 DDR2 記憶體模組 插入插槽中,若無錯誤,插槽兩 端的白色卡榫會因記憶體模組置 入而自動扣到記憶體模組兩側的 凹孔中。

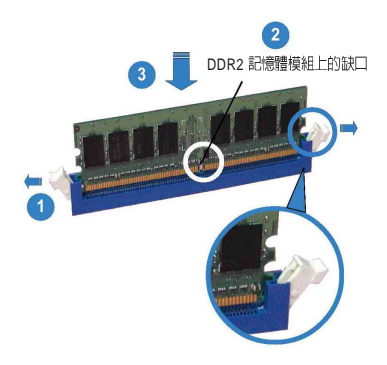

- 由於 DDR2 DIMM 金手指部分均有凹槽設計,因此只能以一個固定方向安裝到
   記憶體模組插槽中。安裝時請勿強制插入以発損及記憶體模組。
- ・ 由於 DDR2 DIMM 插槽與 DDR 插槽設計不同,請勿將 DDR 記憶體插入 DDR2 DIMM 的插槽中。

### 2.3.4 移除記憶體模組

- 欲移除記憶體模組,請將插槽兩端的白色固定卡榫扳開。
- 2. 將 DDR2 記憶體模組小心地向上 拔出即可。

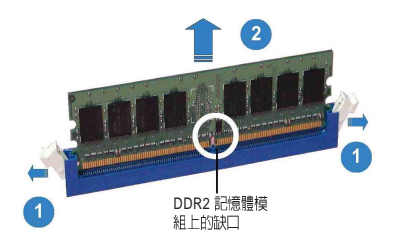

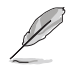

當您壓下固定卡榫取出記憶體模組的同時,您可以用手指頭輕輕地扶住記憶體模組,以冤不小心跳出而損及記憶體模組。

# 2.4 安裝硬碟機

請按照以下的步驟來安裝熱插拔 SATA 硬碟:

 請將板手打開以便將支援熱抽換 的模組式硬碟槽取出。

固定扣 -

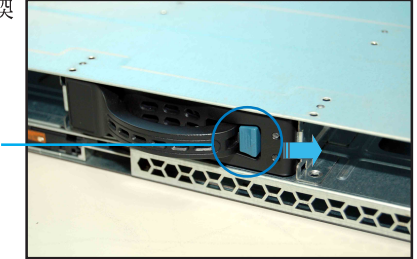

 按右圖的動作所示,將板手上的 鎖扣向右推開便可鬆開抽換槽, 接著向外拉開抽取板手硬碟槽便 會向外滑出。

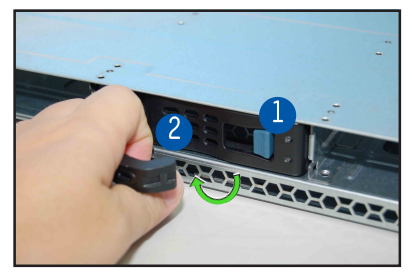

 接著再將此硬碟槽從抽換槽中取 出,每個槽具有四個螺絲固定鎖 孔,一邊兩個孔。

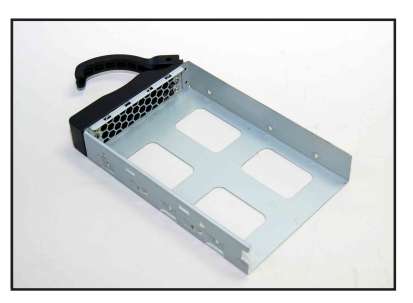

 接著以四根螺絲,分別將硬碟機 鎖緊固定在硬碟槽內。

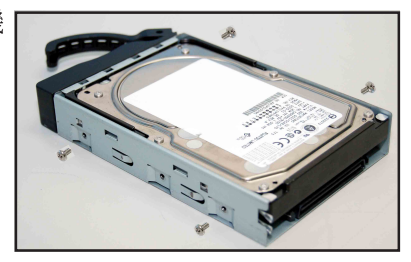

 硬碟機安裝完畢後,請以手緊握 抽取板手,接著將硬碟槽輕推至 機殼底部,直到硬碟槽的前端僅 剩一小部份突出於外。

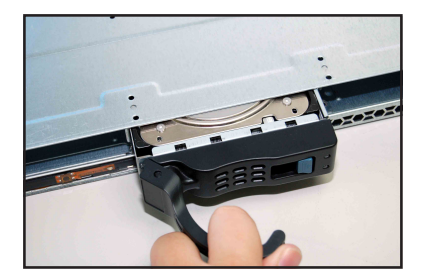

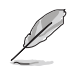

當置入後,硬碟槽上的 SATA 接頭會完全與背板上的接孔契合,請參考 2.7 SATA 背板一節的說明。

- 最後請將板手輕輕地推回原位並 輕扣固定,使硬碟槽能夠緊密地 固定在機殼中。如果硬碟槽被正 確地安裝,您將會看到硬碟槽外 緣與機殼呈現切齊的狀況。
- 若要安裝其他的硬碟槽,請參考 前面的步驟 1~6 來進行。

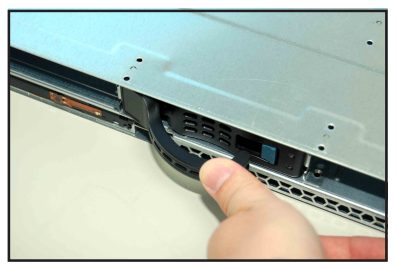

# 2.5 擴充插槽

## 2.5.1 安裝擴充的介面卡

華碩 RS120-E3(PA4) 伺服器具備一個特殊設計的 PCI 兩面轉接卡, 欲安 裝 PCI-X 與 PCI Express x8 介面卡, 您必須先移除機殼後端的金屬檔板。 請按照以下的步驟來進行安裝 PCI-X 介面卡: (可安插 PCI-X 或可相容 於 3.3V 的 PCI 介面卡)

 用螺絲起子,移除固定在機殼框 架上的 PCI 兩面轉接卡上面的固 定螺絲。本張轉卡提供您安插 1 張 PCI Express x8 與 1 張 PCI-X 介面卡。請小心地握住 PCI-X 轉 接卡,再將其從主機板的 PCI-X 插 槽上取出來。

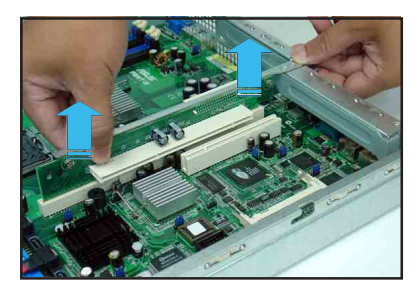

 將此轉接卡放置在平坦的桌面 上,接著請使用十字螺絲起子, 將金屬擋板上面的螺絲卸除。

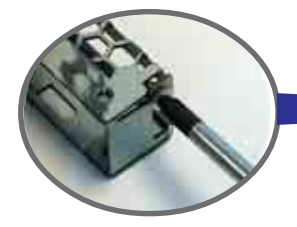

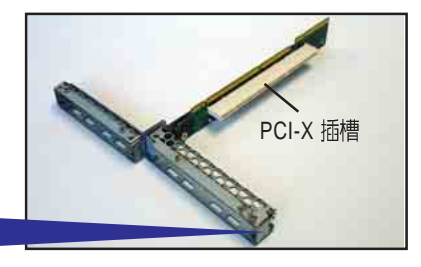

3. 然後請將 PCI-X 介面卡插入轉接 卡的插槽內,並鎖上螺絲。

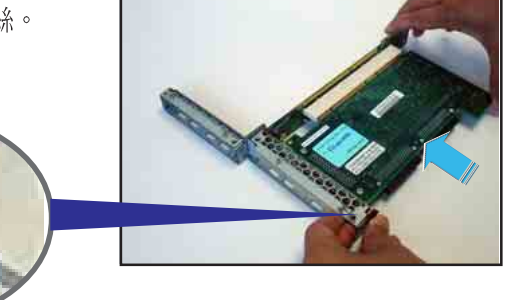

請按照以下的步驟來進行安裝 PCI Express x8 介面卡: (可支援 PCI-E x8、x4、x2 與 x1 介面卡)

 請按照上一頁的步驟1和2進行 將轉接卡卸下。

 同樣使用十字螺絲起子,將轉接 卡上面的金屬擋板卸除。

- PCI Express x8 插槽
- A CONTRACTOR
- 螺絲鬆開後,即可將金屬擋板拆 下,與卸下的螺絲放置於一旁。

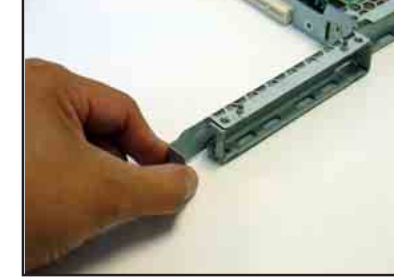

 接著,請將 PCI Express 介面卡 插入此擴充槽內,然後鎖上螺絲 固定。

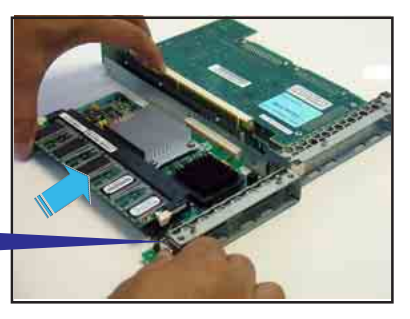

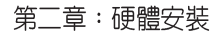

### 2.5.2 將轉接卡裝回主機中

請按照以下的步驟,將剛剛裝好介面卡的轉接卡裝回機殼中:

1. 請注意後端面板的 PCI 轉接卡插槽上有四個凹孔設計,請將轉接卡上 的四個固定柱對準機殼上的凹孔插入,如下圖所示。

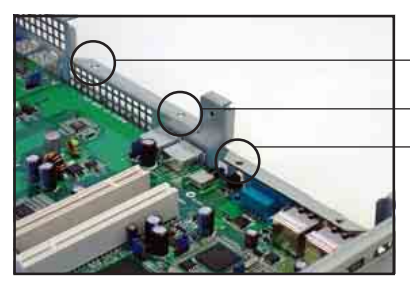

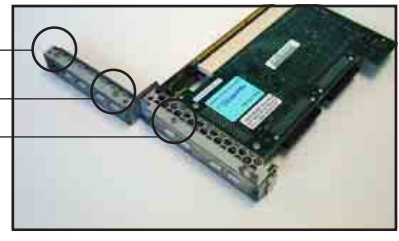

 援著請按照右圖,將安裝好 PCI 轉接卡插入主機板上的專用插 槽內。

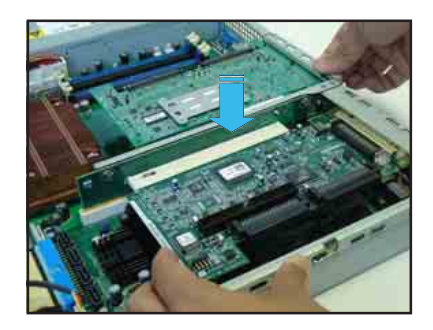

 再次確認此張轉接卡的金手指 部分已完全沒入主機板的專用 插槽內,且金屬擋板部分也正 確安裝在後端面板上。

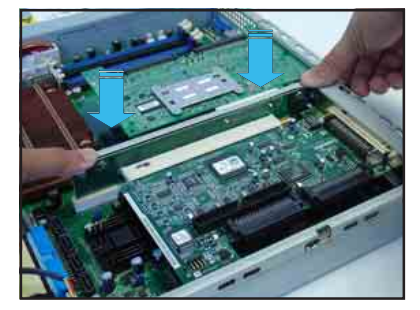

## 2.5.3 設定擴充卡

安裝好擴充卡之後,接著須藉由軟體設定來調整擴充卡的相關設定。

- 1. 啓動電腦,然後更改必要的 BIOS 程式設定。若需要的話,您也可以參 閱第五章 BIOS 程式設定以獲得更多資訊。
- 2. 為加入的擴充卡指派一組尚未被系統使用到的 IRQ。請參閱下頁表中 所列出的中斷要求使用一覽表。
- 3. 為新的擴充卡安裝軟體驅動程式。

#### 標準中斷指派分配

| IRQ | 優先權 | 指定功能           |
|-----|-----|----------------|
| 0   | 1   | 糸統計時器          |
| 1   | 2   | 鍵盤控制器          |
| 2   | N/A | 可設定之岔斷控制卡      |
| 3*  | 11  | 通訊連接埠(COM 2)   |
| 4*  | 12  | 通訊連接埠(COM 1)   |
| 5*  | 13  | 音效卡(有時為 LPT 2) |
| 6   | 14  | 標準軟式磁碟機控制卡     |
| 7*  | 15  | 印表機埠(LPT 1)    |
| 8   | 3   | 系統 CMOS/即時時鐘   |
| 9*  | 4   | ACPI 省電模式運作    |
| 10* | 5   | 預留給 PCI 裝置使用   |
| 11* | 6   | 預留給 PCI 裝置使用   |
| 12* | 7   | PS/2 相容滑鼠連接埠   |
| 13  | 8   | 數值資料處理器        |
| 14* | 9   | 第一組 IDE 通道     |
| 15* | 10  | 第二組 IDE 通道     |

\*:這些通常是留給或介面卡使用。

## 本主機板使用的中斷要求一覽表

|                         | INTA#  | INTB#  | INTC#  | INTD#  | REQ#   | GNT#   |
|-------------------------|--------|--------|--------|--------|--------|--------|
| PATA controller         | PIRQA# |        |        |        |        |        |
| SATA controller         | PIRQD# |        |        |        |        |        |
| SMBus controller        | PIRQB# |        |        |        |        |        |
| USB UHCI controller 1   | PIRQH# |        |        |        |        |        |
| USB UHCI controller 2   | PIRQD# |        |        |        |        |        |
| USB 2.0 UHCI controller | PIRQH# |        |        |        |        |        |
| BCM5721 #1              | PIRQA# |        |        |        |        |        |
| BCM5721 #2              | PIRQB# |        |        |        |        |        |
| ATI Rage XL             | PIRQD# |        |        |        | REQ1#  | GNT1#  |
| PCIX Slot1 (64-bit)     | PXIRQ0 | PXIRQ1 | PXIRQ2 | PXIRQ2 | PXREQ0 | PXGNT0 |
| PCI Express Slot 2      | PIRQA# |        |        |        |        |        |
| PCI Slot 3 (32-bit)     | PIRQE# | PIRQF# | PIRQG# | PIRQH# | REQ0#  | GNT0#  |

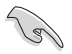

當您將 PCI 介面卡插在可以共享的擴充插槽時,請注意該介面卡的驅動程式是否支援 IRQ 分享或者該介面卡並不需要指派 IRQ。否則會容易因 IRQ 指派不當產生衝突,導致系統不穩定且該介面卡的功能也無法使用。

# 2.6 連接排線

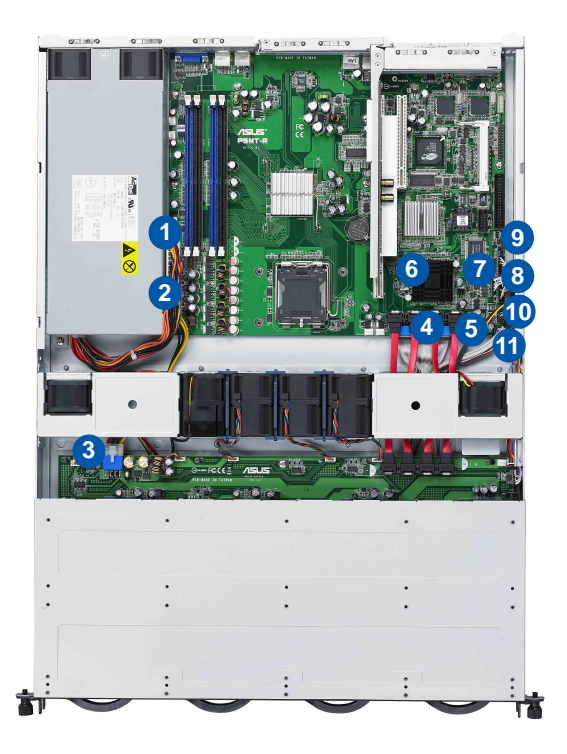

#### 預先連接的系統排線

- 1. 24-pin SSI 電源接頭 (電源供應器至主機板)
- 2. 4-pin SSI 電源接頭 (電源供應器至主機板)
- 3. SATA 背板電源接頭 (接至電源供應器)
- 4. IDE 排線連接插座(主機板至光碟機)
- 5. 裝置風扇連接插座(主機板 FRONT\_FAN3 至裝置風扇)
- 6. SATA 排線接頭 (主機板至 SATA 背板)
- 7. SMbus 連接插座(主機板 BPSMB1 至 SATA 背板 J1 插座)
- 8. 面板連接插座(主機板至前置 I/O 面板)
- 9. Auxiliary 面板連接插座(主機板至前置 I/O 面板)
- 10. USB 連接插座(主機板至前置 I/O 面板)
- 11. FRNT\_FAN4 風扇連接插座(主機板至 SATA 背板上的 FAN\_IN 插座)

# 2.7 SATA 背板排線的連接

請參考下圖的說明連接 SATA 背板:

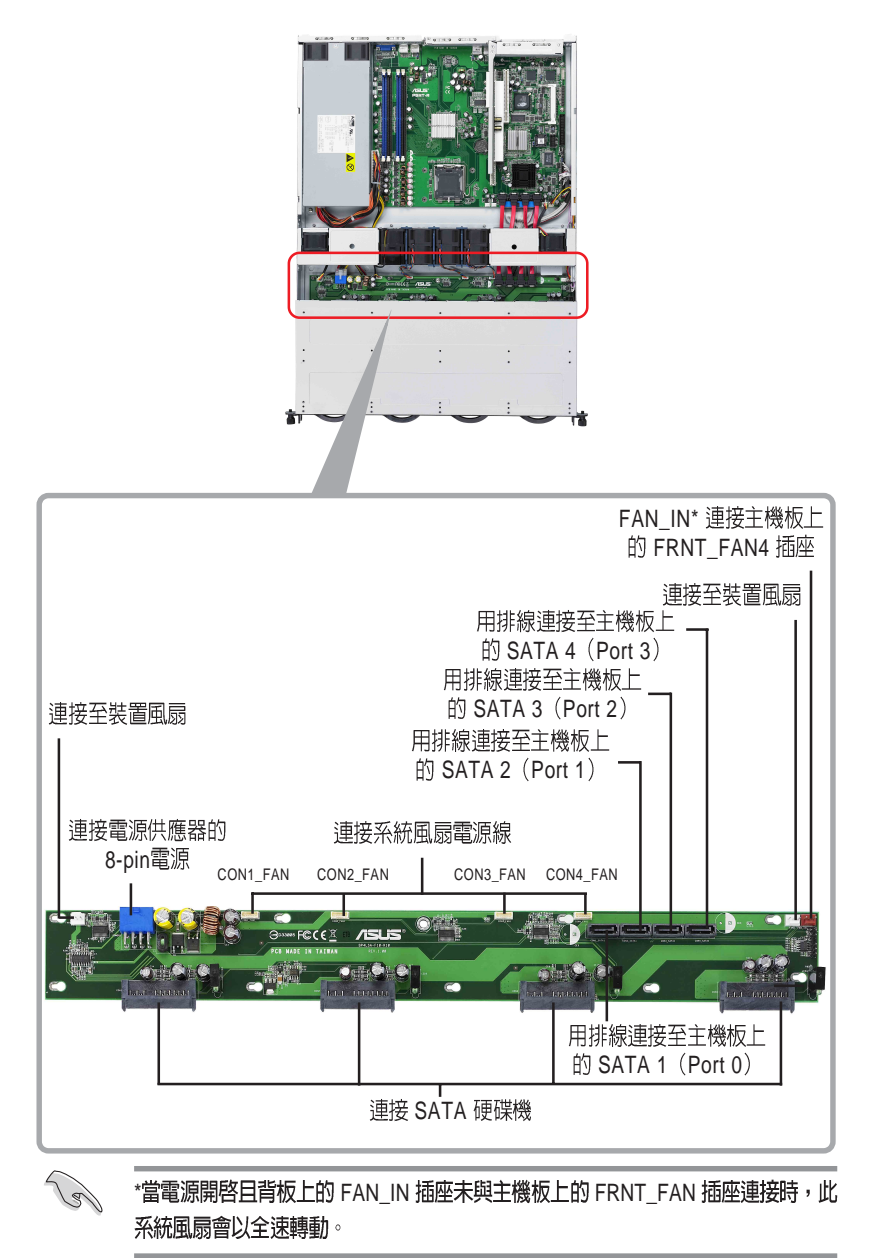

# 2.8 移除系統組件

當您在安裝移除系統裝置或是替換損壞的零組件時,或許需要移除先前 所安裝的系統組件。而本章節的內容就是要告訴大家如何移除與重新安裝 下列各項系統組件。

- 1. 系統風扇
- 2. 裝置風扇
- 3. 電源供應器
- 4. 光碟機
- 5. 主機板

## 2.8.1 系統風扇

本系統提供以下的風扇組合:

・ 三個 56mm x 40mm 大小、15500 rpm (轉速) 風扇

一個 28mm x 40mm 大小、15500 rpm(轉速)風扇

請參考以下的圖片,就可以了解系統風扇相關的位置。

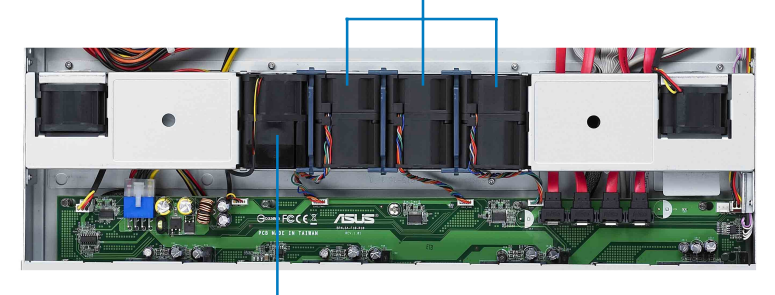

56mm x 40mm 系統風扇

28mm x 40mm 風扇 與風扇固定套件

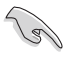

若您不正確地安裝此具備風扇固定套件的套件,可能會導致 CPU 過熱或系統自動關機。 機。 移除系統風扇:

 將連接在背板上的系統風扇電 源線全部拔除。

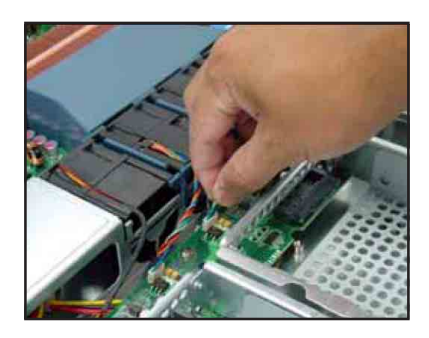

- 2. 直接用手將風扇向上取出。
- 重覆步驟 1~2,即可移除其他的 系統風扇。

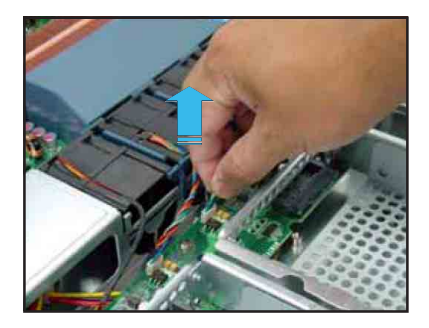

依照以下的步驟安裝系統風扇:

- 將風扇置入風扇安插槽中。請 注意在置入時的風扇氣流方 向。如下圖所示,風扇的方向 爲朝向系統後方面板。
- 2. 接著將風扇電源線連接至背板 的插座上。

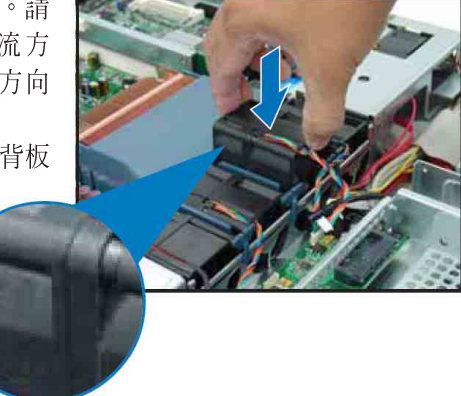
## 2.8.2 安裝系統風扇套件

本系統風扇具備風扇固定套件,讓您可以正確地置入風扇槽中。當您 需要進行更換風扇時,請依照以下的步驟進行。

- 請依照上一頁的說明,將風扇從 系統中取出。
- 將風扇後方的套件,由風扇的後 方抽離,如右圖所示。

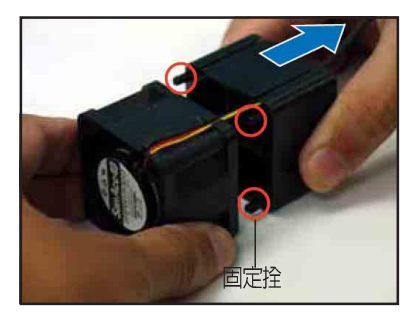

- 將套件轉至系統風扇的上方,然 後移除風扇電源線,讓線從套件 的線槽裡面脫離導風罩(如箭頭 的方向所示)。
- 4. 更換系統風扇。

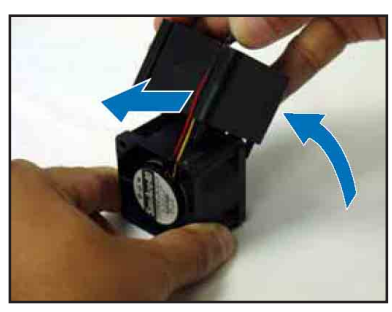

重新安裝一個系統風扇與固定套件。

- 1. 將風扇的電源線置入固定套件上的線槽裡。
- 2. 將固定套件轉至風扇的後方,如下左圖箭頭方向所示。
- 3. 將固定套件的固定拴對準風扇的連接孔,置入至定位固定。
- 4. 最後,請依照上一頁的步驟,將風扇重新至入系統風扇槽中

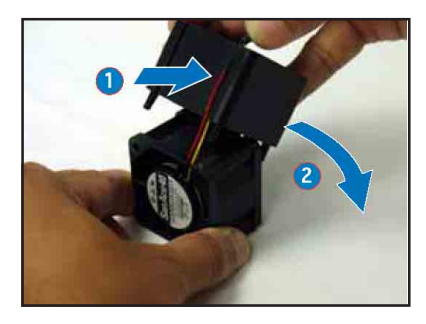

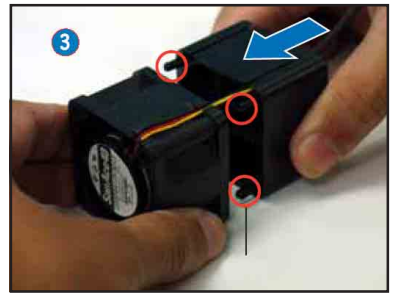

## 2.8.3 裝置風扇

本系統內建兩個 28mm x 40mm 的裝置風扇(15500 rpm),請參考以下的圖示來了解其安裝的位置。

28mm x 40mm 裝置風扇

28mm x 40mm 裝置風扇

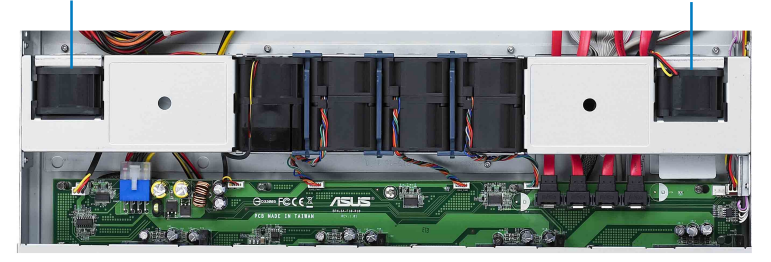

請依照以下的步驟,移除裝置風扇:

- 將插在主機板或背板上的風扇電 源線移除。
- 如右圖所示,將風扇從上方抽離 主機。

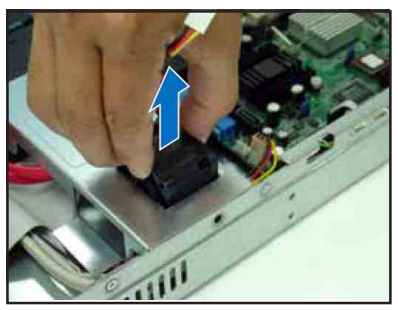

請依照以下的步驟,裝入裝置風扇:

- 將風扇置入此風扇槽中,如箭頭 所示的方向置入。
- 將風扇的電源線接上主機板,或 是背板上所提供的電源插座。

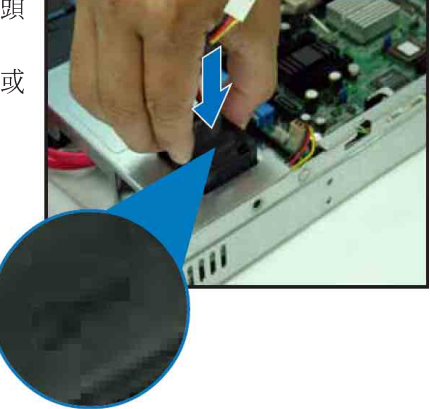

## 2.8.4 電源供應器

請依照以下的步驟來移除電源 供應器:

 移除所有連接在主機板及裝置 上的電源線。

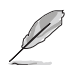

- 請移除包含主機板 24-pin SSI 與 8pin SSI 電源接頭、背板上 8-pin 接 頭,以及 CD-ROM 的電源線。CD-ROM 電源線移除方式,請參考 2. 8.5 說明。
- 先將位於機殼內的電源供應器 上的螺絲,使用十字螺絲起子 移除。

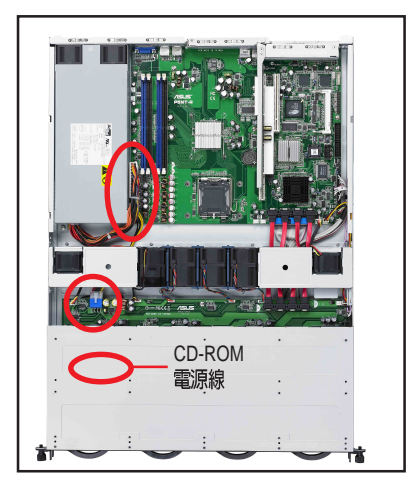

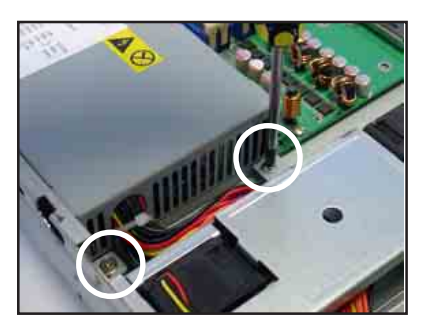

- 再將後方鎖住電源供應器的螺 絲(位於兩個風扇的中央位置 處),以十字螺絲起子卸除。
- 接著,將電源供應器慢慢的從 機殼上取出來。

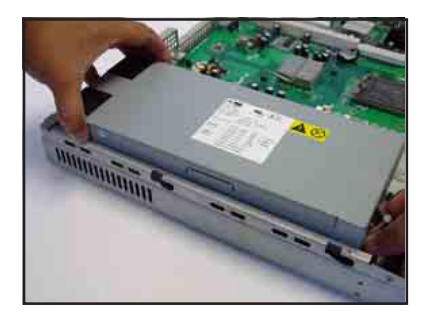

## 2.8.5 光碟機

依照以下的步驟移除光碟機:

 移除前半上蓋板位於左右側邊的 兩顆螺絲。

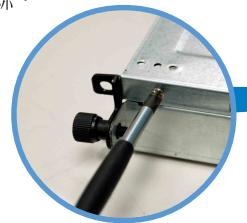

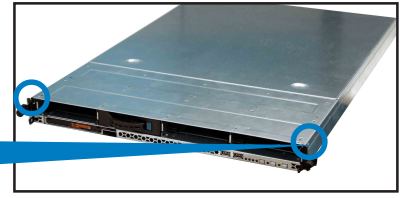

 接下來請將機殼上蓋固定在機殼 後端面板的二顆螺旋釘鬆開。注 意:螺旋釘只需鬆開,不需要完 全取下。

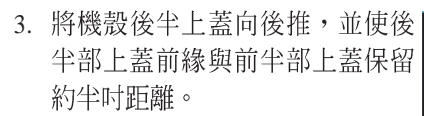

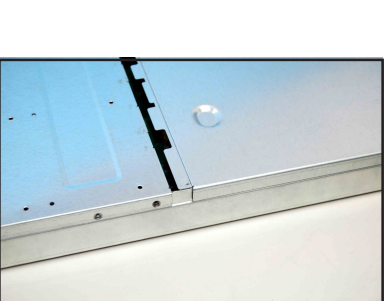

 如圖所示,將藍色固定扣向右 移,然後將握把拉開,以卸除機 殼上的所有硬碟抽取盒。

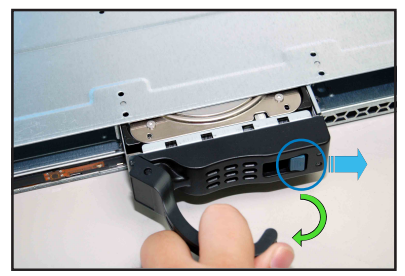

 將前半部上蓋板向前推與向上扳, 露出底部的排線連接處與插座。

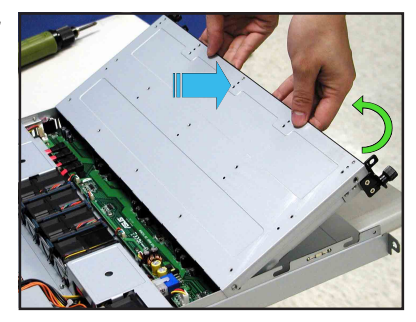

6. 將前半部上蓋板裡面的連接前面板的 LED 排線卸除。

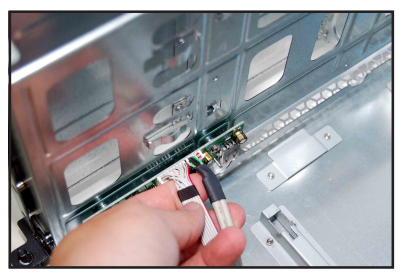

7. 然後卸除光碟機排線與電源線。

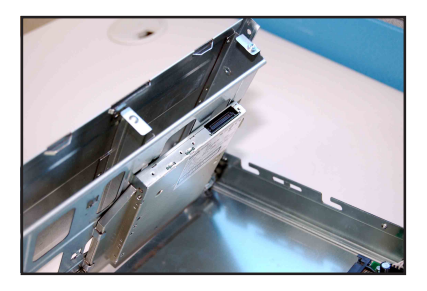

8. 然後將前半部上蓋板翻過來,放在 平坦的桌面上。

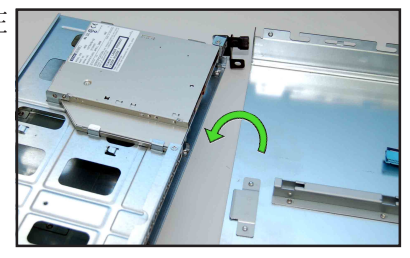

 如圖,使用螺絲起子,將底部 銷佳光碟機的3顆螺絲卸除。

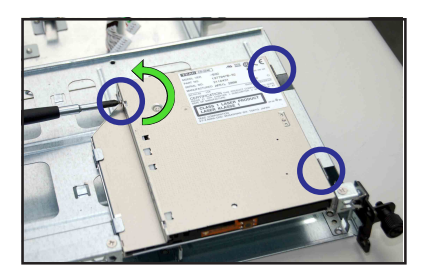

 接著請使用螺絲起子,將光碟 機轉接背板上的螺絲卸下,以 卸除轉接背板。

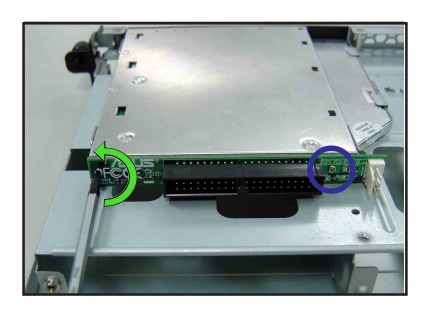

 最後,請小心地將光碟機從裡 面抽離蓋板。

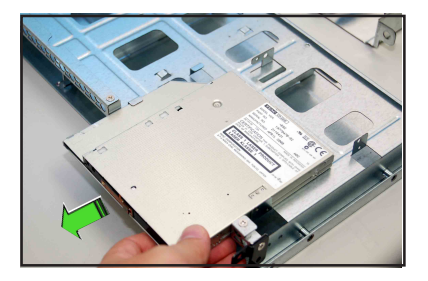

當重新安裝光碟機,請按照前面介紹的卸除步驟,再反過來進行將光碟機裝回原位。

### 2.8.6 主機板

### 移除主機板

請依照以下的步驟來移除主機板:

- 1. 移除所有連接在主機板上的電源線及訊號線。請參考章節 2.6 連接排線 的詳細說明。
- 2. 移除所有連接在主機板上的裝置,包括 CPU 及散熱片、PCI 轉接卡及 DDR 2 記憶體模組等。請參考相關章節移除這些裝置。
- 3. 請先移除主機板上方 PCI 轉接卡固定框架與移除在其上面的螺絲。

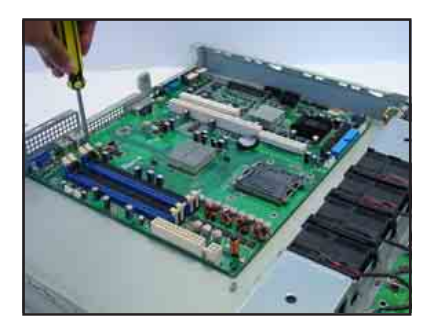

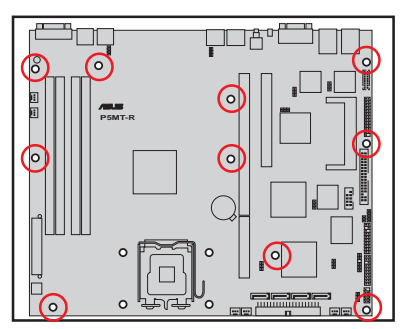

- 接著移除固定在主機板與機設上 的螺絲。
- 如圖所示,小心地將主機板自機 殼中取出來。

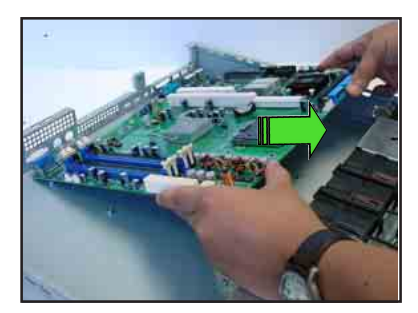

#### 安裝主機板

請依照以下的步驟來安裝主機板:

- 握住主機板的二側,小心地裝 入機殼底部。
- 將主機板慢慢置入至正確的位置上。

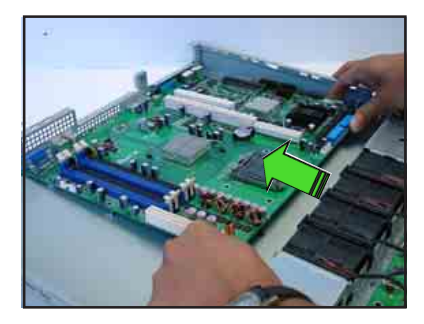

 接著小心調整主機板,使其 I/O 連接埠固定在機殼後端面板上。 鎖上主機板的固定螺絲,使用10 顆螺絲固定住主機板與機殼。

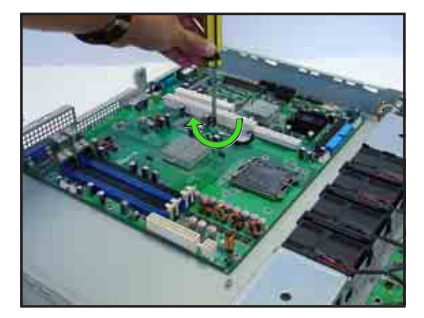

- 4. 連接相關排線至主機板上。請參考章節 2.6 連接排線的說明。
- 5. 將先前移出的裝置裝回,包括 CPU 及散熱片、PCI 轉接卡及 DDR 記憶 體模組等。請參考相關章節安裝這些裝置。

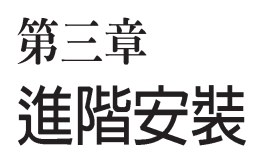

3

本章節要告訴您,如何將 RS120-E3 (PA4)伺服器安裝至機架中,以及 在安裝過程中必需注意的事項。

# 3.1 滑軌套件

華碩 RS120-E3 伺服器配備一組滑軌套件,可用以安裝至標準機架上。 其中包括了左右各一條長軌及一條短軌,共四條滑軌及 8 組螺絲及螺絲 帽。滑軌套件包含了以下組件:

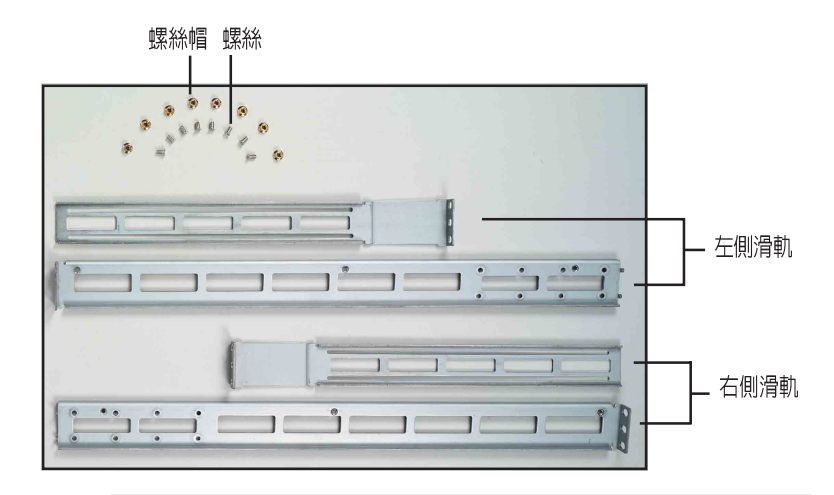

請注意:您所要裝入的機架大小,其内部的標準深度不得低於 80 公分,且寬度也要符合標準規範,才適合裝入這款伺服器。

# 3.2 組裝滑軌

請依照以下步驟來組裝滑軌:

- 1. 首先,您必須先丈量機架的深度。
- 將長軌及短軌組合如下圖所示,並丈量前端到後端的長度,必須與機 架深度一致。確定之後鎖上螺絲及螺絲帽即可。
- 3. 重步驟 2 組裝另一側滑軌。

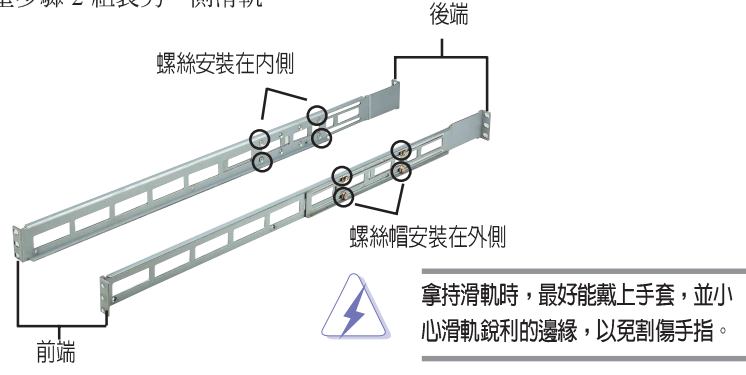

# 3.3 安裝滑軌至機架上

請依照以下步驟將滑軌固定在機架上:

- 1. 在機架上選擇一個欲安裝的 1U 空間,如右圖所示。
- 2. 移除機架上的螺絲。

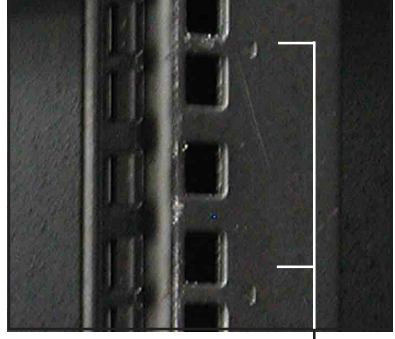

1U 空間

- 將組裝好的滑軌前端螺絲孔對 準機架上的螺絲孔。
- 4. 用二顆螺絲固定住滑軌。

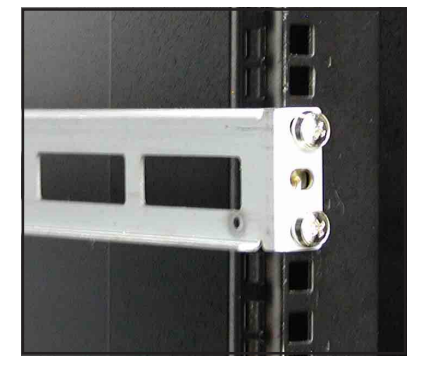

- 將滑軌後端的螺絲孔對準機架後端相對應的螺絲孔,先移除機架上的 螺絲,待滑軌裝上之後再鎖上。
- 安裝好其中一側的滑軌之後,重覆步驟 1~5 安裝另一側的滑軌,注意 其在機架上的位置,必須與另一側平行。如下圖所示。

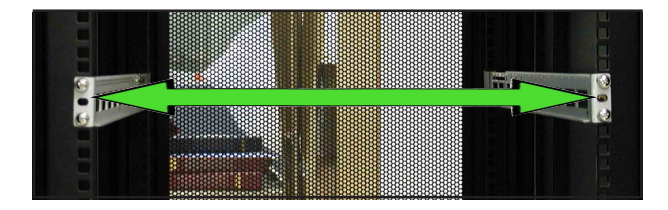

# 3.4 安裝伺服器至機架上

請依照以下步驟將伺服器安裝至機架上:

 用雙手小心的握住伺服器兩端,並將伺服器後端對準機架上的滑軌推 入機架內,直到伺服器前端面板與機架前端對齊,且伺服器上的機架 螺絲剛好對準機架上中間的螺絲孔。

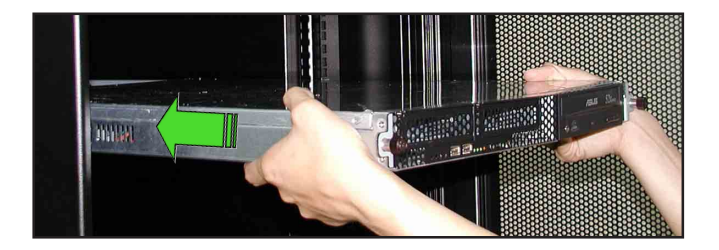

 置入後,再將伺服器上的左右二 顆機架螺絲鎖緊即可。

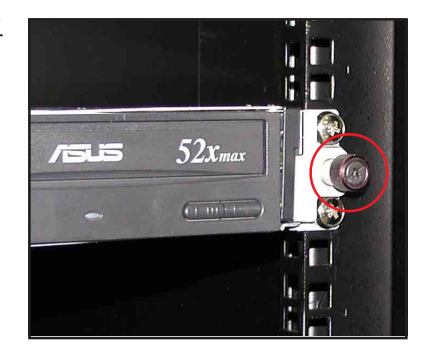

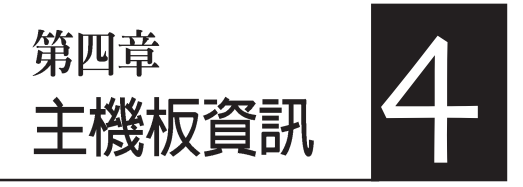

本章提供您有關本系統內建 的華碩主機板的相關資訊。包 括主機板的構造圖、Jumper 設 定、以及連接埠位置等。

# 4.1 主機板構造圖

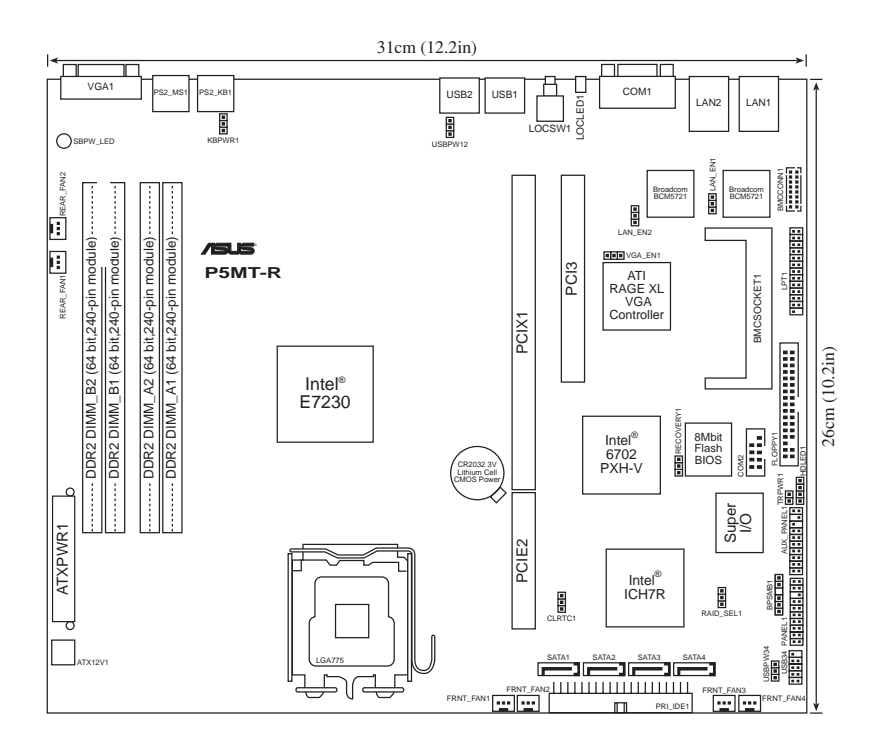

## 主機板的各項元件

| Jumpers |                                                                            |      |  |
|---------|----------------------------------------------------------------------------|------|--|
| 1.      | Clear RTC RAM (3-pin CLRTC1)                                               | 4-4  |  |
| 2.      | USB device wake-up (3-pin USBPW12, USBPW34)                                | 4-5  |  |
| 3.      | Keyboard power (3-pin KBPWR1)                                              | 4-5  |  |
| 4.      | Gigabit LAN1 controller setting (3-pin LAN_EN1)                            | 4-6  |  |
| 5.      | Gigabit LAN2 controller setting (3-pin LAN_EN2)                            | 4-6  |  |
| 6.      | Integrated graphics controller (3-pin VGA_EN1)                             | 4-7  |  |
| 7.      | RAID controller selection (3-pin RAID_SEL1)                                | 4-7  |  |
| 8.      | Force BIOS recovery (3-pin RECOVERY)                                       | 4-8  |  |
| 内部接針    |                                                                            |      |  |
| 1.      | Floppy disk drive connector (34-1 pin FLOPPY1)                             | 4-9  |  |
| 2.      | IDE connectors (40-1 pin PRI_IDE1)                                         | 4-9  |  |
| 3.      | Serial ATA connectors (7-pin SATA1, SATA2, SATA3, SATA4)                   | 4-10 |  |
| 4.      | Hard disk activity LED connector (4-pin HDLED1)                            | 4-11 |  |
| 5.      | System and device fan connectors (3-pin FRNT_FAN1/2/3/4 ;                  |      |  |
|         | REAR_FAN1/2)                                                               | 4-11 |  |
| 6.      | USB port connector (10-1 pin USB34)                                        | 4-12 |  |
| 7.      | Serial port connector (10-1 pin COM2)                                      | 4-12 |  |
| 8.      | SSI power connectors (24-pin ATXPWR1, 4-pin ATX12V1)                       | 4-13 |  |
| 9.      | Printer port connector (26-1 pin LPT1)                                     | 4-14 |  |
| 10      | . BMC connector (16-pin BMCCONN1)                                          | 4-14 |  |
| 11      | . Backplane SMBus connector (6-1 pin BPSMB1)                               | 4-15 |  |
| 12      | . Ambient thermal sensor (2-pin TRPWR1)                                    | 4-15 |  |
| 13      | . Auxiliary panel connector (20-pin AUX_PANEL1)                            | 4-16 |  |
|         | Front panel SMB (6-1 pin FPSMB)                                            |      |  |
|         | LAN ACTIVITY LED (2-PIN LAN1_LED, LAN2_LED)                                |      |  |
|         | Locator LED (6-pin LOCATOR)                                                |      |  |
| 14      | System papel connector (20-1 pin PANEL1)                                   | 4-17 |  |
| 17      | - System power LED (Green 3-pin PLED)                                      | 7 17 |  |
|         | - Message LED (Brown 2-pin MLED)                                           |      |  |
|         | - System warning speaker (Orange 4-pin SPEAKER)                            |      |  |
|         | - Hard disk activity LED (Red 2-pin HDD LED)                               |      |  |
|         | <ul> <li>ATX power button/ Soft-off switch (Yellow 2-pin PWRSW)</li> </ul> |      |  |
|         | - Reset button (Blue 2-pin RESET)                                          |      |  |

# 4.2 跳線選擇區

### 1.CMOS 組態資料清除(CLRTC1)

在主機板上的 CMOS 記憶體中記載著正確的時間與系統硬體組態等資料,這些資料並不會因電腦電源的關閉而遺失資料與時間的正確性,因為這個 CMOS 的電源是由主機板上的鋰電池所供應。想要清除這些資料,可以依照下列步驟進行:

- (1) 關閉電腦電源,拔掉電源線;
- (2) 拔掉主機板上面的水銀電池;
- (3)將 CLRTC1 跳線帽由 [1-2](預設值)改為 [2-3]約五~十秒鐘 (此時即清除 CMOS 資料),然後再將跳線帽改回 [1-2];
- (4) 將水銀電池裝上主機板;
- (5) 插上電源線,開啓電腦電源;
- (6) 當開機步驟正在進行時按著鍵盤上的 <Del> 鍵進入 BIOS 程式畫 面重新設定 BIOS 資料。

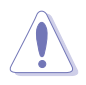

除非是需要清除資料,請勿移除本跳線帽。移除本跳線帽將會造成系統無法正常 啓動。

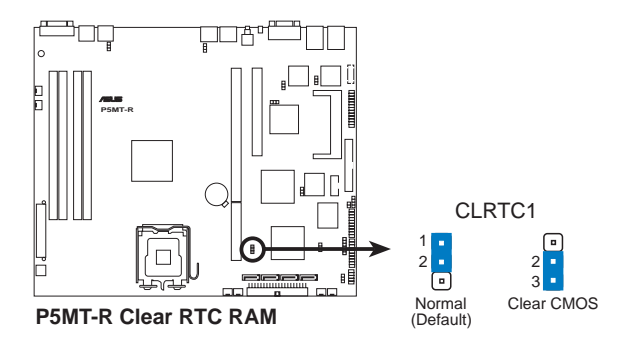

### 2.USB 裝置喚醒功能設定(3-pin USBPW12, USBPW34)

將本功能設為 +5V 時,您可以使用 USB 介面裝置將電腦從 S1 睡眠模式中 喚醒。當本功能設定為 +5VSB 時,則表示可以從 S3、S4 睡眠模式中將電腦 喚醒。由於並非所有的電源供應器都支援 USB 裝置喚醒功能,因此本功能 設定的出廠預設值是將本項目皆設為 +5V,即 [1-2] 短路。

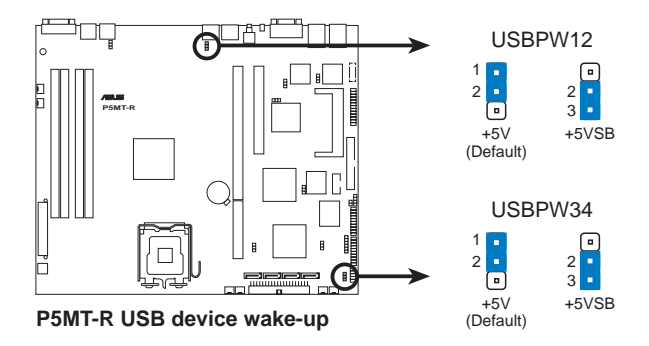

- 欲使用 USB 裝置喚醒功能的 +5VSB 設定,您所使用的電源供應器必須能夠提供每個裝置至少 500mA/+5VSB 的電力,否則無法喚醒電腦系統。
- 無論電腦處於一般工作狀態或是省電模式中,總電力消耗都不得超過電源供應器 的負荷能力(+5VSB)。

### 3.鍵盤喚醒功能設定 (3-pin KBPWR1)

您可以透過本功能的設定來決定是否啓用以鍵盤按鍵來喚醒系統的功能。若您想要透過按下鍵盤的空白鍵 <Space Bar> 來喚醒電腦時,您可以將 KBPWR 設為 [2-3] 短路(+5VSB)。另外,若要啓用本功能,您必須注意 您使用的電源供應器是否可以提供最少 1A/+5VSB 的電力,並且也必須在 BIOS 程式中作相關的設定。

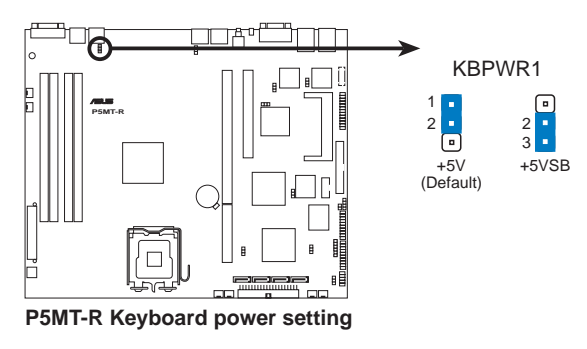

### 4.Gigabit LAN1 網路設定(3-pin LAN\_EN1)

將本選擇帽調整在 [1-2] 以開啓主機板內建 Broadcom Gigabit LAN1 控制器,本功能可支援 10/100/1000BASE-T 網路傳輸速率。

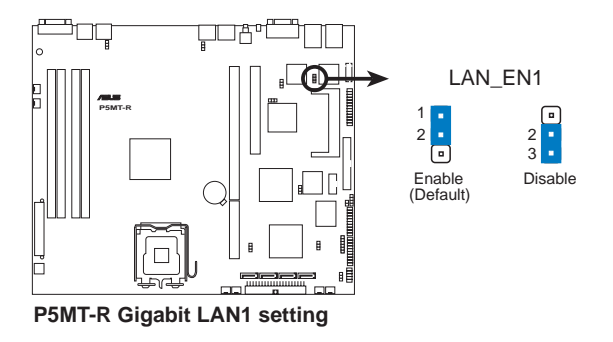

### 5.Gigabit LAN2 網路設定(3-pin LAN\_EN2)

將本選擇帽調整在 [1-2] 以開啓主機板內建的 Broadcom Gigabit LAN2 控制器,本功能可支援 10/100/1000BASE-T 網路傳輸速率。

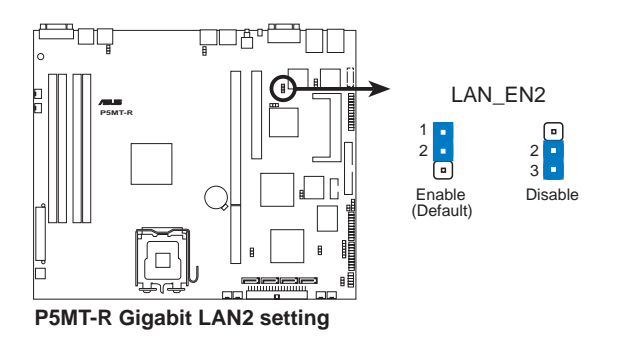

### 6.VGA 控制器設定 (3-pin VGA\_EN1)

您可以透過本功能的設定來開啓或關閉主機板內建之 ATI RAGE-XL PCI VGA 控制器功能。預設值爲開啓 [1-2] 。

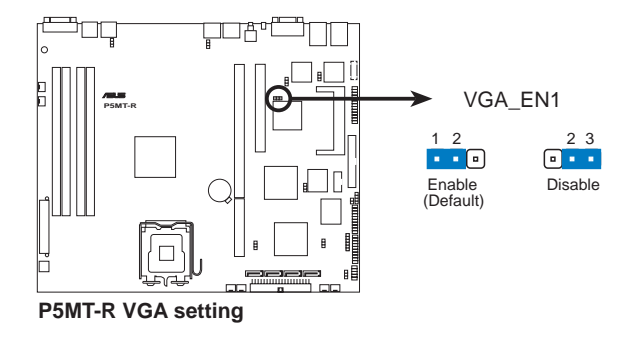

### 7.RAID 控制功能選擇 (3-pin RAID\_SEL1)

當您要建立磁碟陣列功能模式時,這個跳線帽可以提供您來選擇進行磁 碟陣列的設定。若您要使用LSILogic Embedded SATA RAID Utility 工具程式 時,請將跳線帽選擇在 [1-2] 短路(預設值)。或者是要使用 Intel Matrix Storage 技術所提供的磁碟陣列功能時,請將跳線帽調整在 [2-3] 短路。

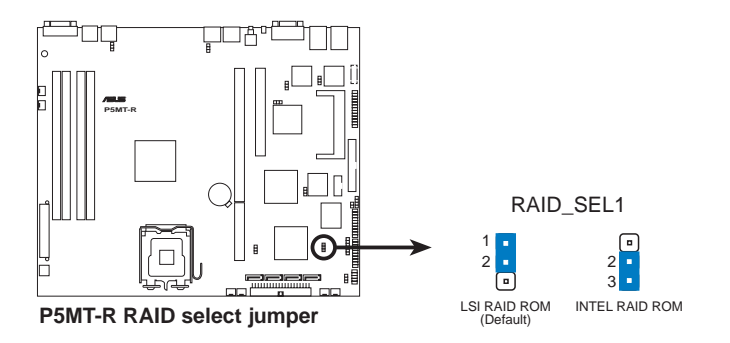

### 9.BIOS 回復設定 (3-pin RECOVERY1)

本項目用來快速更新或還原 BIOS 設定。請參考下一頁圖示中本選擇帽的 位置,然後依照以下步驟來更新 BIOS:

- (1) 將光碟工具程式和主機板最新的 BIOS(P5MTR.ROM)拷貝至磁片。
- (2) 關閉系統電源,將跳線帽設為[2-3]。
- (3) 放入磁片,開啓系統電源,系統會自動更新 BIOS。
- (4) 關閉系統電源,並將跳線帽改回[1-2]。
- (5) 開啓系統電源。

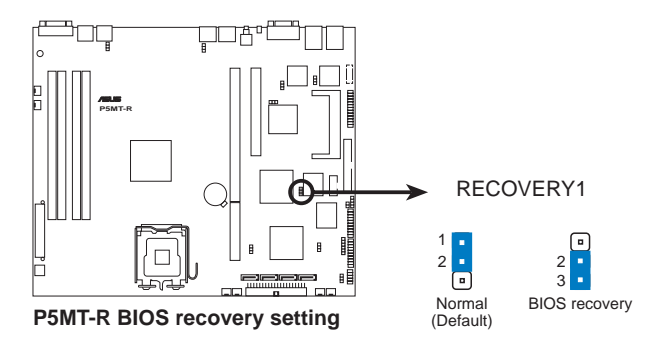

## **4.3 元件與周邊裝置的連接** 1.軟碟機連接插座(34-1 pin FLOPPY)

本插座用來連接軟式磁碟機的排線,排線的另一端可以連接一部軟式磁 碟機。軟式磁碟機插座第五腳已被故意折斷,而且排線端的第五個孔也被 故意填塞,如此可以防止在組裝過程中造成方向插反的情形。

連接到軟碟機、IDE裝置等的排線會在排線邊緣以紅色塗裝來表示第一個腳位的位置。至於硬碟機和光碟機等裝置的第一個腳位的位置,通常會在靠近電源插頭的那 一端;但是對軟碟機而言,有可能位於相反方向。

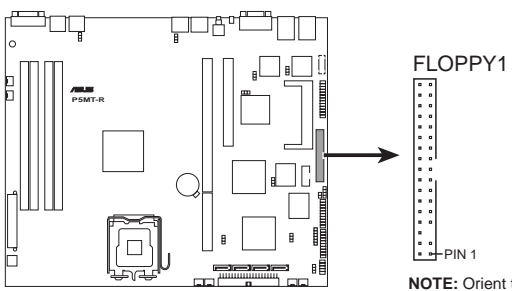

P5MT-R Floppy disk drive connector

**NOTE:** Orient the red markings on the floppy ribbon cable to PIN 1.

### 2.IDE 裝置連接插座(40-1 pin PRI\_IDE)

這組 IDE 插座,可以提供您連接單條的 Ultra ATA 100/66/33 排線。而在預 設值,這組 IDE 插座支援連接光碟機裝置。您必須在連接光碟機前,先調 整其上面的跳線帽為 master 或 slave(主要或次要)模式。請參考光碟機的 使用手冊來進行跳線帽的調整。

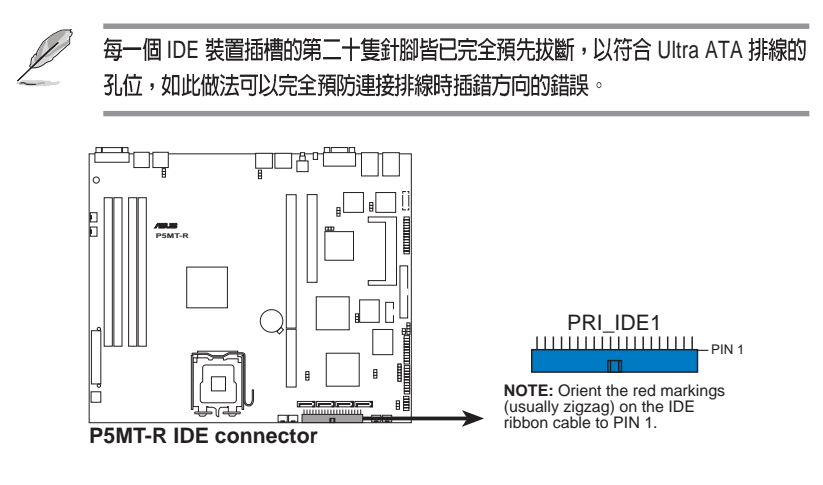

# 3.Serial ATA 裝置連接插座(7-pin SATA1, SATA2, SATA3, SATA4)

這些插槽可以支援使用細薄的 Serial ATA 排線來連接 Serial ATA 硬碟。 若您安裝了 Serial ATA 硬碟,您也可以搭載有 Intel Matrix Storage 技術的 Intel ICH7R RAID 控制器來建置 RAID 0、RAID 1、RAID 10,以及軟體 RAID 5 的設定。或者是透過 LSI Logic Embedded SATA RAID 工具程式來建 立 RAID 0、RAID 1 或 RAID 10 設定。

> 這些插槽的預設為 IDE 模式,在此模式時,您可以將 Serial ATA 開機或資料硬碟安裝在這些插槽上。若您想要使用這些插槽來建構 Serial ATA RAID 功能,請將 BIOS 程式中的 Configure SATA As 項目設定為 [RAID]。請參考 5.3.4 一節的詳細說明。

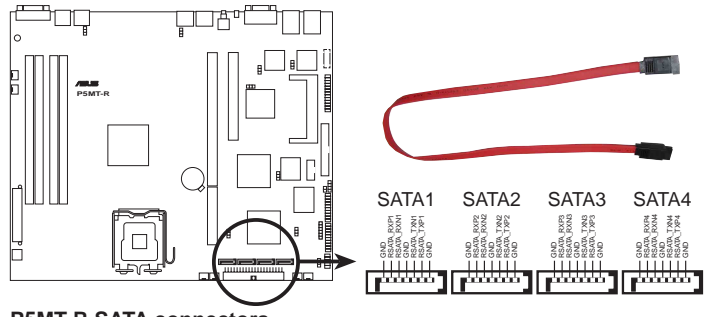

P5MT-R SATA connectors

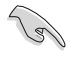

當您要在 IDE 模式下使用連接時,連接在 SATA 1 或 SATA 2 則為主要(開機)硬 碟裝置。請參考以下的表格說明,以了解連接 SATA 硬碟時的建議。

Serial ATA 硬碟連接說明

| 接頭          | 設定     |
|-------------|--------|
| SATA1/SATA2 | Master |
| SATA3/SATA4 | Slave  |

### 4.硬碟動作指示燈號接針(4-pin HDLED1)

此組排線接針是用來傳送 Add on Card (SCSI/SATA)硬碟動作訊息到主 機板上的硬碟動作指示燈,當 Add on Card (SCSI/SATA)硬碟有存取動作 時,主機板上的指示燈會隨即亮起。

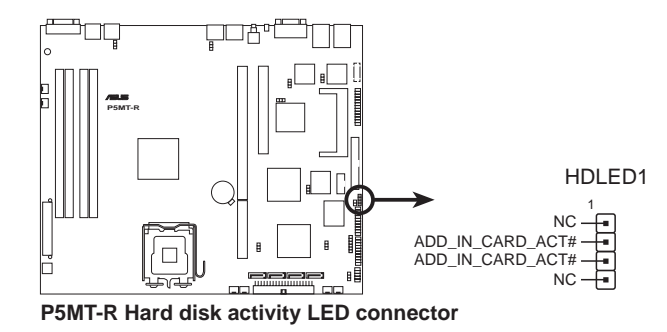

### 5.系統與裝置風扇電源插座(3-pin FRNT\_FAN1/2/3/4; REAR\_FAN 1/2)

您可以將 350~740 毫安(8.88 瓦)或者一個合計為 1~2.2 安培(26.64 瓦)/+12 伏特的風扇電源接頭連接到這幾組風扇電源插座。注意!風扇的 訊號線路配置和其接頭可能會因製造廠商的不同而有所差異,但大部分的 設計是將電源線的紅線接至風扇電源插座上的電源端(+12V),黑線則是 接到風扇電源插座上的接地端(GND)。連接風扇電源接頭時,一定要注 意到極性問題。

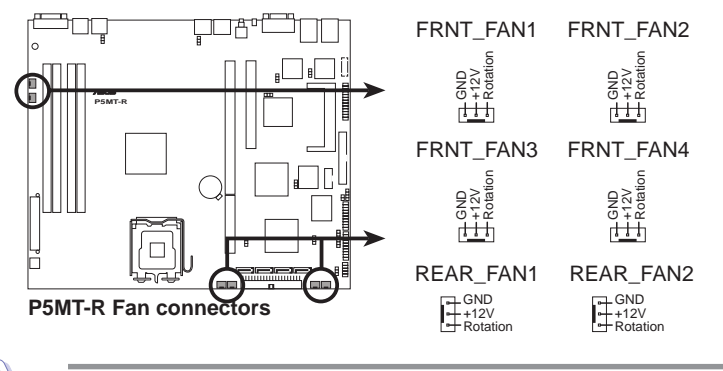

注意:這些插座並不是單純的設計!不要將跳線套在它們的針腳上。

### 6.USB 2.0 (10-1 pin USB34)

本接針用來連接 USB 模組,支援 USB 2.0 規格,傳輸速率最高達 480Mbps, 比 USB 1.1 規格的 12Mbps 快 40 倍,可以提供更高速的資料連接,還可以同時 執行高速的周邊設備。(注意:連接線請連接至上方的 5 pin 接針)

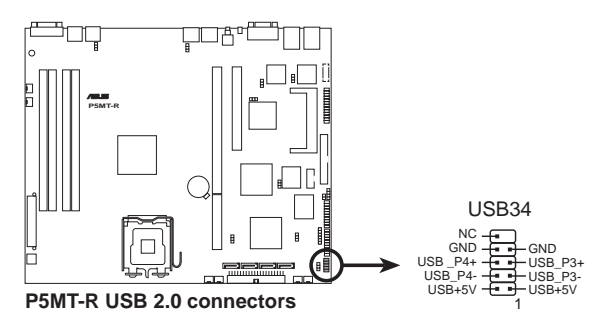

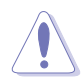

請勿將 IEEE 1394 排線連接到 USB 插槽上,這麼做的話,可能會導致主機板的 損毀。

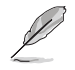

本模組必須另行購買。

### 7.序列埠插槽(10-1-pin COM2)

序列埠可以連接滑鼠等輸入裝置、數據機或數位相機等其他裝置使用,您可以透過BIOS設定程式來設定序列埠功能。要使用本主機板的 COM2 插槽,您必須將後機殼連接 COM2 擋板模組,先行安插在主機板上的 COM2 插槽上,然後將要連接到 COM2 的裝置連接妥當。

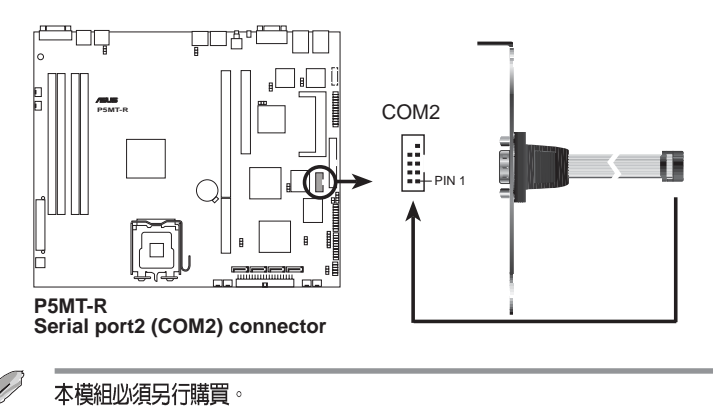

#### 8.SSI 規格主機板電源插座(24-pin ATXPWR1, 4-pin ATX12V1)

這些電源插座用來連接到一個 ATX +12V 電源供應器。電源供應器所提 供的連接插頭已經過特別設計,只能以一個特定方向插入主機板上的電源 插座。找到正確的插入方向後,僅需穩穩地將之套進插座中即可。

除了所提供的 24 孔位 ATXPWR 電源插座之外,本主機板另外還配置了 一組專門提供給中央處理器使用的 4-pin 的 +12V 電源插座。為了讓處理器 有足夠且穩定的工作電壓,請務必連接此插座。

- 請使用 2.0 規格相容的 SSI 24-pin ATX 12V 電源供應器(PSU),才能提供至少 400W 高功率的電源,以供應系統足夠的電源需求。
  - 請務必連接 4-pin +12V ATX 電源供應器,否則無法正確啓動電腦。
  - 如果您的系統會搭載相當多的周邊設備,請使用較高功率的電源供應器以提供足夠的裝置用電需求。不適用或功率不足的電源供應器,有可能會導致系統不穩定或者 難以開機。
  - 如果您想要安裝其他的硬體裝置,請務必使用較高功率的電源供應器以提供足夠的 裝置用電需求。

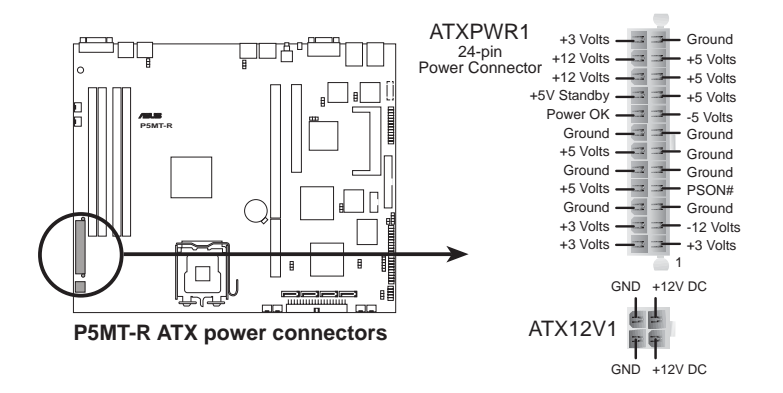

### 9.序列埠連接排針(26-1 pin LPT1)

您可以透過本組排針連接並列埠模組套件,這個套件安裝後則可以從機 殼後方連接支援並列埠(如印表機)的相關裝置。

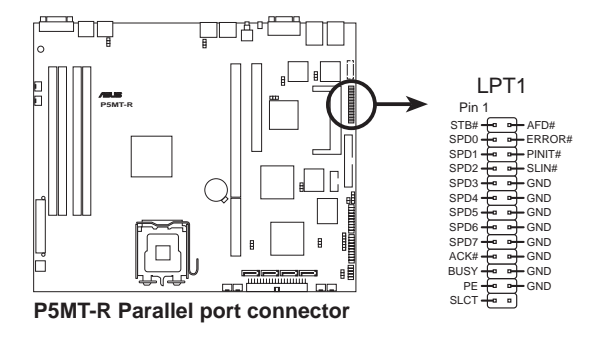

### 10.BMC 連接排針(16-pin BMCCONN1)

這一組連接排針用來連接華碩伺服器管理介面卡(ASUS server management card)。

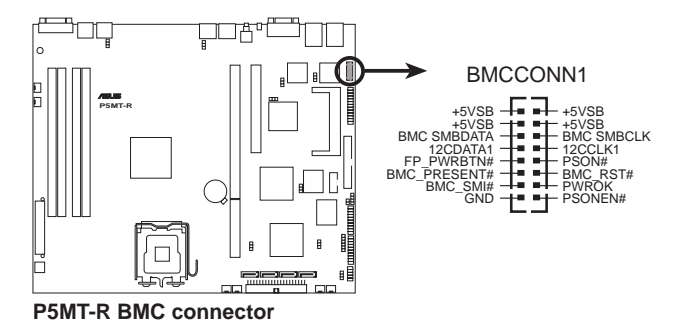

### 11.背板 SMBus 裝置連接排針(5-pin BPSMB1)

您可以透過本組排針,來連接到系統管理匯流排(SMBus,System Management Bus)介面裝置。SMBus是由兩條訊號所組成的一種匯流排, 可以提供給系統中傳輸率較慢的週邊裝置,以及電源管理裝置之間的溝通 使用,讓系統得知這些裝置的製造廠商資訊、型號、控制資訊、回報錯誤 訊息、偵測低電池電壓等類似的應用。

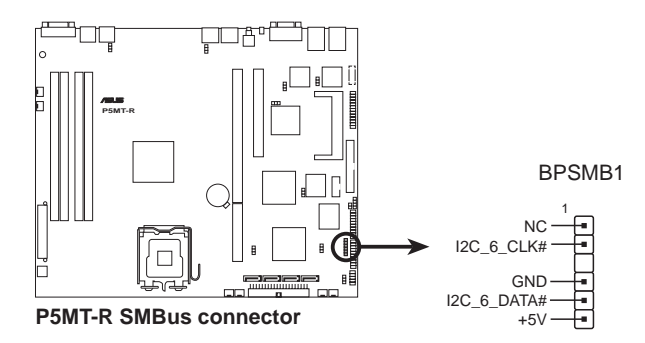

### 12. 周圍溫度偵測器(2-pin TRPWR1)

若您要增加額外的溫度偵測監控功能,請在此接針上連接具有溫度偵測器的偵測線,來進行監控。

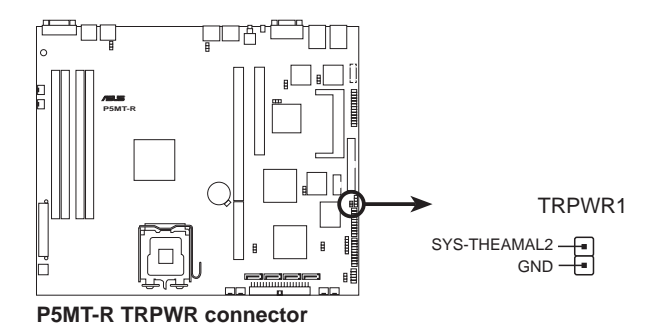

### 13.系統輔助控制面板連接排針(20-pin AUX\_PANEL1)

這一組連接排針包括了數個連接到電腦主機前面板的功能接針,包括前面板 SMB、locator LED 與開關、機殼開啓警示與網路狀態指示燈等。以下將針對各項功能作逐一簡短說明。

- 前面板 SMB(6-1 pin FPSMB)
   本接針用來連接前面板的 SMBus 排線。
- LAN 存取指示燈(2-pin LAN1, LAN2) 本接針用來連接前面板的 Gigabit LAN 存取指示燈。
- 機殼警示 (4-1 pin CHASSIS)

在本功能啓用時,若您有任何移動機設元件的動作,感應器會隨即偵測到 並且送出一信號到這組接針,最後會由系統記錄下來這次的機殼開啓事件。

• Locator 指示燈 (2-pin LOCATOR)

這組兩腳位排針連接到電腦前面板的 Location 按鈕及指示燈。

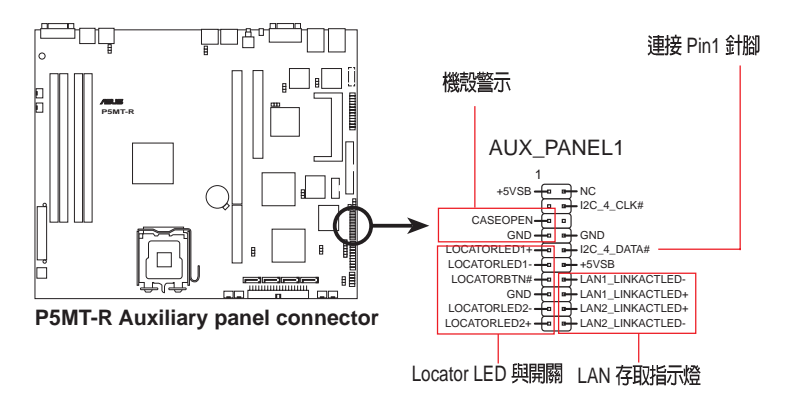

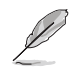

在預設的狀態下,會有一條(6x2,12-pin)排線連接 AUX\_PANEL1 與前側面板。而 排線插座的 Pin1 上則為上圖的右方 I2C\_4\_DATA# 標示 1 的位置,與排線接頭上面 的三角符號位置對應。請注意安插時請將 Pin1 的位置對準來連接插入插座上。

### 14.系統控制面板連接排針(20-pin PANEL1)

這一組連接排針包括了數個連接到電腦主機前面板的功能接針。下一頁將針對各項功能作逐一簡短說明。

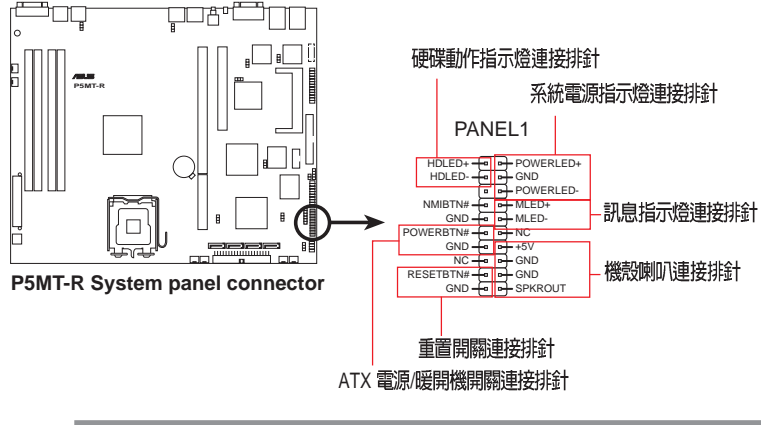

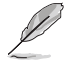

這些連接排針採用不同的顏色,讓您在連接時方便辨識,請參考以下各針腳定義的 相關說明。

#### • 系統電源指示燈連接排針(緑色, 3-1 pin PLED)

這組排針可連接到電腦主機面板上的系統電源指示燈。在您啓動電腦並且 使用電腦的情況下,該指示燈會持續亮著;而當指示燈閃爍亮著時,即表示 電腦正處於睡眠模式中。

#### • 訊息指示燈連接排針(棕色,2-pin MLED)

這組排針可從主機板上連接至機殼前方面板的訊息指示燈。在您啓動電腦 並且在進入作業系統前,該指示燈會閃爍亮,即表示電腦正處進入作業系統 的狀態。

#### • 機殼喇叭連接排針(橘色,4-pin SPEAKER)

這組四腳位排針連接到電腦主機機殼中的喇叭。當系統正常開機便可聽到 嗶嗶聲,若開機時發生問題,則會以不同長短的音調來警示。

#### • 硬碟動作指示燈號接針(紅色,2-pin HDD\_LED)

這組 HDD\_LED 接針可連接到電腦主機面板上的硬碟動作指示燈,一旦硬碟有存取動作時,指示燈隨即亮起。

#### • ATX 電源/暖關機開關連接排針(黃色,2-pin PWRSW)

這組排針連接到電腦主機面板上控制電腦電源的開關。您可以根據 BIOS 程式或作業系統的設定,來決定當按下開關時電腦會在正常運作和睡眠模 式間切換,或者是在正常運作和軟關機模式間切換。若要關機,請持續按 住電源開關超過四秒的時間。

#### • 重置開關連接排針(藍色,2-pin RESET)

這組兩腳位排針連接到電腦主機面板上的 Reset 開關。可以讓您在不需要 關掉電腦電源即可重新開機,尤其在系統當機的時候特別有用。

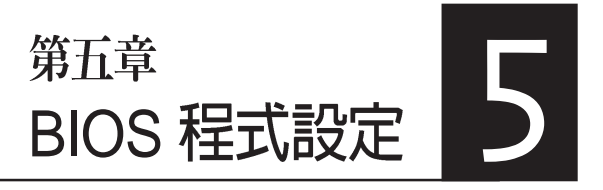

BIOS 程式調校的優劣與否,和整 個系統的運作效能有極大的關係。針 對自己的配備來作最佳化 BIOS 設 定,可讓您的系統性統再提升。本章 節將逐一說明 BIOS 程式中的每一項 組態設定。

# 5.1 管理、更新您的 BIOS 程式

下列軟體讓您可以管理與更新主機板上的 BIOS 設定。

- 1. ASUS AFUDOS:在 DOS 模式下,以開機磁片來更新 BIOS 程式。
- 2. ASUS CrashFree BIOS 2:當 BIOS 程式毀損時,以開機磁片或驅動程式 及公用程式光碟來更新 BIOS 程式。
- 3. ASUS Update:在 Windows 作業系統中更新 BIOS 程式。 上述軟體請參考相關章節的詳細使用說明。

建議您先將主機板原始的 BIOS 程式備份到一片開機片中,以備您往後需要再度安裝原始的 BIOS 程式。使用 AFUDOS 或華碩線上更新程式來拷貝主機板原始的BIOS 程式。

## 5.1.1 製作一張開機片

1. 請使用下列任一種方式來製作一張開機片。

#### 在 DOS 作業系統下

- a. 選一張空白的 1.44MB 磁片放入磁碟機中。
- b. 進入 DOS 模式後,鍵入 format A:/S,然後按下 <Enter> 按鍵。

#### 在 Windows XP 作業系統下

- a. 選一張空白的 1.44MB 磁片放入磁碟機中。
- b. 由 Windows 桌面點選「開始」/「我的電腦」。
- c. 點選「3 1/2 磁碟機」圖示。
- d. 從選單中點選「File」,然後選擇「Format」,會出現「Format 3 1/2
   Floppy Disk」視窗畫面。
- e. 點選「Create a MS-DOS startup disk」,接著按下「開始」。

#### 2. 複製原始或最新版的 BIOS 檔案至磁碟片中。

## 5.1.2 使用 AFUDOS 更新 BIOS 程式

AFUDOS 軟體讓您可以在 DOS 環境下,使用存有最新的 BIOS 程式的開 機片來更新 BIOS 程式。AFUDOS 軟體也可以將現行系統中的 BIOS 程式設 定複製到磁碟片或硬碟中,這份複製的磁碟片或硬碟,可以作為當 BIOS 程 式失去作用或系統毀損時的備份檔案。

### 複製現行系統中的 BIOS 程式

請依照以下步驟複製現行系統中的 BIOS 程式。

- 請先確認磁片不是寫入保護的狀態,並且有足夠的空間(至少 1024KB)可以儲存檔案。
  - 在下圖中的 BIOS 訊息內容僅供參考,在您螢幕上所出現的資訊和本圖不一定完 全相同。
- 1. 將驅動程式與公用程式光碟中的 AFUDOS 程式(afudos.exe)複製到開 機磁片。
- 2. 開機後進入 DOS 模式, 鍵入下列命令列:

afudos /o[filename]

在這裡所指的「filename」,使用者可以不超過八個位元的方式來命名這個主檔名,並以不超過三個位元的方式來命名副檔名。

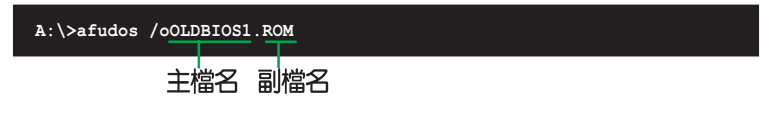

3. 按下 <Enter> 按鍵,就可將 BIOS 程式複製到磁碟片。

| A:\>afudos /oOLDBIOS1.ROM                                         |  |  |
|-------------------------------------------------------------------|--|--|
| AMI Firmware Update Utility - Version 1.10                        |  |  |
| Copyright (C) 2002 American Megatrends, Inc. All rights reserved. |  |  |
| Reading flash done                                                |  |  |
| A: \>                                                             |  |  |

當 BIOS 程式複製至磁碟片的程序完成之後,就會回到 DOS 視窗畫面。

### 更新 BIOS 程式

請依照以下步驟使用 AFUDOS 程式更新 BIOS 程式。

1. 從華碩網站(tw.asus.com)下載最新的 BIOS 檔案,將檔案儲存在開機 磁片中。

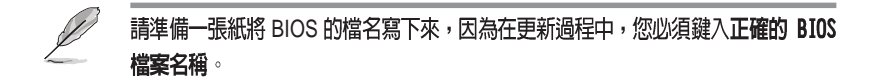

- 2. 將 AFUDOS.EXE 程式由驅動程式及公用程式光碟中複製到存有 BIOS 檔案的開機磁片中。
- 開機後進入 DOS 模式,鍵入下列命令列: afudos /i[filename]

上列當中的「filename」指的就是由驅動程式及公用程式光碟拷貝至開機 片的最新(或原始的)BIOS 程式。

A:\>afudos /iP5MTR.rom

4. AFUDOS 程式驗證檔案後就會開始更新 BIOS 程式。

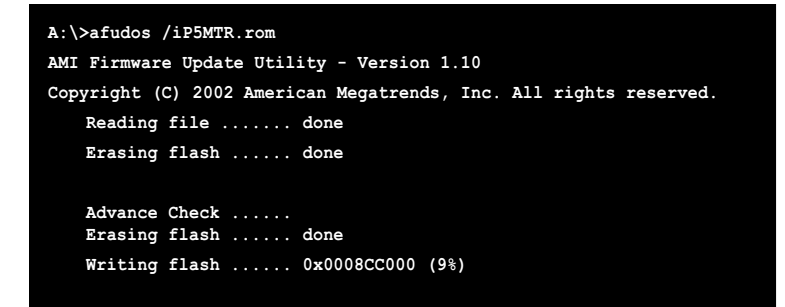

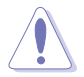

請勿在更新 BIOS 程式檔案時關閉或重新啓動系統!此舉將會導致系統損毀!

 當 BIOS 程式更新的程序完成之後,就會回到 DOS 視窗畫面,然後再重 新開機。

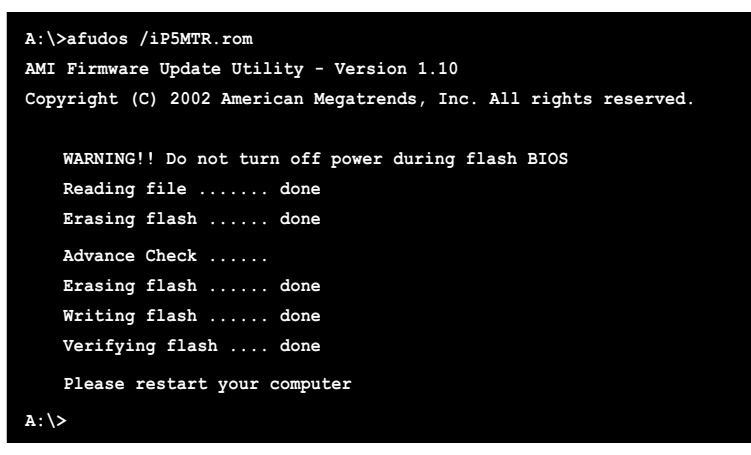

### 使用 USB 行動碟更新 BIOS 程式

若您沒有 USB 介面的外接軟碟機,您也可以使用 USB 行動碟來更新 BIOS 程式。當您要更新 BIOS 前,請先將 USB 行動碟以 FAT16 或 FAT32 模式做格式化。

接著請按照以下的步驟來進行更新:

- 1. 在主機板上可用的 USB 埠插入 USB 行動碟。
- 2. 從 Windows 作業系統桌面上,點選「開始」/「我的電腦」。
- 3. 使用滑鼠右鍵點選 USB 行動碟的圖示。
- 4. 從選單中點選「格式化」的動作。
- 5. 接著選擇「檔案系統」欄中的「FAT32」或「FAT(16)」,開始進行格 式化。

更新 BIOS 程式:

- 1. 拷貝原始或最新的 BIOS 程式,以及 AFUDOS 工具程式 (afudos.exe)到 您的 USB 行動碟中。
- 2. 在主機板上可用的 USB 埠插入 USB 行動碟,然後將公用與驅動程式光 碟片放入光碟機中。
- 3. 從公用與驅動程式光碟片開機,然後選擇 FreeDOS command prompt。
- 當開機到 DOS 畫面底下時,更換到 USB 行動碟的目錄中,鍵入如後的 命令列:afudos /i[filename]。
- 5. 接著依照先前介紹過的步驟,來進行 BIOS 程式的更新。

## 5.1.3 使用 CrashFree BIOS 2 程式回復 BIOS 程式

華碩最新自行研發的 CrashFree BIOS 2 工具程式,讓您在當 BIOS 程式和 資料被病毒入侵或毀損時,可以輕鬆的從驅動程式及公用程式光碟中,或 是從含有最新或原始的 BIOS 檔案的磁片中回復 BIOS 程式的資料。

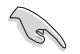

1. 在執行更新 BIOS 程式之前,請準備隨貨附贈的驅動程式及公用光碟程式, 或是存有 BIOS 檔案的磁碟片。

2. 請確認在磁片中的 BIOS 檔案有重新命名為「P5MTR.ROM」。

#### 使用磁碟片回復 BIOS 程式

請依照以下步驟使用磁碟片回復 BIOS 程式。

- 1. 啓動系統。
- 2. 將存有原始的或最新的 BIOS 程式的磁片放入磁碟機中。
- 3. 接著會顯示如下圖所示的訊息,並自動檢查磁片中所存有的原始的或最 新的 BIOS 檔案。

```
Bad BIOS checksum. Starting BIOS recovery...
Checking for floppy...
```

若是所有更新所需的檔案都可以在磁片中讀取得到,就會開始進行 BIOS 程式更新的程序。

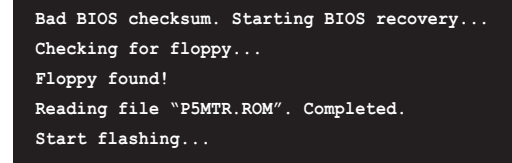

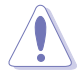

請勿在更新 BIOS 程式檔案時關閉或重新啓動系統!此舉將會導致系統損毀!

當系統更新完成時,會自動重新開機。
#### 使用公用程式光碟回復 BIOS 程式

請依照以下步驟回復 BIOS 程式。

- 1. 將磁碟機中的磁片取出,然後啓動系統。
- 2. 將驅動程式及公用程式光碟放入光碟機。
- 接著會顯示如下圖所示的訊息,並自動檢查磁片中原始的或最新的 BIOS 檔案。

```
Bad BIOS checksum. Starting BIOS recovery...
Checking for floppy...
```

當系統偵測磁碟機內並無置放磁碟片,系統會自動偵測光碟機內是否有 光碟片與檔案。

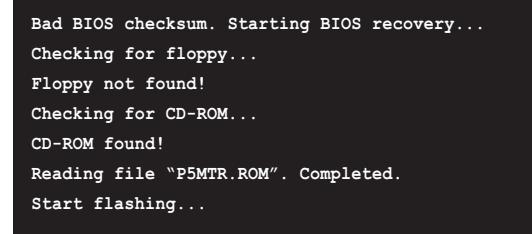

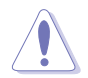

請勿在更新 BIOS 程式檔案時關閉或重新啓動系統!此舉將會導致系統損毀!

4. 當 BIOS 更新完成時,會自動重新開機。

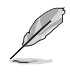

在驅動程式及公用程式光碟中的 BIOS 程式檔案也許並非為最新的 BIOS 檔案版本,請至華碩網站(http://tw.asus.com)來下載最新的 BIOS 檔案。

#### 5.1.4 華碩線上更新

華碩線上更新程式是一套可以讓您在 Windows 作業系統下,用來管理、 儲存與更新主機板 BIOS 檔案的公用程式。您可以使用華碩線上更新程式來 執行以下的功能:

- 1. 儲存系統現有的 BIOS 程式。
- 2. 從網路上下載最新的 BIOS 程式。
- 3. 從更新的 BIOS 檔案更新 BIOS 程式。
- 4. 直接從網路上下載並更新 BIOS 程式。
- 5. 查看 BIOS 程式的版本。

這個程式可以在主機板附贈的驅動程式及公用程式光碟中找到。

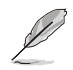

使用華碩線上更新程式之前,請先確認您已經經由内部網路對外連接,或者經由網際網路服務供應商(ISP)所提供的連線方式連接到網際網路。

#### 安裝華碩線上更新程式

請依照以下的步驟安裝華碩線上更新程式。

- 1. 將驅動程式及公用程式光碟放入光碟機中,會出現「驅動程式」選單。
- 2. 點選「公用程式」標籤,然後點選「華碩線上更新程式 VX.XX.XX」。
- 3. 華碩線上更新程式就會複製到系統中。

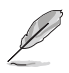

在您要使用華碩線上更新程式來更新 BIOS 程式之前,請先將其他所有的應用程式 關閉。

#### 使用網路更新 BIOS 程式

請依照以下步驟使用網路更新 BIOS 程式。

1. 點選「開始→程式集→ASUS→ASUSUpdate→ASUSUpdate」執行華碩線 上更新主程式。

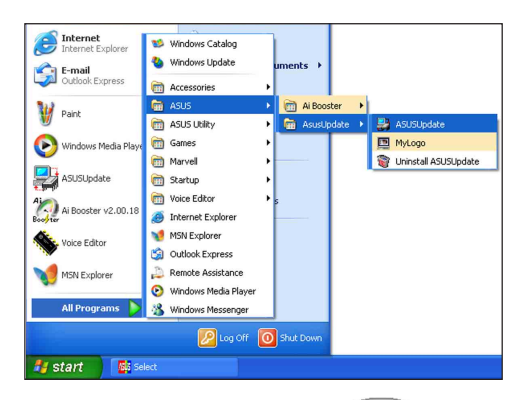

 在下拉式選單中選擇 Update BIOS from the Internet,然後按下 「Next」繼續。

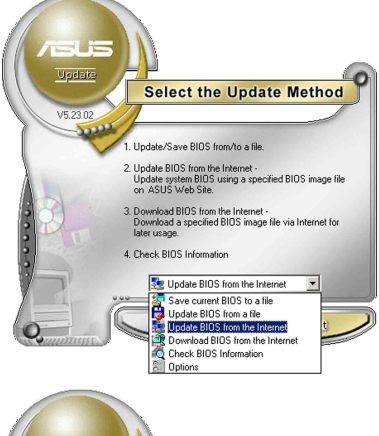

 請選擇離您最近的華碩 FTP 站台 可避免網路壅塞,或者您也可以 直接選擇「Auto Select」由系統自 行決定。按下「Next」繼續。

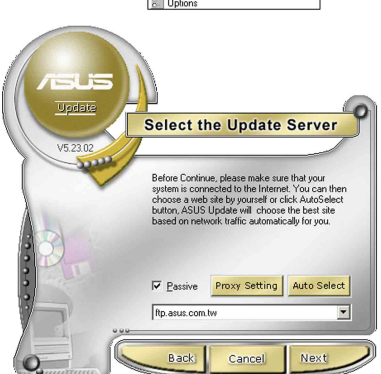

- 4. 接著再選擇您欲下載的 BIOS 版本。按下「Next」繼續。
- 5. 最後再跟著畫面上的指示完成 BIOS 更新的程序。

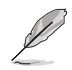

華碩線上更新程式可以自行透過網路下載 BIOS 程式。經常的更新才能獲得最新的功能。

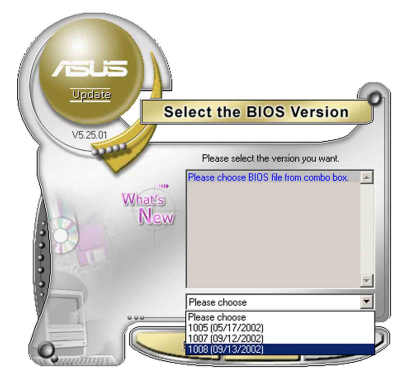

#### 使用 BIOS 檔案更新 BIOS 程式

請依照以下步驟使用 BIOS 檔案更新 BIOS 程式。

- 點選「開始→程式集→A S U S → ASUSUpdate→ASUSUpdate」執行 華碩線上更新主程式。
- 2. 在下拉式選單中選擇 Update BIOS from a file,然後按下「Next」繼續。

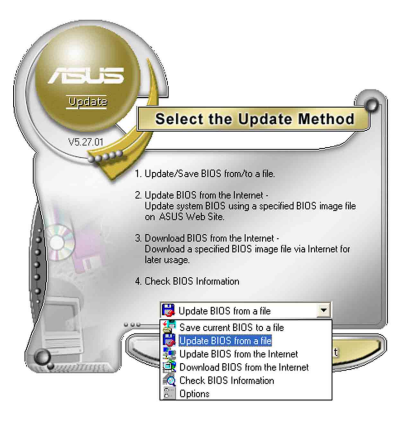

- 3. 在「開啓」的視窗中選擇 BIOS 檔 案的所在位置,然後點選「儲 存」。
- 4. 最後再依照螢幕畫面的指示來完成 BIOS 更新的程序。

| 暋                                 |                                    |       | ?   |
|-----------------------------------|------------------------------------|-------|-----|
| 要尊位置([])                          | 📃 我的電腦                             |       | ]•  |
| 3.5 軟碟                            | 兼 (A.)                             |       |     |
| HD (C:)                           |                                    |       |     |
| - A CONTRACTOR                    | (m)                                |       |     |
| 一个领域体                             | (D)                                |       |     |
| CDROM                             | (05)<br>((E:)                      |       |     |
|                                   | (E)                                |       |     |
| CDROM                             | (E)                                |       |     |
|                                   | (E)                                | TURRY | 101 |
| 〕◆·(fille)<br>SCDROM<br>「案名稱(III) | (E.)<br>(Fill BIOS image file here | 開留    | 0   |

## 5.2 BIOS 程式設定

BIOS(Basic Input and Output System;基本輸出入系統)是每一部電腦用來記憶周邊硬體相關設定,讓電腦正確管理系統運作的程式,並且提供一個選單式的使用介面供使用者自行修改設定。經由 BIOS 程式的設定,您可以改變系統設定值、調整電腦內部各項元件參數、變更系統效能以及設定電源管理模式。如果您的電腦已是組裝好的系統,那麼 BIOS 應該已經設定好了。如果是這樣,在後面我們會說明如何利用 BIOS 設定程式來做更進一步的設定,特別是硬碟型態的設定。

若您自行組裝主機板,在重新設定系統,或當您看到 RUN SETUP 的訊息時,您必須輸入新的 BIOS 設定值。有時候您可能會需要重新設定開機密碼,或是更改電源管理模式設定等,您都需要使用到 BIOS 的設定。

本主機板使用 Flash ROM 記憶體晶片,BIOS 程式就儲存在這個 Flash ROM 晶片中。利用快閃記憶體更新公用程式,再依本節所述的步驟進行, 可以下載並升級成新版的 BIOS。由於儲存 BIOS 的唯讀記憶體在平時只能 讀取不能寫入,因此您在 BIOS 中的相關設定,譬如時間、日期等等,事實 上是儲存在隨機存取記憶體(CMOS RAM)中,透過電池將其資料保存起 來,因此,即使電腦的電源關閉,其資料仍不會流失(隨機存取記憶體可 以寫入資料,但若無電源供應,資料即消失)。當您打開電源時,系統會 叫出儲存在隨機存取記憶體中 BIOS 的設定,進行開機測試。

在開機之後,系統仍在自我測試(POST,Power-On Self Test)時,按下 <DELETE>鍵,就可以啓動設定程式。如果您超過時間才按 <DELETE> 鍵,那麼自我測試會繼續執行,並阻止設定程式的啓動。在這種情況下, 如果您仍然需要執行設定程式,請按機殼上的 <RESET> 鍵或 <Ctrl> + <Alt> + <Delete> 重新開機。

華碩 BIOS 設定程式以簡單容易使用為訴求,選單方式的設計讓您可以輕鬆的瀏覽選項,進入次選單點選您要的設定,假如您不小心做錯誤的設定,而不知道如何補救時,本設定程式提供一個快速鍵直接回復到上一個設定,這些將在以下的章節中有更進一步的說明。

- 1. BIOS 程式的出廠預設值可讓系統運作處於最佳效能,但是若系統因您改變 BIOS 程式而導致不穩定,請讀取出廠預設值來保持系統的穩定。請參閱「5.7 離開 BIOS 程式」一節中「Load Setup Defaults」項目的詳細說明。
  - 2. 本章節的 BIOS 畫面僅供參考,有可能與您的實際畫面有所差異。
  - 3. 請至華碩網站(tw.asus.com)下載最新的 BIOS 程式檔案來獲得最新的 BIOS 程式資訊。

## 5.2.1 BIOS 程式選單介紹

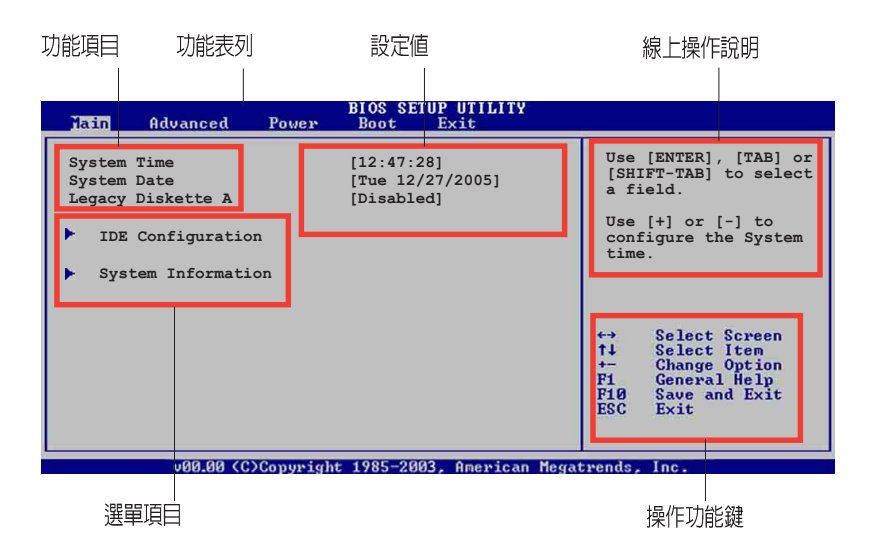

#### 5.2.2 程式功能表列說明

BIOS 設定程式最上方各選單功能說明如下:

| Main     | 本項目提供系統基本設定。                 |
|----------|------------------------------|
| Advanced | 本項目提供系統進階功能設定。               |
| Power    | 本項目提供電源管理模式設定。               |
| Boot     | 本項目提供開機磁碟設定。                 |
| Exit     | 本項目提供離開 BIOS 設定程式與出廠預設值還原功能。 |
| 使用左右方    | 向鍵移動選項,可切換至另一個選單書面。          |

#### 5.2.3 操作功能鍵說明

在選單畫面的右下方為操作功能鍵說明,請參照功能鍵說明來選擇及改 變各項功能。

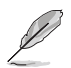

操作功能鍵將因功能頁面的不同而有所差異。

#### 5.2.4 選單項目

於功能表列選定選項時,被選擇 的功能將會反白,如右圖紅線所框 選的地方,即選擇 Main 選單所出現 的項目。

點選選單中的其他項目(如: Advanced、Power、Boot與Exit)也 會出現該項目不同的選項。

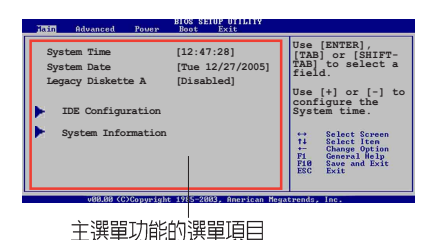

#### 5.2.5 子選單

在選單畫面中,若功能選項的前面有一個小三角形標記,代表此為子選 單,您可以利用方向鍵來選擇,並且按下 <Enter> 鍵來進入子選單。

#### 5.2.6 設定値

這些存在於選單中的設定值是提供給使用者選擇與設定之用。這些項目

中,有的功能選項僅為告知使用者 目前運作狀態,並無法更改,那麼 此類項目就會以淡灰色顯示。而可 更改的項目,當您使用方向鍵移動 項目時,被選擇的項目以反白顯 示,代表這是可更改的項目。

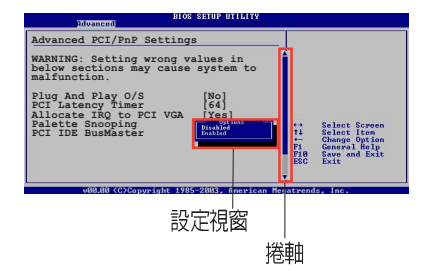

#### 5.2.7 設定視窗

在選單中請選擇功能項目,然後按下 <Enter> 鍵,程式將會顯示包含此功能所提供的選項小視窗,您可以利用此視窗來設定您所想要的設定。

#### 5.2.8 捲軸

在選單畫面的右方若出現如右圖的捲軸畫面,即代表此頁選項超過可顯示的畫面,您可利用上/下方向鍵或是 <PageUp>、 <PageDown> 鍵來切換畫面。

#### 5.2.9 線上操作說明

在選單畫面的右上方為目前所選擇的作用選項的功能說明,此說明會依 選項的不同而自動變更。

## 5.3 主選單(Main Menu)

當您進入 BIOS 設定程式時,首先出現的第一個畫面即為主選單,內容如下圖。

| Ø                                        | 請參閱「5.2.1                                                          | BIOS 程言 | 式選單介紹」來得知如何                                  | 可操作與使用本程式。                                                                                                    |
|------------------------------------------|--------------------------------------------------------------------|---------|----------------------------------------------|----------------------------------------------------------------------------------------------------|
| Jain                                     | Advanced                                                           | Power   | BIOS SETUP UTILITY<br>Boot Exit              |                                                                                                    |
| System<br>System<br>Legacy<br>IDE<br>Sys | n Time<br>n Date<br>y Diskette A<br>Configuratio<br>tem Informatio | n       | [12:47:28]<br>[Tue 12/27/2005]<br>[Disabled] | Use [ENTER], [TAB] or<br>[SHIFT-TAB] to select<br>a field.<br>Use [+] or [-] to<br>configure the System<br>time.<br>↔ Select Screen<br>11 Select Iten<br>↔ Change Option<br>F1 General Help<br>F16 Save and Exit<br>ESC Exit |

### 5.3.1 System Time [XX:XX:XXXX]

設定系統的時間(通常是目前的時間),格式分別為時、分、秒,有效 値則為時(00到23)、分(00到59)、秒(00到59)。可使用<Tab>或 <Tab>+<Shift>組合鍵切換時、分、秒的設定,直接輸入數字。

### 5.3.2 System Date [Day XX/XX/XXXX]

設定您的系統日期(通常是目前的日期),順序是月、日、年,格式為 月(1到12)、日(1到31)、年(到2099)。使用 <Tab>或 <Tab>+ <Shift> 鍵切換月、日、年的設定,直接輸入數字。

#### 5.3.3 Legacy Diskette A [Disabled]

本項目儲存了軟式磁碟機的相關資訊,設定値有: [Disabled] [360K, 5.25 in.] [1.2M, 5.25 in.] [720K, 3.5 in.] [1.44M, 3.5 in.] [2.88M, 3.5 in.] 。

### 5.3.4 IDE 裝置設定(IDE Configuration)

本選單讓您設定或變更 IDE 裝置的相關設定。請選擇您想要的項目並按 <Enter> 鍵來進行各項裝置的設定。

| Main                                       | BIOS SETUP UTILITY          |                                                               |
|--------------------------------------------|-----------------------------|---------------------------------------------------------------|
| IDE Configuration                          |                             | Set[Compatible Mode]                                          |
| ATA/IDE Configuration<br>Configure SATA As | [Compatible]<br>[IDE]       | when Leagcy OS(i.e.<br>WIN Me, 98, NT4.0,<br>MS DOS) is used. |
| Primary IDE Master                         | : [ATAPI CD-ROM]            | Set[Enchanced Mode]                                           |
| Primary IDE Slave                          | : [Not Detected]            | when Native OS(i.e.                                           |
| Secondary IDE Master                       | : [Not Detected]            | Win2000, WIn XP) is                                           |
| Secondary IDE Slave                        | : [Not Detected]            | used.                                                         |
| Third IDE Master                           | : [Not Detected]            |                                                               |
| Third IDE Slave                            | : [Not Detected]            | Colort Course                                                 |
| Fourth IDE Master                          | : [Not Detected]            | ti Select Item                                                |
| Fourth IDE Slave                           | : [Hard Disk]               | +- Change Option<br>F1 General Help                           |
| IDE Detect Time Out (Sec)                  | [35]                        | F10 Save and Exit<br>ESC Exit                                 |
| u00.00 (C)Conum                            | ight 1985-2003 American Meg | at wends Inc.                                                 |

#### ATA/IDE Configuration [Compatible]

本項目因應使用者作業系統的不同而設計,若您使用較舊的作業系統, 例如 MS-DOS、Windows 98SE/ME 等,請設為 [Compatible] 模式;而使用 Windows 2000/XP 或更新的作業系統,請設為 [Enhanced]。設定値有: [Disabled] [Compatible] [Enhanced]。

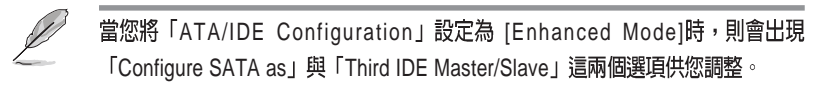

#### Configure SATA As [IDE]

本項目用來設定 Serial ATA 硬體裝置的相關設定。

若您要將 Serial ATA 作為 Parallel ATA 實體儲存介面,請將本項目設定為[IDE]。

若要在 Serial ATA 硬碟建構 RAID 功能,請將本項目設定為 [RAID]。當 選擇 [RAID]模式時,會出現 Onboard SATA RAID ROM [Disabled] 選項。

將 RAID\_SEL1 的跳線帽接在 [1-2] 短路時,則您可以透過 LSI Logic Embedded SATA RAID 工具程式設定 RAID 0、RAID1 或 RAID 0+1 功能(支 援在 Windows 2000/2003 Server/XP 與 Red Hat Enterprise ver.3.0 版的系統環 境)。請參考 4.2 一節的說明。

若將 RAID\_SEL1 的跳線帽接在 [2-3] 短路時,則您可以透過 Intel Matrix Storage 工具程式設定 RAID 0、RAID1、RAID 0+1 或 軟體 RAID 5 的用途 (支援在 Windows 2000/2003 Server/XP 版的系統環境)。 ACHI 模式可讓內建的儲存裝置啓動進階的 Serial ATA 功能,藉由原生指令排序技術來提升工作效能。

若要 Serial ATA 硬碟裝置使用 Advanced Host Controller Interface(AHCI) 模式,請將本項目設定為 [AHCI]。關於 AHCI 更詳細的說明,請參考以下網址上的相關資訊:

www.intel.com/support/chipset/imst/sb/CS-012304.htm

www.intel.com/support/chipset/imst/sb/CS-012305.htm

當本項目設定為 [RAID] 或 [AHCI], SATA controller 項目會設定為 Native 模式。

#### Onbaord SATA RAID ROM [Disabled]

本項目用來設定 Serial ATA RAID 程式執行與否,若您要使用 SATA RAID 功能,請將本項目設定為 [Enabled]。

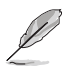

[Onboard SATA RAID ROM]項目只有當您將 [Configure SATA As] 這項設定為 [RAID] 時,才會顯示。若 SATA RAID ROM 這項目為 Disabled (關閉)的狀態, 在開機時進行自我偵測動作 - POST 時,則 RAID 工具程式不會啓動。

#### Legacy IDE Channels [SATA Pri, PATA Sec]

本項目用來設定 Serial ATA、Parallel ATA 或兩者的運作模式組合。設定 值有:

- ・[SATA Only] 可以使用 SATA1, SATA2, SATA3 與 SATA4 埠。
- ·[PATA Pri, SATA Sec] 可以使用 PATA, SATA2 與 SATA4 埠。
- ·[SATA Pri, PATA Sec] 可以使用 SATA1, SATA3 與 PATA 埠。
- ・[PATA Only] 僅可以使用 PATA 埠。

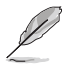

[Legacy IDE Channels]選項,只有當您將 [ATA/IDE Configuration] 這項設定為 [Compatible] 時,才會顯示。

#### IDE Detect Time Out [35]

本項目用來選擇自動偵測 ATA/ATAPI 裝置的等待時間。設定値有:[0] [5] [10] [15] [20] [25] [30] [35]。

| Main                                                                                                    | BIOS SETUP UTILITY                                                        |                                                                                                    |
|----------------------------------------------------------------------------------------------------|---------------------------------------------------------------------------|----------------------------------------------------------------------------------------------------|
| IDE Configuration                                                                                              |                                                                           | Set[Compatible Mode]                                                                                                    |
| ATA/IDE Configuration<br>Configure SATA As<br>Onboard SATA RAID ROM<br>Primary IDE Master<br>Primary IDE Slave | [Enhanced]<br>[IDE]<br>[Disabled]<br>: [ATAPI CD-ROM]<br>: [Not Detected] | <pre>when Leagcy OS(i.e.<br/>WIN Me, 98, NT4.0,<br/>MS DOS) is used.<br/>Set[Enchanced Mode]<br/>when Native OS(i.e.<br/>Win2000, WIN XP) is<br/>used</pre> |
| IDE Detect Time Out (Sec)                                                                                      | [35]                                                                      | useu.                                                                                                    |

# 5.3.5 IDE 裝置選單(Primary, Secondary, Third IDE Master/Slave)

當您進入 BIOS 程式時,程式會自動偵測系統已存在的 IDE 裝置,程式將 IDE 各通道的主副裝置獨立為單一選項,選擇您想要的項目並按 <Enter> 鍵來進行各項裝置的設定。

| Primary IDE Master                                                                                             |                                                                                                    | Sele                                                                                                    | ect the type of         |
|----------------------------------------------------------------------------------------------------|----------------------------------------------------------------------------------------------------|----------------------------------------------------------------------------------------------------|-------------------------|
| Device<br>Vendor<br>Size<br>LBA Mode<br>Block Mode<br>PIO Mode<br>Async DMA<br>Ultra DMA<br>SMART Monitoring   | : Hard Disk<br>: ST320413A<br>: 20.0CB<br>: Supported<br>: Supported<br>: MultiWord DMA-2<br>: Ultra DMA-5<br>: Supported | - devi<br>the                                                                                               | ce connected to system. |
| Type<br>LBA/Large Mode<br>Block (Multi-sector Transfer)<br>PIO Mode<br>Smart Monitoring<br>32Bit Data Transfer | [Auto]<br>[Auto]<br>[Auto]<br>[Auto]<br>[Auto]<br>[Disabled]                                                              | → ↔ Select Screen<br>14 Select Item<br>+→ Change Option<br>F1 General Help<br>F10 Save and Exit<br>ESC Exit |                         |

在畫面中出現的各個欄位(Device、Vendor、Size、LBA Mode、Block Mode、PIO Mode、Async DMA、Ultra DMA 與 SMART monitoring)的數値 皆為 BIOS 程式自動偵測裝置而得。若欄位顯示為 N/A ,代表沒有裝置連接 於此系統。

#### Type [Auto]

本項目可讓您選擇 IDE 裝置類型。選擇 Auto 設定値可讓程式自動偵測與 設定 IDE 裝置的類型;選擇 CDROM 設定値則是設定 IDE 裝置為光學裝 置;而設定為 ARMD(ATAPI可移除式媒體裝置)設定値則是設定 IDE 裝 置為 ZIP 磁碟機、LS-120 磁碟機或 MO 磁光碟機等。設定値有:[Not Installed] [Auto] [CDROM] [ARMD]。

#### LBA/Large Mode [Auto]

開啓或關閉 LBA 模式。設定為 [Auto] 時,系統可自行偵測裝置是否支援 LBA 模式,若支援,系統將會自動調整為 LBA 模式供裝置使用。設定値 有:[Disabled] [Auto]。

#### Block (Multi-sector Transfer) [Auto]

開啓或關閉資料同時傳送多個磁區功能。當您設為 [Auto] 時,資料傳送 便可同時傳送至多個磁區,若設為 [Disabled],資料傳送便只能一次傳送一 個磁區。設定値有:[Disabled] [Auto]。

#### PIO Mode [Auto]

選擇 PIO 模式。設定值有:[Auto] [0] [1] [2] [3] [4]。

#### DMA Mode [Auto]

提供您選擇 DMA 的模式。設定值有:[Auto] [SWDMA0] [SWDMA1] [SWDMA2] [MWDMA0] [MWDMA1] [MWDMA2] [UDMA0] [UDMA1] [UDMA2] [UDMA3] [UDMA4] [UDMA5] [UDMA6]。

#### SMART Monitoring [Auto]

開啓或關閉自動偵測、分析、報告技術(Smart Monitoring, Analysis, and Reporting Technology)。設定値有:[Auto] [Disabled] [Enabled]。

#### 32Bit Data Transfer [Disabled]

開啓或關閉 32 位元資料傳輸功能。設定值有:[Disabled] [Enabled]。

### 5.3.6 系統資訊 (System Information)

本選單可自動偵測系統的 BIOS 版本、處理器與記憶體相關資料。

| AMIBIOS<br>Version : 08.00.11<br>Build Date : 12/22/05                             |                                                                                                    |
|------------------------------------------------------------------------------------|----------------------------------------------------------------------------------------------------|
|                                                                                    |                                                                                                    |
| Processor<br>Type : Intel(R) Xeon(TM) CPU 3.20GHz<br>Speed : 3200 MHz<br>Count : 1 |                                                                                                    |
| System Memory<br>Size : 1024MB 14<br>F1<br>F1<br>ES                                | <ul> <li>Select Screen</li> <li>Select Item</li> <li>Change Option</li> <li>General Help</li> <li>Save and Exit</li> <li>SC Exit</li> </ul> |

#### AMI BIOS

本項目顯示目前所使用的 BIOS 程式資料。

#### Processor

本項目顯示目前所使用的中央處理器。

#### System Memory

本項目顯示目前所使用的記憶體模組容量。

## 5.4 進階選單 (Advanced menu)

進階選單可讓您改變中央處理器與其他系統裝置的詳細設定。

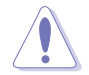

注意!在您設定本進階選單的設定時,不正確的數值將導致系統損毀。

| BIOS SETUP UTILITY<br>Main Advanced Power Boot Exit                                                                                                    |                                                                                                    |
|----------------------------------------------------------------------------------------------------|----------------------------------------------------------------------------------------------------|
| <ul> <li>MPS Configuration</li> <li>Remote Access Configuration</li> <li>CPU Configuration</li> <li>Chipset</li> <li>Onboard Devices Configuration</li> <li>PCI/PnP</li> </ul> | Configure the Multi-<br>Processor Table.                                                                                                    |
|                                                                                                    | <ul> <li>↔ Select Screen</li> <li>↑↓ Select Item</li> <li>Enter Go to Sub Screen</li> <li>Fi General Help</li> <li>F10 Save and Exit</li> <li>ESC Exit</li> </ul> |

## 5.4.1 MPS 設定(MPS Configuration)

本選單可讓您變更 USB 裝置的各項相關設定。

| Advanced          | BIOS SETUP UTILITY |                       |
|-------------------|--------------------|-----------------------|
| MPS Configuration |                    | Enables MPS Revision. |
| MPS Revision      | [1.4]              |                       |
|                   |                    |                       |
|                   |                    |                       |
|                   |                    |                       |
|                   |                    |                       |
|                   |                    |                       |
|                   |                    |                       |
|                   |                    |                       |
|                   |                    |                       |
|                   |                    |                       |

(C)Copyright 1985-2002, American Megatrends, Inc

#### MPS Revision [1.4]

本項目用來選擇多顆處理器系統版本。設定値有:[1.1][1.4]。

## 5.4.2 遠端存取設定(Remote Access Configuration)

本選單可讓您進行遠端存取功能的設定。

| Advanced                                                                                                    | BIOS SETUP UTILITY                                                                                 |                                                                                                    |
|----------------------------------------------------------------------------------------------------|----------------------------------------------------------------------------------------------------|----------------------------------------------------------------------------------------------------|
| Configure Remote Access type                                                                                                    | and parameters                                                                                     | Select Remote Access                                                                                                    |
| Remote Access                                                                                                    | [Enabled]                                                                                          | type.                                                                                                    |
| Serial port number<br>Base Address, IRQ<br>Serial Port Mode<br>Flow Control<br>Redirection After BIOS POST<br>Terminal Type<br>VT-UTFB Combo Key Support<br>Sredir Memory Display Delay | [COM1]<br>[3FBh, 4]<br>[115200 8,n,1]<br>[Nnce]<br>[Always]<br>[Always]<br>[Enabled]<br>[No Delay] | <ul> <li>↔ Select Screen</li> <li>↑↓ Select Item</li> <li>← Change Option</li> <li>P1 General Help</li> <li>P10 Save and Exit</li> <li>ESC Exit</li> </ul> |
| 1000 00 / C\Commission                                                                                                    | 100E_2002 0mmin.m. Ma                                                                              | AND DESCRIPTION OF THE OWNER OF THE OWNER OF THE OWNER OF THE OWNER OF THE OWNER OF THE OWNER OF THE OWNER OF T                                            |

#### Remote Access [Enabled]

本選項用以開啓或關閉遠端存取功能。設定値有:[Disabled][Enabled]。

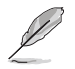

當「Remote Access」項目設定為 [Disabled],其他的選項則都不會顯示。

### Serial port number [COM1]

本項目可讓您開啓或關閉序列埠功能。設定値有:[Disabled] [Enabled]。

#### Serial port Mode [115200 8,n,1]

本可讓您設定序列埠的傳輸模式。設定値有:[115200 8,n,1] [57600 8,n,1] [38400 8,n,1] [19200 8,n,1] [09600 8,n,1]。

#### Flow Control [None]

本項目可讓您控制傳輸時的流量速率。設定値有:[None] [Hardware] [Software]。

#### Redirection After BIOS POST [Always]

在開機期間執行開機自我測試(POST, Power-On Self-Test)後,可以執行本項功能。當您設定為 [Always] 時,部份作業系統可能會沒有動作。設定値有:[Disabled] [Boot Loader] [Always]。

#### Teminal Type [ANSI]

本項目可讓您設定目標終端器的類型。設定値有:[ANSI] [VT100] [VT-UTF8]。

#### VT-UTF8 Combo Key Support [Disabled]

本項目可以讓您啓動或關閉在 ANSI 或 VT100 終端器下所支援的 VT-UTF8 組合碼。設定値有:[Disabled] [Enabled]。

#### Sredir Memory Display Delay [No Delay]

本項目可以讓您設定延遲顯示記憶體資訊的時間。設定値有:[No Delay] [Delay 1 Sec] [Delay 2 Sec] [Delay 4 Sec]。

## 5.4.3 處理器設定(CPU Configuration)

本項目可讓您得知中央處理器的各項資訊與變更中央處理器的設定。

| Advanced                                                                                                    | BIOS SETUP UTILITY                        |                                                                                                    |
|----------------------------------------------------------------------------------------------------|-------------------------------------------|----------------------------------------------------------------------------------------------------|
| Configure Advanced CPU settin                                                                                                    | ngs                                       | Sets the ratio between                                                                                                    |
| Manufacturer: Intel<br>Brand String: Genuine Intel(R<br>Frequency : 3.20 GHz<br>FSB Speed : 800 MHz<br>Cache L1 : 16 KB<br>Cache L2 : 1024 KB<br>Ratio Status: Unlocked (Max:1<br>Ratio Actual Value : 16 | ) CPU 3.20GHz<br>6, Min:14)               | CPU Core Clock and the<br>FSB Frequency.<br>NOTE: If an invalid<br>ratio has been entered<br>to this field, BIOS<br>will restore it to<br>previous state.   |
| Ratio CMOS Setting:<br>Max CPUID Value Limit:<br>CPU TM funtion<br>Hyper Threading Technology                                                                                                    | [ 16]<br>[Disabled]<br>[TM1]<br>[Enabled] | <ul> <li>↔ Select Screen</li> <li>↑↓ Select Item</li> <li>↓← Change Option</li> <li>Pi General Help</li> <li>PiØ Save and Exit</li> <li>ESC Exit</li> </ul> |
| v00.00 (C)Copyright                                                                                                    | 1985-2003, American Me                    | gatrends, Inc.                                                                                                    |

#### Remote CMOS Setting [16]

本項目用來設定處理器核心時脈與前測匯流排頻率的比率。本項目的預設值會由 BIOS 程式自動偵測而得,也可以使用「+」或「-」按鍵來調整。設定值有:[8]...[28]。

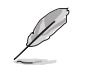

只有「未鎖頻」的處理器支援 Ratio CMOS Setting 與 VID CMOS Setting 項目的設定。請參考處理器所附之使用手冊内的說明。

#### Max CPUID Value Limit [Disabled]

當您欲使用不支援延伸的 CPUID 功能的作業系統時,請將本項目設為 [Enabled]。設定値有:[Disabled] [Enabled]。

#### CPU TM1 funtion [TM1]

設定値有:[TM1][TM2]。

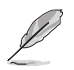

以下的項目當您安裝了支援 Hyper-Threading 技術的處理器時,才有提供。

#### Hyper Threading Technology [Enabled]

本項目用來關閉或設定處理器的 Hyper Threading 功能,僅支援具備高速執行緒(Hyper-Threading)技術的 Intel 處理器才能設定。設定値有: [Disabled] [Enabled]。

### 5.4.4 晶片設定(Chipset)

本選單可讓您變更晶片組的進階設定,請選擇所需設定的項目並按一下 <Enter> 鍵以顯示子選單項目。

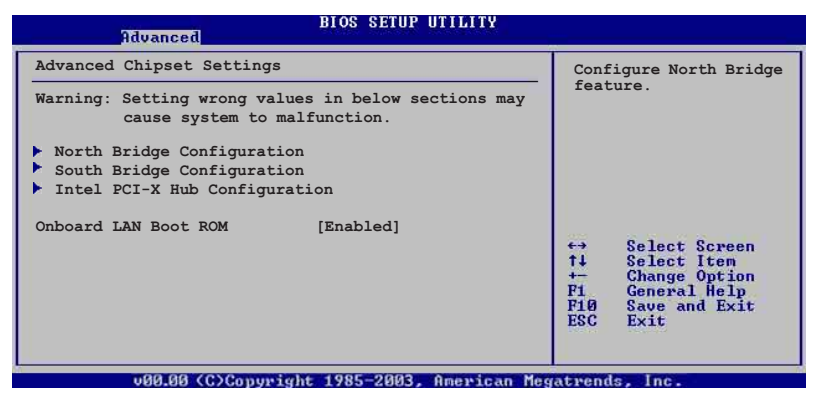

#### OnBoard LAN Boot ROM [Enabled]

這個項目用於啓用或是關閉主機板內建網路控制器的隨選記憶體(Boot ROM)功能。設定値有:[Disabled][Enabled]。

#### 北橋晶片設定

北橋晶片設定的選單畫面,可讓您變更北橋晶片的相關設定。

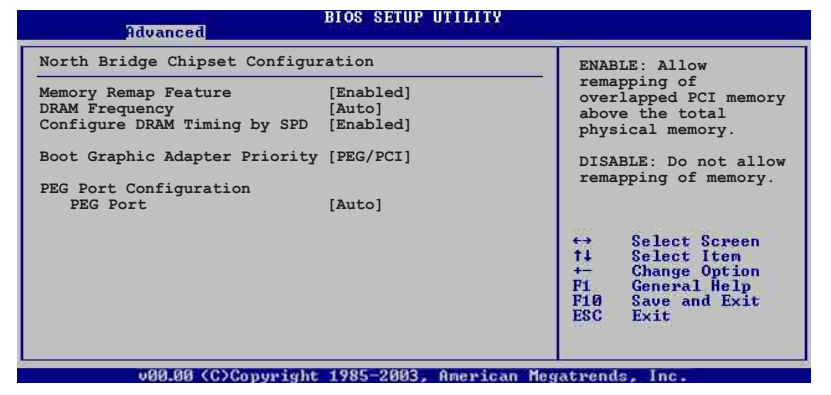

#### Memory Remap Feature [Enabled]

本項目用提供您開啓或關閉記憶體重新貼圖功能。設定値有:[Disabled] [Enabled]。

#### DRAM Frequency [Auto]

本項目可讓您選擇 DDR2 記憶體的運作頻率。設定値有:[Auto] [533 MHz] [667 MHz]。

#### Configure DRAM Timing by SPD [Enabled]

當設定為 [Enabled] 時,本項目經由讀取記憶體模組的 SPD (Serial presence Detect) 晶片的內容來設定最佳化的速度控制。當設定為 [Disabled] 時,您可以透過次項目手動設定記憶體模組的最佳化速度。而以下的子項目,只有在本項目設定為 [Disabled] 時,才會出現。設定値有: [Disabled] [Enabled]。

#### DRAM CAS# Latency [5 Clocks]

本項目用於控制在 SDRAM 送出讀取命令和實際上資料開始動作時間 的週期時間。建議您使用預設值以保持系統穩定。設定值有:[5][4][3]。

#### DRAM RAS# to CAS# Delay [6 DRAM Clocks]

本項目用於控制在 SDRAM 送出啓動命令和實際上資料開始讀/寫命令 這兩者間的週期時間。建議您使用預設值以保持系統穩定。設定值有: [2 DRAM Clocks] [3 DRAM Clocks] [4 DRAM Clocks] [5 DRAM Clocks] [6 DRAM Clocks]。

#### DRAM RAS# Precharge [6 DRAM Clocks]

本項目用於控制當 SDRAM 送出 Precharge 命令後,多少時間內不得再送出命令。建議您使用預設值以保持系統穩定。設定值有:[2 DRAM Clocks] [3 DRAM Clocks] [4 DRAM Clocks] [5 DRAM Clocks] [6 DRAM Clocks] 。

#### DRAM RAS# Activate to Precharge [15 DRAM Clocks]

本項目用於控制提供給 SDRAM 參數使用的 SDRAM 時脈週期期數。 設定値有:[4 DRAM Clocks] [5 DRAM Clocks] ~ [15 DRAM Clocks]。

#### Boots Graphic Adapter Priority [PEG/PCI]

本項目用來設定作爲優先使用的繪圖顯示控制器。設定値有:[PCI/PEG] [PEG/PCI]。

#### PEG port Configuration [PEG/PCI]

#### PEG Port [Auto]

本項目用於設定或關閉 PCI Express 繪圖顯示輸出埠。設定値有:[Auto] [Disabled]。 南橋晶片設定的選單畫面,可讓您變更南橋晶片的相關設定。

| To select number of                                                                                                    |  |
|----------------------------------------------------------------------------------------------------|--|
| UHCI USB Ports (USB1.<br>1) to be enabled.                                                                                                  |  |
|                                                                                                    |  |
|                                                                                                    |  |
|                                                                                                    |  |
|                                                                                                    |  |
| <ul> <li>Select Screen</li> <li>Select Iten</li> <li>Change Option</li> <li>General Help</li> <li>Save and Exit</li> <li>Sc Exit</li> </ul> |  |
|                                                                                                    |  |

#### USB Functions [4 USB Ports]

本項目用來讓您開啓指定的 USB 埠數,或者是關閉 USB 埠的功能。設定 值有:[Disabled] [2 USB Ports] [4 USB Ports]。

#### USB 2.0 Controller [Disabled]

本項目用來讓您開啓或關閉 USB 2.0 控制器。設定値有:[Enabled] [Disabled]。

#### PCIE Port Configuration

#### PCI Express Port 0 [Auto]

本項目可以讓您開啓或關閉 PCI Express Port 0。設定値有:[Auto] [Disabled]。

#### PCI Express Port 4 [Auto]

本項目可以讓您開啓或關閉 PCI Express Port 4。設定値有:[Auto] [Disabled]。

#### PCI Express Port 5 [Auto]

本項目可以讓您開啓或關閉 PCI Express Port 5。設定値有:[Auto] [Disabled]。

#### Intel PCI-X Hub Configuration

本項目用來讓您進行變更有關 Intel PCI Express 控制器的設定。

| Advanced                             | BIOS SETUP UTILITY       | Y                                                                                                    |
|--------------------------------------|--------------------------|----------------------------------------------------------------------------------------------------|
| Configure Advance set                | ting for PCI-X Hub       | To select number of                                                                                                    |
| I/O Port Decode<br>VGA 16-Bit Decode | [4K Decode]<br>[Enabled] | UHCI USB Ports (USB 1.<br>1) to be enabled.<br>↔ Select Screen<br>t↓ Select Item<br>← Change Option<br>Fi General Help<br>F10 Save and Exit<br>ESC Exit |
|                                      |                          |                                                                                                    |

#### I/O Port Decode [4K Decode]

本項目可以讓您設定 I/O 控制器的解碼範圍。設定値有:[4K Decode] [1K Decode]。

#### VGA 16-Bit Decode [Enabled]

本項目可讓您開啓或關閉 VGA 控制器的解碼功能。設定值有:[Disabled] [Enabled]。

## 5.4.5 内建裝置設定 (OnBoard Devices Configuration)

| BIOS SETUP UTILITY                                                                                                    |                                                         |
|----------------------------------------------------------------------------------------------------|---------------------------------------------------------|
| Advanced       Configure W83627EHF-A Super IO Chipset       Onboard Floppy Controller [Enabled]       Serial Port1 Address [3F6/IRQ4]       Serial Port2 Address [2F6/IRQ3]       Serial Port2 Mode [Normal]       Parallel Port Address [378]       Parallel Port Mode [Normal]       Parallel Port IRQ [IRQ7] | Allow BIOS to Enable<br>or Disable Floppy<br>Controller |
|                                                                                                    |                                                         |

#### Onboard Floppy Controller [Enabled]

本項目可讓您開啓或關閉內建軟碟機的控制功能。設定値有:[Disabled] [Enabled]。

#### Serial Port1 Address [3F8/IRQ4]

本項目可以設定序列埠 COM 1 的位址。設定値有: [Disabled] [3F8/IRQ4] [3E8/IRQ4] [2E8/IRQ3]。

#### Serial Port2 Address [2F8/IRQ3]

本項目可以設定序列埠 COM 2 的位址。設定値有:[Disabled] [3F8/IRQ4] [2F8/IRQ3] [3E8/IRQ4] [2E8/IRQ3]。

#### Serial Port2 Mode [Normal]

本項目可以設定序列埠 COM2 的型式。設定值有:[Normal] [IrDA] [ASK IR]。

#### Parallel Port Address [378]

本項目可讓您選擇並列埠所使用的位址值。設定值有:[Disabled] [378] [278] [3BC]。

#### Parallel Port Mode [ECP]

本項目用來設定 Parallel Port 模式。設定値有:[Normal] [B1-direction] [EPP] [ECP]。

#### Parallel Port IRQ [IRQ7]

本項目可以明確指定 Parallel Port 的 IRQ。設定値有: [IRQ5] [IRQ7]。

## 5.4.6 PCI 隨插即用裝置(PCI PnP)

本選單可讓您變更 PCI/PnP 裝置的進階設定,其包含了供 PCI/PnP 裝置所使用的 IRQ 位址與 DMA 通道資源與記憶體區塊大小設定。

注意!在您進行本進階選單的設定時,不正確的數值將導致系統損毀。

| Advanced                                                                                                    | BIOS SETUP UTILITY                                                                                                    |                                                                                                    |
|----------------------------------------------------------------------------------------------------|----------------------------------------------------------------------------------------------------|----------------------------------------------------------------------------------------------------|
| Advanced PCI/PnP Settings<br>WARNING: Setting wrong valmay cause system<br>Plug And Play O/S<br>PCI Latency Timer<br>Allocate IRQ to PCI VGA<br>Palette Snooping<br>IRQ-4 assigned to<br>IRQ-5 assigned to<br>IRQ-7 assigned to<br>IRQ-10 assigned to<br>IRQ-11 assigned to<br>IRQ-14 assigned to<br>IRQ-15 assigned to | les in below sections<br>to malfunction.<br>[N0]<br>[64]<br>[Yes]<br>[Disabled]<br>[PCI Device]<br>[PCI Device]<br>[PCI Device]<br>[PCI Device]<br>[PCI Device]<br>[PCI Device]<br>[PCI Device]<br>[PCI Device]<br>[PCI Device]<br>[PCI Device]<br>[PCI Device]<br>[PCI Device] | <ul> <li>NO: Lets the BIOS<br/>configue all the<br/>devices in the system.<br/>YES: Lets the<br/>operating system<br/>configure Plug and<br/>Play (PnP) devices not<br/>required for boot if<br/>your system has a Plug<br/>and Play operating<br/>system.</li> <li>↔ Select Screen<br/>14 Select Item<br/>← Change Option<br/>PI General Help<br/>PIG Save and Exit<br/>ESC Exit</li> </ul> |
| ugg.gg (C)Converge                                                                                                    | t 1985-2003, American M                                                                                                    | legatrends. Inc.                                                                                                    |

#### Plug and Play O/S [No]

當設為 [No], BIOS 程式會自行調整所有裝置的相關設定。若您安裝了支援隨插即用功能的作業系統,請設為 [Yes]。設定值有: [No] [Yes]。

#### PCI Latency Timer [64]

本項目可讓您選擇 PCI 訊號計時器的延遲時間。設定値有:[32][64][96] [128][160][192][224][248]。

#### Allocate IRQ to PCI VGA [Yes]

本項目可讓您決定是否自行指定 PCI 介面顯示卡的 IRQ 中斷位址。當設 定為 [Yse],您可以透過 BIOS 程式自行指定 PCI 介面顯示卡的 IRQ 中斷位 址。設定値有: [No] [Yes]。

#### Palette Snooping [Disabled]

有一些非標準架構的顯示卡,如 MPEG 或是圖形加速卡,也許會有運作 不正常的情況發生。將這個項目設定在 [Enabled] 可以改善這個問題。如果 您使用的是標準 VGA 顯示卡,那麼請保留預設值 [Disabled]。設定值有: [Disabled] [Enabled]。

#### IRQ-xx assigned to [PCI Device]

當設定為 [PCI Device],指定的 IRQ 位址可以讓 PCI/PnP 硬體裝置使用。 當設定為 [Reserved], IRQ 位址會保留給 ISA 硬體裝置使用。設定値有: [PCI Device] [Reserved]。

## 5.5 電源管理(Power menu)

本選單可讓您調整進階電源管理(APM)的設定。

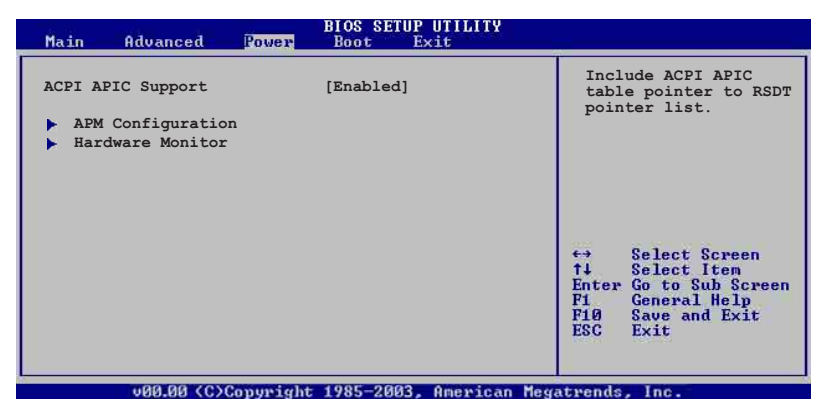

#### ACPI APIC Support [Enabled]

本項目可讓您決定是否增加 ACPI APIC 表單至 RSDT 指示清單。 設定値 有:[Disabled] [Enabled]。

## 5.5.1 進階電源管理設定(APM Configuration)

| Power                                                                                                    | BIOS SETUP UTILITY                                                               |                                                                     |
|----------------------------------------------------------------------------------------------------|----------------------------------------------------------------------------------|---------------------------------------------------------------------|
| APM Configuration                                                                                                    |                                                                                  | Enable or Disable APM.                                              |
| Power Management/APM<br>Video Power Down Mode<br>Hard Disk Power Down Mode<br>Standby Time Out<br>Suspend Time Out<br>Throttle Slow Clock Ratio | [Enabled]<br>[Suspend]<br>[Disabled]<br>[Disabled]<br>[50%]                      |                                                                     |
| System Thermal                                                                                                    | [Disabled]                                                                       |                                                                     |
| Power Button Mode<br>Restore on AC Power Loss                                                                                                   | [On/Off]<br>[Last State]                                                         | ↔ Select Screen                                                     |
| Resume On Ring<br>Resume On LAN<br>Resume On PME#<br>Resume On By PS/2 Keyboard<br>Resume On By PS/2 Keyboard<br>Resume On By PS/2 Mouse        | [Disabled]<br>[Disabled]<br>[Disabled]<br>[Disabled]<br>[Disabled]<br>[Disabled] | + Change Option<br>Fi General Help<br>Fi0 Save and Exit<br>ESC Exit |
|                                                                                                    |                                                                                  |                                                                     |

#### Power Management [Enabled]

本選項用來開啓或關閉主機板的進階電源管理功能。設定値有: [Disabled] [Enabled]。

#### Video Power Down Mode [Suspend]

本選項用來設定螢幕電源關閉模式。設定値有:[Disabled][Standby] [Suspend]。

#### Hard Disk Power Down Mode [Suspend]

本選項用來設定硬碟停止運轉進入省電的模式。設定值有:[Disabled] [Standby][Suspend]。

#### Suspend Time Out [Disabled]

本項目用來設定系統進入暫停模式的時間。設定値有:[Disabled] [1 Min] [2 Min] [4 Min][8 Min] [10 Min] [20 Min] [30 Min] [40 Min] [50 Min] [60 Min] 。

#### Throttle Slow Clock Ratio [50%]

本項目用來選擇 throttle 模式下的時脈頻率。設定値有: [87.5%] [75.0%] [62.5%] [50.0%] [37.5%] [25.0%] [12.5%]。

#### System Thermal [Disabled]

本項目提供您開啓或關閉系統溫度控制功能。設定値有: [Disabled] [Enabled]。

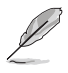

「Thermal Active Temperature」與「Thermal Slow Clock Ratio」項目是當 [System Thermal] 設定為 [Enabled] 時,才會出現。

#### Thermal Active Temperature [60°C/140°F]

本項目提供您系統溫度控制啓動時的起始溫度。 設定值有:[40°C/104°F] [45°C/113°F][50°C/122°F][55°C/131°F][60°C/140°F][65°C/149°F][70°C/158 °F][75°C/167°F]。

#### Thermal Slow Clock Ratio [50%]

本項目當溫度無效的條件發生時,提供您溫度負荷的週期調節。設定値 有:[87.5%][75.0%][62.5%][50%][37.5%][25%][12.5%]。

#### Power Button Mode [On/Off]

本項目用來設定當您按下電源按鈕時,進入 On/Off 模式或暫停模式。設定值有:[On/Off] [Suspend]。

#### Restore on AC Power Loss [Power Off]

若設定為 [Power Off],則當系統在電源中斷之後電源將維持關閉狀態。 若設定為 [Power On],當系統在電源中斷之後重新開啓。若設定為 [Last State],會將系統設定回復到電源未中斷之前的狀態。設定値有:[Power Off] [Power On] [Last State]。

#### Resume On Ring [Disabled]

本項目讓您選擇開啓或是關閉數據機喚醒功能。設定値有: [Disabled] [Enabled]。

#### Resume On LAN [Disabled]

本項目當您設定為 [Enabled] 時,在電腦暖關機模式下,可以開啓網路喚醒功能。設定値有: [Disabled] [Enabled]。

#### Resume On PME# [Disabled]

當設定為 [Enabled],在軟關機模式下,本項目提供 PME 喚醒系統的功能。設定値有:[Disabled][Enabled]。

#### Resume On RTC Alarm [Disabled]

本項目讓您開啓或關閉即時時鐘 (RTC) 喚醒功能,當您設為 [Enabled] 時,將出現 RTC Alarm Date、RTC Alarm Hour、RTC Alarm Minute 與 RTC Alarm Second 子項目,您可自行設定時間讓系統自動開機。設定値有: [Disabled] [Enabled]。

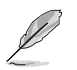

以下的項目當「Power On RTC Alarm」設定為 [Enabled] 時,才會出現。

#### RTC Alarm Date (Days)

本項目用來設定時鐘的日期。選擇至本項目,使用 <+> 或 <-> 按鍵來 作選擇。設定値有: [Everyday] [1] [2] [3] ~ [31]。

#### System Time

本項目用來設定時鐘的小時。選擇至本項目,使用 <+> 或 <-> 按鍵來 作選擇。設定値有:[00][1]...~[23]。

#### Power On By PS/2 Keyboard [Disabled]

您可以指定要使用鍵盤上的哪一個功能鍵來開機。要使用本功能,ATX 電源供應器必須可以提供至少 1 安培的電流及 +5VSB 的電壓。設定値有: [Disabled] [Enabled]。

#### Power On By PS/2 Mouse [Disabled]

當本選項設定成 [Enabled] 時,您可以利用 PS2 華鼠來開機。要使用本功能,ATX 電源供應器必須可以提供至少 1 安培的電流及 +5VSB 的電壓。設定値有:[Disabled] [Enabled]。

### 5.5.2 系統監控功能(Hardware Monitor)

| Power                                                   | BIOS SETUP UTILITY                     |                                                      |
|---------------------------------------------------------|----------------------------------------|------------------------------------------------------|
| Hardware Monitor                                        |                                        | CPU1 Temperature.                                    |
| CPU1 Temperature<br>MB Temperature                      | [40°C/104°F]<br>[30°C/86°F]            |                                                      |
| Fan1 Speed<br>Fan2 Speed<br>Fan3 Speed                  | [8411 RPM]<br>[8169 RPM]<br>[7594 RPM] |                                                      |
| Fan4 Speed<br>Fan5 Speed<br>Fan6 Speed                  | [7133 RPM]<br>[7573 RPM]<br>[7336 RPM] |                                                      |
| Fan7 Speed<br>Fan8 Speed<br>Fan9 Speed                  | [7317 RPM]<br>[7520 RPM]<br>[8598 RPM] | ↔ Select Screen<br>↑↓ Select Item<br>← Change Ontion |
| Smart Fan Control<br>CPU1 Temperature<br>MB Temperature | [Smart Fan II]<br>[061]<br>[050]       | F1 General Help<br>F10 Save and Exit<br>ESC Exit     |
| VCORE1 Voltage                                          | [ 1.332V]                              | T                                                    |
| uMM mm (C)Comuniate                                     | t 1985-2002 Amenican                   | Megatwends Inc                                       |

#### 將游標拉到下方,會出顯以下選單:

| VCORE2 Voltage<br>3.3V Voltage<br>5V Voltage<br>5VSB Voltage<br>VBAT Voltage<br>12V Voltage | [ 1.236V]<br>[ 3.280V]<br>[ 5.010V]<br>[ 4.980V]<br>[ 3.088V]<br>[11.749V] | <ul> <li>Select Screen</li> <li>Select Item</li> <li>Change Option</li> <li>General Help</li> <li>F10 Save and Exit</li> <li>ESC Exit</li> </ul> |
|---------------------------------------------------------------------------------------------|----------------------------------------------------------------------------|----------------------------------------------------------------------------------------------------|
| 00.00 (C)Cop                                                                                | vright 1985-2003, American                                                 | Megatrends, Inc.                                                                                                    |

#### CPU1 Temperature [xxx°C/xxx°F] MB Temperature [xxx°C/xxx°F]

本系列主機板具備了中央處理器以及主機板的溫度感測器,可自動偵測並顯示目前主機板與處理器的溫度。若您不想使用這個功能,可以選擇 [Disabled] 關閉。

#### Fan1/2/3/4/5/6/7/8/9 Speed [xxxxRPM] or [N/A]

為了避免系統因為過熱而造成損壞,本系統備有中央處理器風扇的轉速 RPM (Rotations Per Minute)監控,所有的風扇都設定了轉速安全範圍,一 旦風扇轉速低於安全範圍,華碩智慧型主機板就會發出警訊,通知使用者 注意。若該欄位顯示為 [N/A],則表示風扇並未連接至主機板上的該插座。

#### Smart Fan Control [Enabled]

本項目用來啓動或關閉智慧型風扇控制功能,它能視個人的需求,來為系統調整適合的風扇速率。設定値有:[Disabled][Smart FAN][Smart FAN II]。

當 Smart Fan Control 設定為 [Smart FAN] 或 [Smart FAN II] 時,CPU1 Temperature、 MB Temperature 項目才會出現。

#### CPU1/CPU2 Temperature [XXX]

#### MB Temperature [XXX]

本系列主機板具備了中央處理器以及主機板的溫度感測器,可自動偵 測並顯示目前主機板與處理器的溫度。

# VCORE1 Voltage, VCORE2 Voltage, 3.3V Voltage, 5V Voltage, 5VSB Voltage, VBAT Voltage, 12V Voltage

本系列主機板具有電壓監視的功能,用來確保主機板以及 CPU 接受正確的 電壓準位,以及穩定的電流供應。

## 5.6 啓動選單(Boot menu)

本選單可讓您改變系統啓動裝置與相關功能。

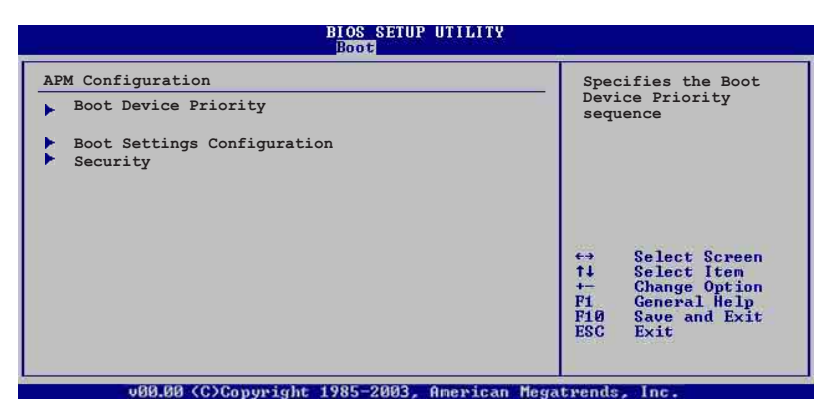

5.6.1 啓動裝置順序(Boot Device Priority)

| Boot Device Priority         1st Boot Device [ATAPI CD-ROM]         2nd Boot Device [Ist FLOPPY DRIVE]         3rd Boot Device [Hard Drive]         4th Boot Device [Network: MBA v7.7.5]         5th Boot Device [Network: MBA v7.7.5] | Specifies the Boot<br>sepuence from the<br>available devices.<br>Adevice enclosed in<br>parentesis has been<br>disabled in the<br>corresponding menu.        |
|----------------------------------------------------------------------------------------------------|----------------------------------------------------------------------------------------------------|
|                                                                                                    | <ul> <li>Select Screen</li> <li>Select Item</li> <li>Enter Go to Sub-screen</li> <li>F1 General Help</li> <li>F10 Save and Exit</li> <li>ESC Exit</li> </ul> |

(C)Copyright 1985-2002, American Megatrends, Inc.

1st Boot Device [ATAPI CD-ROM] 2nd Boot Device [1st FLOPPY DRIVE] 3rd Boot Device [Hard Drive] 4th Boot Device [Network: MBA v7.7.5] 5th Boot Device [Network: MBA v7.7.5]

本項目讓您自行選擇開機磁碟並排列開機裝置順序。依照 1st、2nd、3rd 順序分別代表其開機裝置順序。而裝置的名稱將因使用的硬體裝置不同而 有所差異。設定値有: [1st FLOPPY DRIVE] [ATAPI CD-ROM] [Hard Drive] [Network: MBA v7.7.5 Slot 0400] [Network: MBA v7.7.5 Slot 0300] [Disabled]。

## 5.6.2 啓動選項設定(Boot Settings Configuration)

|                                                                                                    | BIOS SETUP UTILITY<br>Boot                                                       |                                                                                                    |
|----------------------------------------------------------------------------------------------------|----------------------------------------------------------------------------------|----------------------------------------------------------------------------------------------------|
| Boot Settings Configuration<br>Quick Boot<br>Full Screen Logo<br>Bootup Num-Lock<br>PS/2 Mouse Support<br>Wait For 'FI' If Error<br>Hit 'DEL' Message Display<br>Interrupt 19 Capture | [Disabled]<br>[Enabled]<br>[On]<br>[Auto]<br>[Enabled]<br>[Enabled]<br>[Enabled] | Specifies the boot<br>llows BIOS to skip<br>certain tests while<br>booting. This will<br>decrease the time<br>needed to boot the<br>system. |

#### Quick Boot [Enabled]

本項目可讓您決定是否要略過主機板的自我測試功能(POST),開啓本項目將可加速開機的時間。當設定為 [Disabled] 時,BIOS 程式會執行所有的自我測試功能。設定値有:[Disabled] [Enabled]。

#### Full Screen Logo [Enabled]

若您要使用個人化開機畫面,請將本項目設定為啓用 [Enable]。設定値 有:[Disabled] [Enabled]。

如果您欲使用華碩 MyLogo2™功能,請務必將 Full Screen Logo 項目設定為 [Enabled]。

#### Bootup Num-Lock [On]

本項目讓您設定在開機時 NumLock 鍵是否自動啓動。設定値有:[Off][On]。

#### PS/2 Mouse Support [Auto]

本項目可讓您開啓或關閉支援 PS/2 滑鼠功能。設定値有:[Disabled] [Enabled] [Auto]。

#### Wait for 'F1' If Error [Enabled]

當您將本項目設為 [Enabled],系統在開機過程出現錯誤訊息時,將會等待您按下 [F1] 鍵確認才會繼續進行開機程序。設定值有: [Disabled] [Enabled]。

#### Hit 'DEL' Message Display [Enabled]

當您將本項目設為 [Enabled] 時,系統在開機過程中會出現「Press DEL to run Setup」訊息。設定值有: [Disabled] [Enabled]。

#### Interrupt 19 Capture [Enabled]

當您使用某些 PCI 介面卡有內建韌體程式(例如:SCSI 介面卡),如果 有需要透過 Interrupt 19 啓動,則請將本項目設為 [Enabled]。設定値有: [Disabled] [Enabled]。

## 5.6.3 安全性選單(Security)

本選單可讓您改變系統安全設定。

| BIOS SETUP UTILITY<br>Boot                                           |                                                              |
|----------------------------------------------------------------------|--------------------------------------------------------------|
| Security Settings                                                    | <enter> to change</enter>                                    |
| Supervisor Password : Not Installed<br>User Password : Not Installed | password.<br><enter> again to<br/>disabled password.</enter> |
| Change Supervisor Password<br>Change User Password                   |                                                              |
|                                                                      |                                                              |
|                                                                      | Select Screen                                                |
|                                                                      | <b>†</b> Select Item<br>+- Change Option                     |
|                                                                      | FI General Help<br>F10 Save and Exit<br>ESC Exit             |
|                                                                      |                                                              |

#### Change Supervisor Password (變更系統管理員密碼)

本項目是用於變更系統管理員密碼。本項目的運作狀態會於畫面上方以 淡灰色顯示。預設值為 Not Installed。當您設定密碼後,則此項目會顯示 Installed。

請依照以下步驟設定系統管理員密碼(Supervisor Password):

- 1. 選擇【Change Supervisor Password】項目並按下 < Enter >。
- 2. 於【Enter Password】 視窗出現時,輸入欲設定的密碼,可以是六個字元內的英文、數字與符號,輸入完成按下 < Enter >。
- 按下 < Enter > 後【Confirm Password】視窗會再次出現,再一次 輸入密碼以確認密碼正確。密碼確認無誤時,系統會出現 【Password Installed.】訊息,代表密碼設定完成。若出現 【Password do not match!】訊息,代表於密碼確認時輸入錯誤,請 重新輸入一次。此時畫面上方的【Supervisor Password】項目會顯 示【Installed】。

若要變更系統管理員的密碼,請依照上述程序再執行一次密碼設定。

若要清除系統管理員密碼,請選擇 Change Supervisor Word,並於 Enter Password 視窗出現時,直接按下 <Enter>,系統會出現 Password uninstalled.訊息,代表密碼已經清除。

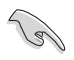

若您忘記設定的 BIOS 密碼,可以採用清除 CMOS 即時鐘(RTC)記憶體。請參閱「2.6 跳線選擇區」一節取得更多資訊。

當您設定系統管理者密碼之後,會出現下列選項讓您變更其他安全方面 的設定。

| BIOS SETUP UTILITY<br>Main Advanced Power Boot Exit                                                          |                                                                                                    |
|----------------------------------------------------------------------------------------------------|----------------------------------------------------------------------------------------------------|
| Security Settings                                                                                            | <enter> to change<br/>password.</enter>                                                                                                    |
| Supervisor Password : Installed<br>User Password : Not Installed                                             | <enter> again to<br/>disabled password.</enter>                                                                                                    |
| Change Supervisor Password<br>User Access Level [Full Access]<br>Change User Password<br>Clear User Password |                                                                                                    |
| Password Check [Setup]                                                                                       |                                                                                                    |
|                                                                                                    | <ul> <li>↔ Select Screen</li> <li>↑↓ Select Item</li> <li>+- Change Option</li> <li>F1 General Help</li> <li>F10 Save and Exit</li> <li>ESC Exit</li> </ul> |
| v00.00 (C)Copyright 1985-2003, American Meg                                                                  | atrends, Inc.                                                                                                    |

#### User Access Level [Full Access]

當您設定系統管理員密碼後,本項目將會出現。本項目可讓您選擇 BIOS 程式存取限制權限等級,若使用者沒有輸入系統管理員密碼,則需依照權 限等級存取 BIOS 程式。設定値有: [No Access] [View Only] [Limited] [Full Access]。

No Access使用者無法存取 BIOS 程式。View Only允許使用者讀取 BIOS 程式但無法變更任何項目。Limited允許使用者僅能存取 BIOS 程式的某些項目。如:系統時間。Full Access允許使用者存取完整的 BIOS 程式。

#### Change User Password (變更使用者密碼)

本項目是用於變更使用者密碼,運作狀態會於畫面上方以淡灰色顯示,預設值為 Not Installed。當您設定密碼後,則此項目會顯示 Installed。

設定使用者密碼(User Password):

- 1. 選擇 Change User Password 項目並按下 [Enter]。
- 2. 在 Enter Password 視窗出現時,請輸入欲設定的密碼,可以是六個 字元內的英文、數字與符號。輸入完成按下 [Enter]。
- 3. 接著會再出現 Confirm Password 視窗,再一次輸入密碼以確認密碼 正確。密碼確認無誤時,系統會出現 Password Installed. 訊息,代表 密碼設定完成。若出現 Password do not match! 訊息,代表於密碼確 認時輸入錯誤,請重新輸入一次。此時畫面上方的 User Password 項 目會顯示 Installed。

若要變更使用者的密碼,請依照上述程序再執行一次密碼設定。

若要清除密碼,請再選擇 Change User Word,並於 Enter Password 視窗出現時,直接按下 [Enter],系統會出現 Password uninstalled. 訊息,代表密碼已經清除。

#### Clear User Password(清除使用者密碼)

本項目可讓您清除使用者密碼。

#### Password Check [Setup]

當您將本項目設為 [Setup], BIOS 程式會於使用者進入 BIOS 程式設定畫面時,要求輸入使用者密碼。若設為 [Always]時,BIOS 程式會在開機過程亦要使用者輸入密碼。設定値有:[Setup] [Always]。

## 5.7 離開 BIOS 程式(Exit menu)

本選單可讓您讀取 BIOS 程式出廠預設値與離開 BIOS 程式。

| Main Advanced Power                                              | BIOS SETUP UTILITY<br>Boot Exit |                                                                                                    |
|------------------------------------------------------------------|---------------------------------|----------------------------------------------------------------------------------------------------|
| Exit Options                                                     |                                 | Exit system setup<br>after saving the<br>change.                                                                                                    |
| Exit & Save Changes<br>Exit & Discard Changes<br>Discard Changes |                                 |                                                                                                    |
| Load Setup Defaults                                              |                                 | for this operation.                                                                                                    |
|                                                                  |                                 |                                                                                                    |
|                                                                  |                                 | <ul> <li>↔ Select Screen</li> <li>↑↓ Select Iten</li> <li>Enter Go to Sub Screen</li> <li>F1 General Help</li> <li>F10 Save and Exit</li> <li>ESC Exit</li> </ul> |
|                                                                  |                                 |                                                                                                    |

v00.00 (C)Copyright 1985-2003, American Megatrends, Inc.

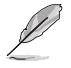

按下 <Esc> 鍵並不會立即離開 BIOS 程式,要從此選單上選擇適當的項目,或按下 <F10> 鍵才會離開 BIOS 程式。

#### Exit & Save Changes

當您調整 BIOS 設定完成後,請選擇本項目以確認所有設定値存入 CMOS 記憶體內。按下 <Enter> 鍵後將出現一個詢問視窗,選擇 [Yes],將設定値 存入 CMOS 記憶體並離開 BIOS 設定程式;若是選擇 [No],則繼續 BIOS 程 式設定。

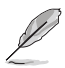

假如您想離開 BIOS 設定程式而不存檔離開,按下 < Esc> 鍵, BIOS 設定程式立刻 出現一個對話視窗詢問您「Discard configuration changes and exit now?」,選 擇 [Yes] 不將設定值存檔並離開 BIOS 設定程式,選擇 [No] 則繼續 BIOS 程式設定。

#### Exit & Discard Changes

若您想放棄所有設定,並離開 BIOS 設定程式,請將高亮度選項移到此 處,按下 <Enter> 鍵,即出現詢問對話窗,選擇 [OK],不將設定值存入 CMOS 記憶體並離開 BIOS 設定程式,先前所做的設定全部無效;若是選擇 [Cancel],回到 BIOS 設定程式。

#### **Discard Changes**

若您想放棄所有設定,將所有設定値回復原先 BIOS 設定値,請選擇本項目並按下 < Enter>鍵,即出現詢問視窗,選擇 [OK],將所有設定値改為出原來設定値,並繼續 BIOS 程式設定;若是選擇 [Cancel],則繼續 BIOS 程式設定,本次修改過的設定仍然存在。

#### Load Setup Defaults

若您想放棄所有設定,將所有設定値改為出廠預設值,您可以在任何一個選單按下 <F5>,或是選擇本項目並按下 <Enter> 鍵,即出現詢問視 窗,選擇 [Yes],將所有設定值改為出廠預設值,並繼續 BIOS 程式設定; 若是選擇 [No],則繼續 BIOS 程式設定。

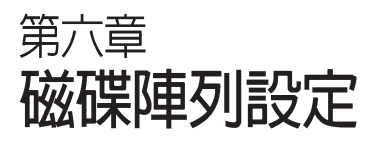

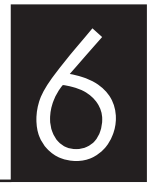

在本章節中,我們將介紹伺 服器內所支援的磁碟陣列的設 定與說明。

## 6.1 RAID 功能設定

本主機板所內建的 LSI Logic Embedded SATA RAID Utility 與 Intel® Matrix Storage Manager 晶片陣列控制器,可讓您使用 Serial ATA 介面硬 碟來規劃建立 RAID 0、RAID 1、RAID 0+1 或軟體 RAID 5(僅支援 Intel® Matrix Storage Manager 下的設定)磁碟陣列。

#### 6.1.1 RAID 功能說明

RAID 0的主要功能為「Data striping」,即區塊延展。其運作模式是 將磁碟陣列系統下所有硬碟組成一個虛擬的大硬碟,而資料存取方式是 平均分散至多顆硬碟,是以並行的方式讀取/ 寫入資料至多顆硬碟,如 此可增加存取的速度,若以二顆硬碟所建構的 RAID 0 磁碟陣列為例, 傳輸速度約為陣列中轉速最慢的硬碟的二倍速度。整體而言,RAID 0 模 式的磁碟陣列可增加資料傳輸的效能與速率。

RAID 1的主要功能為「Data Mirroring」,即資料映射。其運作模式 是將磁碟陣列系統所使用的硬碟,建立為一組映射對應(Mirrored Pair),並以平行的方式讀取/寫入資料至多顆硬碟。而寫入至各個硬碟 的資料是完全一樣的,在讀取資料時,則可由本組內所有硬碟同時讀 出。而 RAID 1 模式的磁碟陣列,最主的要就是其容錯的功能(fault tolerance),它能在磁碟陣列中任何一顆硬碟發生故障的情況時,其它 硬碟仍可以繼續動作,保持系統不中斷運行。即使陣列中某一顆硬碟損 毀時,所有的資料仍會完整地保留在磁碟陣列的其它硬碟中。

RAID 5 的主要功能為將資料與驗證資訊加以延展,分別記錄到三部 或以上的硬碟機中。而 RAID 5 陣列設定的優點,包括有取得更理想的 硬碟效能、具備容錯能力,與更大的儲存容量。RAID 5 陣列模式最適合 的使用範疇,可用於交叉處理作業、資料庫應用、企業資源的規劃,與 商業系統的應用。這類型陣列模式,最少需三部硬碟機方可進行設定。

RAID 0+1(10) 的組成原則,即是把兩個或兩個以上的 RAID 1 陣列,再組成 RAID 0 區塊延展的一種陣列設定方式。這種陣列模式,如同 RAID 1 一般具有容錯能力,此外由於將數個 RAID 1 陣列模式再進行 RAID 0 的區塊延展作業,因此也擁有高輸入/輸出率的特色。在某些狀況下,這種陣列設定方式,可以承受同一時間內多部硬碟機失效損壞的 情形。關於 RAID 10 陣列模式,您的系統最少需安裝有四部硬碟機方可進行設定。

JBOD 亦即「Just a Bunch of Disks」的縮寫,也被稱為「跨距」功能 (Spanning),在設定上 JBOD 模式並非依循 RAID 設定方式,但卻同 樣是將資料存取於多顆硬碟裝置中,且在作業系統中 JBOD 硬碟同樣也 是被視為一顆硬碟裝置。在實際功能上, JBOD 模式僅在於提供更大的 存取容量,而不能如同 RAID 功能一般提供容錯與效能提升的優勢。
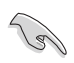

若您欲安裝 Windows XP 或 Windows 2000 作業系統並同時啓支援 RAID 磁 碟陣列功能,請先將公用程式光碟内的 RAID 驅動檔案複製至磁碟片中,如此 才能於安裝作業系統時一並驅動磁碟陣列功能。請參閱第7章的相關介紹。

### 6.1.2 硬碟安裝

本系統支援兩組熱插拔 Serial ATA 硬碟機來進行磁碟陣列設定,而 為了得到最佳化的效能表現,當您要建立 RAID 磁碟陣列時,請儘可能 安裝相同型號與容量的硬碟機。

本系統預設的 SATA 硬碟是連接主機板上的 SATA 1(Port0)與 SATA3 (Port1)埠,並經由 SATA 背板與連接 SATA 排線來控制。

# 6.1.3 設定 RAID BIOS 選項

當您安裝完硬碟機之後,在您設定 RAID 陣列前,請先確定您在 BIOS 中以設定必需的 RAID 選項。請依照以下的方式來設定 BIOS RAID 選項:

- 1. 啓動系統,當在系統自我檢測步驟時,按下 <Del> 鍵來進入 BIOS 設定程式。
- 2. 進入 Main Menu,選擇 IDE Configuration,然後按下 <Enter> 鍵 繼續。
- 3. 將 ATA/IDE Configuration 選項設定為 [Enabled],然後按下 <Enter>鍵。
- 4. 設定 Onboard SATA RAID ROM 項目為 [Enabled], 否則在開機 進行自我測試-POST 時, RAID 工具程式設定不會啓動。
- 5. 接著將 Configure SATA 項目設定為 [RAID]。然後儲存您的設定,就可以離開 BIOS 設定程式。

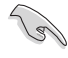

如何在 BIOS 中針對選單進行瀏覽與輸入,請參考第5章 BIOS 程式設定來了 解相關的細節。

# 6.1.4 RAID 設定程式

您可以透過調整主機板上的 RAID\_SEL1上的跳線帽組合,來決定您要使用哪一個 RAID 控制器進行建立磁碟陣列設定。請參考 4.2 一節關於 RAID\_SEL1 跳線帽的調整細節。

若使用 LSI Logic Embedded SATA RAID Setup Utility ,可提供在 Windows 2000/2003 Server/XP 或 Red Hat Enterprise ver.3.0 作業系統下建立 RAID 0、RAID 1、RAID 0+1 功能。

若使用 Intel Matrix Storage Manager,可提供在 Windows 2000/2003 Server/ XP 作業系統下建立 RAID 0、RAID 1、RAID 0+1 或軟體 RAID 5 的功能。 請參考以下的說明來了解 RAID 的相關設定。

# 6.2 LSI Logic Embedded SATA RAID 設定

LSI Logic Embedded SATA 磁碟陣列設定程式可以提供您建立 RAID 0、RAID 1或RAID 10 設定,經由主機板上的所內建的 ICH7R 南橋晶片 所連接的 SATA 硬碟機來建立。

請依照以下的步驟來開啓 LSI Logic Embedded SATA 磁碟陣列程式: 1. 在安裝好 SATA 硬碟機之後,開啓系統。

 當在自我測試進行時,LSI Logic Embedded SATA 磁碟陣列設定程式 會自動偵測所安裝的 SATA 硬碟機與顯示現存的 RAID 設定。請按下 <Ctrl> + <M> 鍵來進入此程式。

| LSI Logic Embedded SHIH RHID BIUS Version<br>(c)2004 Copyright LSI Logic Corporation.                                       | 5.4.05091647R<br>All Rights Reser                   | ved.                   |                  |
|----------------------------------------------------------------------------------------------------|-----------------------------------------------------|------------------------|------------------|
| LSI Logic Embedded SATA RAID Found at PCI<br>Scanning for Port Ø Responding. HDS72<br>Scanning for Port 2 Responding. HDS72 | Bus No:00 Dev N<br>2512VLSA80 117<br>2512VLSA80 117 | o:1F<br>800MB<br>800MB | udma 5<br>Udma 5 |
| 01 Logical drive(s) Configured.<br>Array# Mode Stripe Size<br>00 Reliability 64KB(128 Sectors)                              | No.Of Stripes<br>02                                 | DriveSize<br>114376MB  | Status<br>Online |
| Press Ctrl-M to run LSI Logic Embedded SA                                                                                   | TA RAID Setup Ut                                    | ility.                 |                  |

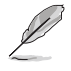

當 SATA 設定模式已經開啓為 RAID 模式時,SI Logic Embedded SATA 磁碟 陣列程式會自動偵測設定 RAID 1。

3. 進入程式的主視窗,使用鍵盤上的方向鍵來選擇 Management Menu 底下您所要進行的功能選項,然後按下 <Enter> 鍵。請參考下一頁關 於 Management Menu 中的各選項描述。 在書面的底下則是所選擇的該項目提示說明文字,而這個說明可以

在畫面的低下則定所選擇的該項目提示說明又子,而這個說明可以 讓您了解所要進行操作的說明或進行的指令。這個說明文字與上面 所選擇的選項則相類似。

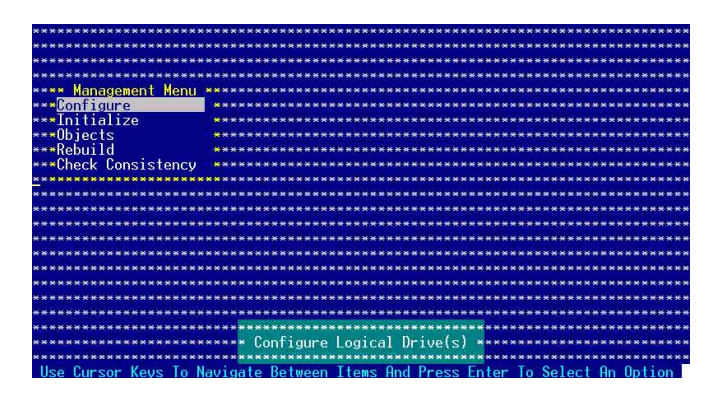

| 目錄的項目             | 說明                                                                                              |
|-------------------|-------------------------------------------------------------------------------------------------|
| Configure         | 本選項提供您以簡易快速的方式或設定新的<br>指令來建立 RAID 0 或 RAID 1 設定。這個選項<br>也可以讓您檢視、新增或刪除 RAID 的設定,<br>或是選擇開機的硬碟裝置。 |
| Initialize        | 允許您初始已建立 RAID 設定的邏輯磁碟機                                                                          |
| Objects           | 允許您初始邏輯磁碟機或變更邏輯磁碟的參<br>數                                                                        |
| Rebuild           | 允許您重建失效的磁碟機                                                                                     |
| Check Consistency | 提供您檢查已建立 RAID 設定的邏輯磁碟機<br>的資料一致性                                                                |

# 6.2.1 建立 RAID 0 或 RAID 1 設定

LSI Logic Embedded SATA 磁碟陣列設定程式提供您透過兩個方式「Easy」與「New」設定,來建立一個 RAID 0 或 RAID 1 的使用環境。

在 Easy Configuration 模式下,邏輯磁碟參數會採自動方式來設定, 此並包含容量與磁碟的大小(僅提供 RAID 1 設定使用)。

在 New Configuration 模式下,您可以採用手動的方式,來調整邏輯 磁碟參數、容量,以及磁碟的大小(僅提供 RAID 1 設定使用)。

#### 使用 Easy Configuration 設定

請依照以下的步驟,使用 Easy Configuration (簡易設定)模式來進行 RAID 功能的設定:

- 1. 進入主設定畫面後,選擇 Configure 選項,然後按下 < Enter>鍵。
- 使用方向鍵移動來選擇 Easy Configuration 項目,然後按下 < Enter>鍵繼續。

| *************************************** | ***************************************   |
|-----------------------------------------|-------------------------------------------|
| ******                                  | *****                                     |
| **************************************  | ***************************************   |
| ***************** Easy Configuration    | ***************************************   |
| **** Management* New Configuration      | ***************************************   |
| ***Ronfigure * View/Add Configuration   | *****                                     |
| ***Initialize * Clear Configuration     | *******                                   |
| ***Ohierts * Select Boot Drive          | ***************************************   |
| ***Rebuild *************************    | ***************************************   |
| ***Check Consistency ****************** | ***************************************   |
| *************************************** | ***************************************   |
| *************************************** | ***************************************   |
| *****                                   | *****                                     |
| ******                                  | ******                                    |
| ******                                  | *******                                   |
| *************************************** | ***************************************   |
|                                         |                                           |
| *************************************** | ***************************************   |
| ******                                  | ***************************************   |
| ******                                  | ***************************************   |
| *************************************** | ***************************************   |
| ** Defines Physical Arrays, An Array Wi | ll Automatically Become A logical drive** |
| ********                                | ***************************************   |
| Use Cursor Keys To Navigate Between Ite | ems And Press Enter To Select An Option   |

3. 在 ARRAY SELECTION MENU 畫面中,顯示目前連接且可用的 SATA 硬碟機有多少部。選擇您要進行設定 RAID 的硬碟機,然後按 下 <空白>鍵。當選擇時,硬碟指示會從 READY 變更成 ONLIN A[X] - [Y],而 X 所代表的是任何數字,且 Y 表示硬碟裝置的數字代號。

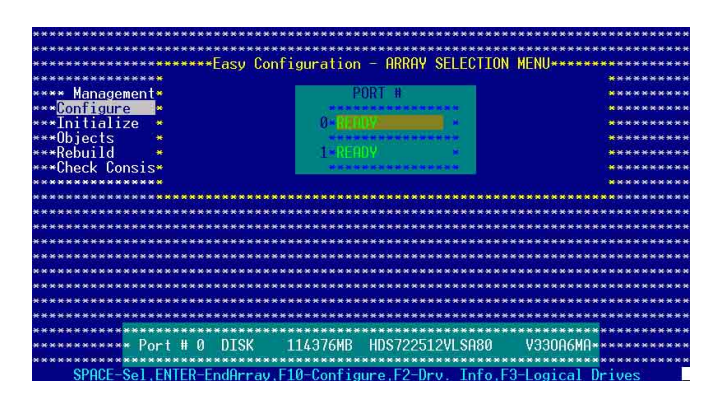

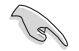

當您選擇該設定項目時,底下則會出現相關的提示說明。

4. 選擇所有必須加入此 RAID 設定的硬碟裝置,然後按 < Enter>鍵,則 所有可設定的陣列會顯示在畫面中。

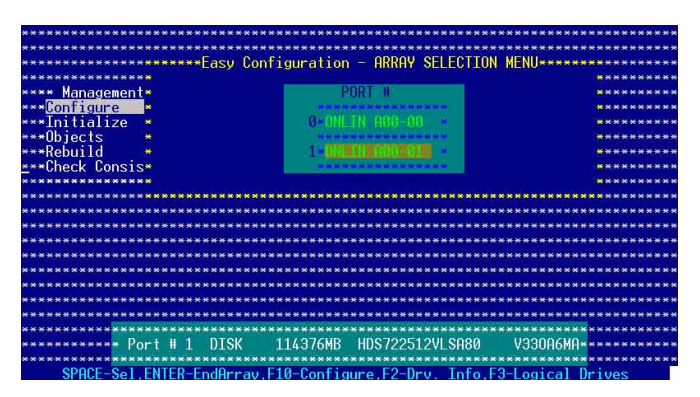

5. 按 <F10> 鍵,選擇可設定的陣列,然後按下 <空白> 鍵。

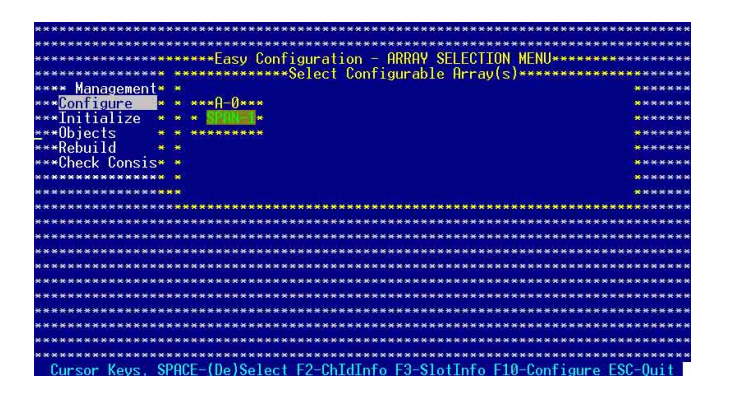

這時會看到欲建立磁碟陣列的相關訊息,且包含讓您可以進行變更的邏輯磁碟機的畫面。

| **********    | ************  | Logical D  | rivo(s) Cont | figurod www  | ********  |            |
|---------------|---------------|------------|--------------|--------------|-----------|------------|
| ******        | IN POTH       | Sizo       | #Stripos     | Stringsz     | Statue    | *********  |
| ***********   |               | 0126       | notripes     | off tpeoz    | otutus    | *********  |
|               | 0 1           | 11/97CHD   |              | CI VD        | ONI THE   |            |
| NYNY Managamy | 0 I           | 1140 /0HD  |              | 04 KD        | ONCINC    |            |
| Managen       |               |            |              |              |           |            |
| *** Compronie |               |            |              |              |           | *********  |
| ***Initializ* |               |            |              |              |           | *********  |
| ***Ubjects *  |               |            |              |              |           | ********   |
| ***Rebuild *  |               |            |              |              |           | ********   |
| ***Check Con* |               |            |              |              |           | ******     |
| ***********   |               |            |              |              |           | *********  |
| ***********   | ***********   | *********  | **********   | *********    | ********  | ********** |
| ***********   | *****Logical  | Drive Ø*** | **********   | *********    | ********  | ********** |
| **********    | *** RAID = 1  | *          | *********    | ********     | *******   | ********   |
| ***********   | *** Size = 11 | 4376MB *   | *********    | <del></del>  | *******   | *******    |
| ***********   | *** Stripe Si | ze 🏾 🎽     | **********   | **********   | *******   | *********  |
| ************  | Accent        |            | **********   |              |           | *********  |
| ***********   | ** SPAN = NO  |            | *********    | *******      | ****      | *******    |
| **********    | **********    | ********   | *********    | *******      | *******   | ********   |
| ***********   | ***********   | ********   | **********   |              | ********  | ********   |
| ************  | ***********   | *********  | **********   | ********     | ********  | *********  |
| ************  |               | ROTH LOUG  | 1 For This I | ogical Driv  |           | ******     |
| ***********   | chose         | THILD LEVE | T TOT THIS I | ogical Di Iv |           | ********** |
| Use Cursor Ke | evs To Naviga | te Between | Items And H  | ress Enter   | To Select | An Option  |

選擇在 Logic Drive 底下的 RAID 項目,然後按下 <Enter>鍵。
 接著選擇在畫面中的 RAID 層級,然後按下 <Enter>鍵。

| ***********                                                                                            | E LD  | RAID                                                      | Size                 | #Stripes         | StripeSz                               | Status      | ******** |
|----------------------------------------------------------------------------------------------------|-------|-----------------------------------------------------------|----------------------|------------------|----------------------------------------|-------------|----------|
| **** Managem<br>*** <mark>Configure</mark><br>***Initializ<br>***Objects<br>***Rebuild<br>***Check Con | 0     |                                                           | 114376MB             |                  | 64 KB                                  | ONLINE      |          |
| ***********                                                                                            | ***** | *Logical                                                  | Drive Ø****          | **RAID Leve      | ************************************** | ********    | ******** |
| *****                                                                                                  | ****  | RAID = 1<br>Size = 11<br>Stripe Si<br>Accept<br>SPAN = NO | .4376MB **<br>.ze ** | RAID Ø<br>RAID 1 | *********                              | *********** | *****    |

- 8. 當您要建立一個 RAID 1 設定時,請在 Logical Drive 畫面中,選擇 Stripe Size(區塊延展大小)項目,然後按下 <Enter>鍵。 若您要建立 RAID 0 設定,請看步驟 10。
- 9. 輸入 Stripe Size (區塊延展)的大小,然後按下 < Enter> 鍵。

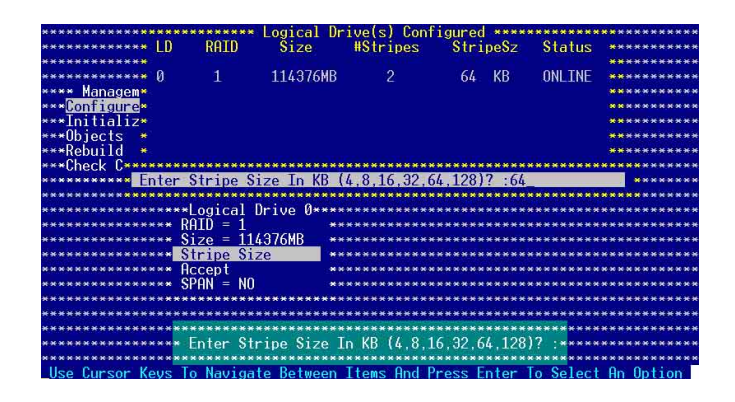

所使用的是伺服器系統,建議選擇較低的陣列區塊大小:若是用於處理音樂、 影像剪輯的多媒體電腦系統,則建議選擇較高的陣列區塊大小。

 $\frown$ 

10. 當完成所選擇的邏輯磁碟裝置的設定時,請選擇畫面中的 Accept, 然後按下 <Enter>鍵。

| ***********   | *****  | ******   | Logical  | Drive(s)  | Configured  | *****              | *******  | ********                   |
|---------------|--------|----------|----------|-----------|-------------|--------------------|----------|----------------------------|
| ************  | LD     | RAID     | Šize     | #Stri     | pes Stri    | peSz               | Status   | *********                  |
| ************  |        |          |          |           |             |                    |          | ********                   |
| ************  | 0      | 1        | 114376   | IB 2      | 64          | KB                 | ONLINE   | *********                  |
| **** Managem* |        |          |          |           |             |                    |          | *********                  |
| ***Configure* |        |          |          |           |             |                    |          | ******                     |
| ***Initializ* |        |          |          |           |             |                    |          | ********                   |
| ***Objects *  |        |          |          |           |             |                    |          | *********                  |
| ***Rebuild *  |        |          |          |           |             |                    |          | ********                   |
| ***Check Con* |        |          |          |           |             |                    |          | *******                    |
| ***********   |        |          |          |           |             |                    |          | *********                  |
| ********      | *****  | *******  | ******   | ********  | ********    | *****              | *******  |                            |
| *********     | *****  | ogical D | rive 0*  | *******   | *********   | ******             | *******  | ********                   |
| *********     | *** RA | ID = 1   |          | *******   | ********    | *****              | ******   | **********                 |
| *********     | *** Si | ze = 114 | 376MB    | *******   | *******     | <del>(****</del> * | ******   | *********                  |
| **********    | *** St | ripe Siz | e        | *******   | ********    | ******             | *******  | *********                  |
| *********     | ××× Ac | cept     |          | ******    | **********  | *****              | ******** | *********                  |
| **********    | *** SP | AN = NO  |          | ******    | *********   | *****              | *******  | **********                 |
| **********    | *****  | *******  | ******   | *******   | *********   | *****              | *******  | *********                  |
| *********     | *****  | ******   | ******   | *******   | ********    | *****              | *******  | *********                  |
| ****          | *****  | ******   | ******   | *******   | *********   | *****              | *******  | ******* <mark>***</mark> * |
| **** Accept   | This L | ogical D | rive Co  | nfigurati | on And Go   | lo Next            | Logical  | Drive *****                |
| ****          | *****  | *******  | ******   | *******   | *********   | ******             | ******   | ********                   |
| Use Cursor K  | eys To | Navigat  | e Betwee | en Items  | And Press I | nter T             | o Select | An Option                  |

- 11. 當完成設定所選擇的邏輯磁碟機設定時,選擇畫面中的 Accept,然後按下 <Enter>鍵。
- 12. 請依照步驟 5~10 來設定相關的硬碟裝置。
- 13. 當完成後,請儲存設定,然後按下 <Esc> 鍵回到管理畫面。

| *****            | asy Conf  | iguration   | *****       | Yes         | and the second | ********   |
|------------------|-----------|-------------|-------------|-------------|----------------|------------|
| *** Management*  | lew Confi | guration    | *****       | No          |                | ********   |
| **Configure *    | /iew/Hdd  | Configurati | on *******  | **********  | ********       | ********   |
| **Initializ***** | *******   | Logical Dr  | ive(s) Cont | igured **** | ********       | *********  |
| **Ubjects * LU   | RHID      | \$1ze       | #Stripes    | StripeSz    | Status         | ********   |
| **Rebuild *      |           |             |             |             |                | ********   |
| **Check Con* 0   | 1         | 114376MB    | 2           | 64 KB       | ONLINE         | *****      |
| ***********      |           |             |             |             |                | ********   |
| ***********      |           |             |             |             |                | ********   |
| **********       |           |             |             |             |                | ********   |
| **********       |           |             |             |             |                | ******     |
| <del></del>      |           |             |             |             |                | *******    |
| ***********      |           |             |             |             |                | ********   |
| **********       |           |             |             |             |                |            |
| *************    | *******   | ********    | ********    | *********   | *******        | *******    |
| **************   | *******   | ********    | *******     | *******     | *******        | *********  |
| **************   | *******   | *********   | *********   | *********   | *******        | *********  |
|                  | *******   | ****        | **********  | *********   | *******        | ********** |
|                  |           | 0.1         |             |             |                |            |

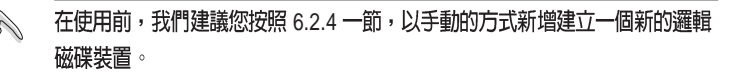

#### 使用 New Configuration 設定

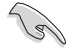

當一個 RAID 設定已經存在了,使用 New Configuration 指令來清除存在的 RAID 設定資料。若您不要刪除已存在的 RAID 設定,使用 View/Add Configuration 選項來檢視或建立其他的 RAID 設定。

請依照以下的步驟,使用 Easy Configuration (新增設定)模式來建 立一個 RAID 設定:

- 1. 進入主設定畫面後,選擇 Configure 選項,然後按下 < Enter>鍵。
- 2. 使用方向鍵移動來選擇 New Configuration 項目,然後按下 <Enter>鍵繼續。

| Configuration Menu<br>Fasy Configuration<br>Management* New Configuration<br>Configure |                                           |
|----------------------------------------------------------------------------------------|-------------------------------------------|
| Rebuild<br>Check Consistency                                                           |                                           |
|                                                                                        |                                           |
| ** Defines Physical Arrays, An Array Wi                                                | 11 Automatically Become A logical drive** |

- 3. 請按照前面的步驟 3~7 來設定。
- 4. 在 Logic Drive 畫面中,選擇 Size,然後按下 < Enter>鍵。
- 5. 輸入您要建立的邏輯磁碟容量大小,然後按下 < Enter> 鍵。

| **********            | *****   | ******   | Logical Dr                            | rive(s) Conf | igured **** | ********                           | *******     |
|-----------------------|---------|----------|---------------------------------------|--------------|-------------|------------------------------------|-------------|
| **********            | LD      | RAID     | Size                                  | #Stripes     | StripeSz    | Status                             | *******     |
| *********             |         |          |                                       |              |             |                                    | ********    |
| **********            | 0       | 1        | 114376MB                              |              | 64 KB       | ONLINE                             | *********   |
| **** Managem*         |         |          |                                       |              |             |                                    | *********   |
| ****Configure*        |         |          |                                       |              |             |                                    | ********    |
| ***Initializ*         |         |          |                                       |              |             |                                    | *********   |
| ***Objects *          |         |          |                                       |              |             |                                    | *********   |
| ***Rebuild *          |         |          |                                       |              |             |                                    | ********    |
| ***Check C* <u>**</u> | ******  | *******  | *********                             | **********   | ********    |                                    | ********    |
| *********             | nter L  | ogical L | rive Size                             | (MB) :11437  | 6           | •<br>• • • • • • • • • • • • • • • | ********    |
| **********            | ******  | ******   | ********                              | **********   | *********   | ********                           | *********   |
| *********             | *****L  | ogical L | rive U****                            | **********   | *********   | ********                           | **********  |
| *********             | *** RH. | 10 = 1   | NOTICIUD NO                           | ********     | *********   | *******                            | *********   |
| *********             | *** 51  | ze = 114 | 376MB **                              | ********     | *********   | ********                           | *********   |
| *********             | *** Sti | ripe 512 | e *                                   | *********    | *********   | ********                           | *********   |
| *********             | *** HC  | Cept     | **                                    | **********   | **********  | ********                           | **********  |
| **********            | *** 5P  | HN = NU  | · · · · · · · · · · · · · · · · · · · | **********   | *********   | ********                           | *********   |
| ***********           | ******  | *******  | ********                              | ***********  | **********  | *********                          | *********** |
|                       |         |          |                                       |              |             |                                    |             |
|                       |         | E.       | torlogic                              | al Deiuo Siz | 0 (MR)      |                                    |             |
| **********            |         | E STREET |                                       | ar brive Siz | e (mb) .*   | *********                          | **********  |
| Use Cursor K          | eys To  | Navigat  | e Between                             | Items And P  | ress Enter  | To Select                          | An Option   |

6. 接著請再按照前面的步驟 8 ~ 13 來進行 RAID 設定。

在使用前,我們建議您按照 6.2.4 一節,以手動的方式新增建立一個新的邏輯 磁碟裝置。

## 6.2.2 建立一個 RAID 10 設定

您可以使用四個相同規格的硬碟,來建立 RAID 10 設定。 請依照以下的步驟,使用 Easy Configuration 選單,來建立一個 RAID 10 設定:

- 1. 進入主設定畫面後,選擇 Configure 選項,然後按下 < Enter>鍵。
- 2. 使用方向鍵來選擇 Easy Configuration 項目,然後按 < Enter> 鍵繼續。

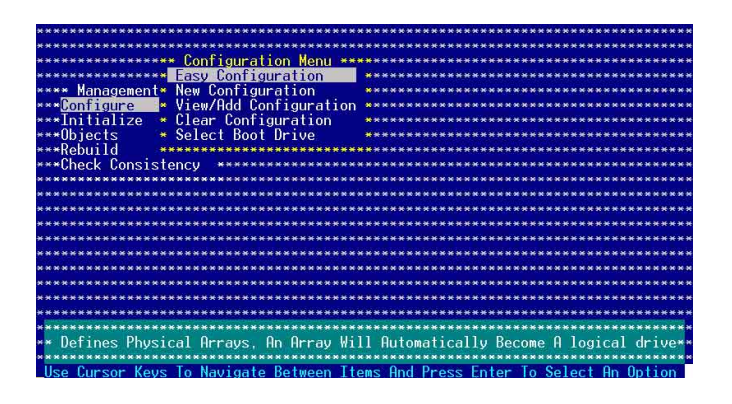

 在 ARRAY SELECTION MENU 畫面中,顯示目前連接且可用的 SATA 硬碟機有多少部。選擇您要進行設定 RAID 的硬碟機,然後按 下 <空白>鍵。當選擇時,硬碟狀態會從 READY 變更成 ONLIN A[X]
 [Y],而 X 所代表的是任何數字,且 Y 表示硬碟裝置的數字代號。

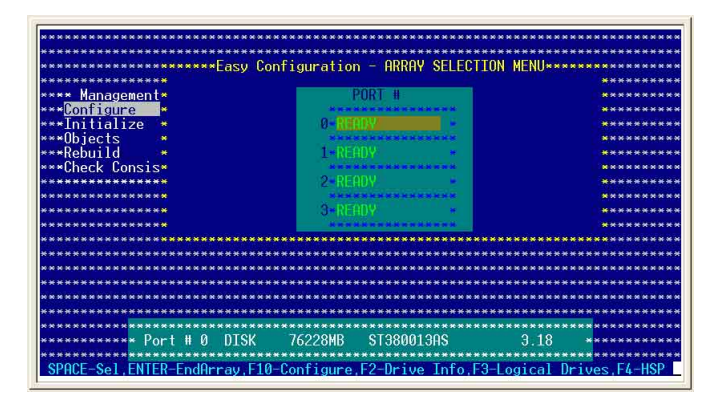

當您選擇該設定項目時,底下則會出現相關的提示說明。

4. 選擇所有要加入 RAID 10 陣列設定的硬碟,然後按 < Enter>鍵,則所 有可設定的陣列會顯示在畫面中。

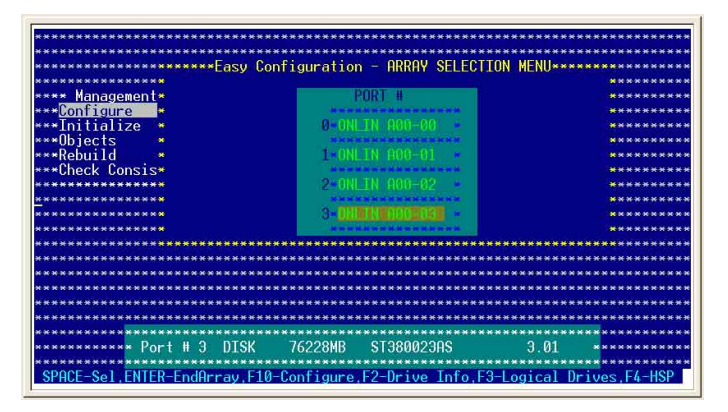

5. 按 <F10> 鍵,選擇可設定的陣列,然後按下 <空白> 鍵。

| ***************************************                                                                                                    | *****************                       |
|----------------------------------------------------------------------------------------------------|-----------------------------------------|
| ***************************************                                                                                                    | *******                                 |
| A STATE AND A STATE AND A STAT    |                                         |
| Lasy configuration much selection men                                                                                                    |                                         |
| Harmonic Harmonic H<br>Harmonic Harmonic Harmonic Harmonic Harmonic Harmonic Harmonic Harmonic Harmonic Harmonic Harmonic Harmonic Harmonic Harmonic Harmonic Harmonic Harmonic Harmonic Harmonic Harmonic Harmonic Harmonic Harmonic Harmonic Harmonic Harmonic H | ***********                             |
| **** Management * *                                                                                                    | ******                                  |
| *** <u>Configure</u> * * ***H-U***                                                                                                    | *****                                   |
| ***Initialize * * * SERNER*                                                                                                    | ******                                  |
| ***Objects * * *******                                                                                                    | <mark>ж</mark> ннннн                    |
| ***Rebuild * *                                                                                                    | ******                                  |
| ***Check Consis* *                                                                                                    | ******                                  |
| ***************************************                                                                                                    | ******                                  |
| **************                                                                                                    | ******                                  |
|                                                                                                    |                                         |
| ************                                                                                                    | *******                                 |
| ***************************************                                                                                                    | **************                          |
| ***************************************                                                                                                    | ***************                         |
|                                                                                                    | ***************                         |
|                                                                                                    |                                         |
| *****                                                                                                    | *****                                   |
| ***************************************                                                                                                    | *************                           |
| ***************************************                                                                                                    | **************                          |
| * * * * * * * * * * * * * * * * * * * *                                                                                                    | * * * * * * * * * * * * * * * * * * * * |
| * * * * * * * * * * * * * * * * * * * *                                                                                                    | *****************                       |
| ***************************************                                                                                                    | ***************                         |
| Cursor Kevs, SPACE-(De)Select F2-ChIdInfo F3-SlotInfo F10-Co                                                                                                    | nfigure ESC-Ouit                        |
|                                                                                                    |                                         |

這時會看到欲建立磁碟陣列的相關訊息,且包含讓您可以進行變更 的邏輯磁碟機的畫面。。

- 6. 選擇 Logical Drive 中的 RAID 項目,然後按下 < Enter> 鍵。
- 7. 在此畫面中選擇 RAID 10,然後按下 < Enter> 鍵。

請注意: RAID 10 模式需要四個完全相同型號與大小的硬碟。

| I N                                     | ротр            | Lugicai Di              | TVe(S) Com   | rgui eu coco   | 01-1                                                |             |
|-----------------------------------------|-----------------|-------------------------|--------------|----------------|-----------------------------------------------------|-------------|
| *****************                       | KHIU            | Size                    | #Stripes     | Stripesz       | Status                                              | *******     |
| ***********                             |                 |                         |              |                |                                                     | *********   |
| кининининин N                           | 0               | 304912MB                | 4            | 64 KB          | ONLINE                                              | *******     |
| •** <u>* Managem</u> *                  |                 |                         |              |                |                                                     | ****        |
| •**Configure                            |                 |                         |              |                |                                                     | ********    |
| ***Initializ*                           |                 |                         |              |                |                                                     | ********    |
| ***Objects *                            |                 |                         |              |                |                                                     | ********    |
| •**Rebuild *                            |                 |                         |              |                |                                                     | ******      |
| ***Check Con*                           |                 |                         |              |                |                                                     | *****       |
| ***********                             |                 |                         |              |                |                                                     | ********    |
| *******                                 | *******         | *********               | **********   | *******        | ********                                            | *********   |
| ****************                        | I logical I     | Prive A***              | ***RATE Louo | 1****          |                                                     | ********    |
| **************                          | ATD = 0         | *                       | RATD 0       | 21000 <b>*</b> |                                                     | *******     |
|                                         | $s_{i,zo} = 30$ | 912MB *                 | ROTD 10      | *******        | ********                                            | ********    |
|                                         | String Si       |                         |              |                | ********                                            | *********   |
|                                         | lecont          | 20                      |              |                |                                                     |             |
|                                         | 200M - MO       |                         |              |                |                                                     |             |
| ***************                         | PFHN - NU       |                         | ********     | ********       | *****                                               | ********    |
|                                         |                 |                         | *********    | *********      | ********                                            | *********   |
| *************                           |                 |                         | **********   | **********     | ********                                            | *********   |
| ******************                      | *******         | Ashahahahahahahahahahah |              |                |                                                     |             |
|                                         |                 |                         | ********     | *******        | ***                                                 | ******      |
| *************************************** | × Choose        | RAID Leve               | l For This L | ogical Driv    | <mark>6                                     </mark> | *********** |

3. 選擇 Loigcal Drive 中的 Stripe Size 項目,然後按下 < Enter>鍵。
 8. 輸入想要建立的邏輯磁碟大小,然後按下 < Enter>鍵。

| ***********                             | RAID                                          | Size                                                          | #Stripes                                                                                                    | StripeSz                                | Status                                           | ********    |
|-----------------------------------------|-----------------------------------------------|---------------------------------------------------------------|----------------------------------------------------------------------------------------------------|-----------------------------------------|--------------------------------------------------|-------------|
| ***********                             |                                               |                                                               |                                                                                                    |                                         |                                                  | *********   |
| ***********                             | 0                                             | 304912MB                                                      | 4                                                                                                    | 64 KB                                   | ONLINE                                           | ******      |
| *** Managem*                            |                                               |                                                               |                                                                                                    |                                         |                                                  | ********    |
| **Configure                             |                                               |                                                               |                                                                                                    |                                         |                                                  | ********    |
| **Initializ*                            |                                               |                                                               |                                                                                                    |                                         |                                                  | *********   |
| ∗×Objects *                             |                                               |                                                               |                                                                                                    |                                         |                                                  | *****       |
| **Rebuild *                             |                                               |                                                               |                                                                                                    |                                         |                                                  | ****        |
| **Check C*******                        | ********                                      | ********                                                      | *******                                                                                                    | *********                               | *******                                          | ******      |
| ********** Enter                        | Stripe S                                      | Size In KB (                                                  | 8.16.32.64.                                                                                                    | 128)? :64                               |                                                  | *******     |
| **********                              | ********                                      | **********                                                    | *******                                                                                                    | **********                              | ********                                         | **********  |
| ***************                         | Logical                                       | Drive Ø***                                                    | ONL IN GROUP                                                                                                    | ST R                                    |                                                  | ******      |
| *************                           | RAID = 10                                     | ) *                                                           |                                                                                                    | AL IN ON OR                             |                                                  | *******     |
|                                         |                                               |                                                               | Sector and the sector sector sec |                                         |                                                  |             |
| ********                                | size = 1                                      | )Z436MD **                                                    | *********                                                                                                    | *****                                   | ********                                         | ********    |
| ******                                  | Size = 1<br>Stripe Si                         | Z436MB **                                                     | ***********                                                                                                    | **********                              | *********                                        | **********  |
| *************************************** | Size = 1<br>Stripe Si<br>Accept               | Ze **                                                         | *************<br>************************                                                                                                    | *************************************** | ***************************************          | *********** |
| *************************************** | Size = 1<br>Stripe Si<br>Accept<br>SPAN = YF  | Ze **<br>S **                                                 | *************                                                                                                    | ***********                             | ***************************************          | *********   |
| ******                                  | Size = 13<br>Stripe Si<br>Accept<br>SPAN = YE | 2436MB **<br>ze **<br>S **                                    | ******                                                                                                    | ***********                             | * * * * * * * * * * * * * * * * * * * *          | **********  |
| ******                                  | Size = 1<br>Stripe Si<br>Accept<br>SPAN = YE  | 22436MB **<br>Ze **<br>S **                                   | *****                                                                                                    | *****                                   | *****                                            | ****        |
| ******                                  | Size = 1:<br>Stripe Si<br>Accept<br>SPAN = YE | 22430MB **<br>ze **<br>S **<br>****************************** | ************                                                                                                    | *****                                   | • • • • • • • • • • • • • • • • • • •            | ***         |
|                                         | Size = 1:<br>Stripe Si<br>Accept<br>SPAN = YE | ZQ<br>ZQ<br>S<br>********************************             | *************<br>**************<br>*********                                                                                                    | 32 64 128);                             | **********<br>**********<br>**********<br>****** |             |

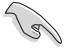

所使用的是伺服器系統,建議選擇較低的陣列區塊大小:若是用於處理音樂、 影像剪輯的多媒體電腦系統,則建議選擇較高的陣列區塊大小。 10. 當完成所選擇的邏輯磁碟裝置的設定時,請選擇畫面中的 Accept, 然後按下 <Enter>鍵。

| ******                   | ********   | logical  | Drivels  | Config    | med   | ****   | *******  | *****       |
|--------------------------|------------|----------|----------|-----------|-------|--------|----------|-------------|
| ************************ | RATD       | Size     | #Str     | ipes \$   | Stri  | eSz    | Status   | ********    |
| **********               |            |          |          |           |       |        |          | *********   |
| ************             | 10         | 152456   | MB       | 2         | 64    | KB     | ONLINE   | *****       |
| *** <u>* Managem</u> *   |            |          |          |           |       |        |          | *******     |
| ***Configure             |            |          |          |           |       |        |          | *******     |
| ***Initializ*            |            |          |          |           |       |        |          | ********    |
| ***Objects *             |            |          |          |           |       |        |          | ********    |
| ***Rebuild *             |            |          |          |           |       |        |          | ********    |
| ***Check Con*            |            |          |          |           |       |        |          | ********    |
| **********               |            |          |          |           |       |        |          | **********  |
| ******                   |            | *******  | *******  | *******   | ****  | *****  | *******  | ********    |
| ************             | Logical L  | JFIVE 0* | **       |           | -     |        |          | ********    |
|                          | 110 - 10   | 0/56MB   |          |           |       |        |          |             |
|                          | String Siz | 43000    |          |           |       |        |          | **********  |
| ******                   | accent     | Le l     | ******   | *******   | ****  | *****  | *******  | *********   |
| ******                   | SPAN = VES |          | ******   | *******   | ****  | *****  | *******  | ******      |
| ***************          | ********   | *******  | *******  | *******   | ****  | *****  | *******  | ******      |
| *******                  | ********   | ******   | *******  | *******   | ****  | *****  | *******  | ******      |
| ****                     | ********   |          | ******   | *******   |       |        | *******  | *********   |
| ***** Accept This        | Logical [  | Drive Co | nfigurat | ion And C | Go To | o Next | Logical  | Drive ***** |
| ****                     | ********   | *******  | *******  | *******   | ****  | *****  | *******  | ********    |
| Use Cursor Keys 1        | lo Navigat | e Betwe  | en Items | And Pres  | ss Er | nter 1 | o Select | An Option   |
|                          |            |          |          |           |       |        |          |             |

11. 當完成後,請儲存設定,然後按下 <Esc> 鍵回到管理畫面。

|            |               |                                                                 |                                                                                                    |                                                                                                    | - Construction of Section                                                                                                    |
|------------|---------------|-----------------------------------------------------------------|----------------------------------------------------------------------------------------------------|----------------------------------------------------------------------------------------------------|----------------------------------------------------------------------------------------------------|
| * New Con  | figuration    | *****                                                           | No                                                                                                    |                                                                                                    | ******                                                                                                    |
| * View/Add | d Configurati | on ******                                                       | *********                                                                                             | *******                                                                                                    | ******                                                                                                    |
| ********   | ** Logical Dr | ive(s) Con                                                      | figured ****                                                                                          | ********                                                                                                    | ********                                                                                                    |
| D RAID     | Size          | #Stripes                                                        | StripeSz                                                                                              | Status                                                                                                    |                                                                                                    |
|            |               |                                                                 |                                                                                                    | 1000 miles                                                                                                    | *****                                                                                                    |
| 10         | 152456MB      | 2                                                               | 64 KB                                                                                                 | UNLINE                                                                                                    | ********                                                                                                    |
|            |               |                                                                 |                                                                                                    |                                                                                                    | ********                                                                                                    |
|            |               |                                                                 |                                                                                                    |                                                                                                    | ********                                                                                                    |
|            |               |                                                                 |                                                                                                    |                                                                                                    |                                                                                                    |
|            |               |                                                                 |                                                                                                    |                                                                                                    | ********                                                                                                    |
|            |               |                                                                 |                                                                                                    |                                                                                                    | ********                                                                                                    |
|            |               |                                                                 |                                                                                                    |                                                                                                    | *******                                                                                                    |
|            |               |                                                                 |                                                                                                    |                                                                                                    |                                                                                                    |
| *********  | ***********   | **********                                                      | **********                                                                                            | ********                                                                                                    | ******                                                                                                    |
| ********   | **********    | *********                                                       | **********                                                                                            | *******                                                                                                    | ********                                                                                                    |
| *******    | ***********   | *********                                                       | **********                                                                                            | ********                                                                                                    | ********                                                                                                    |
|            |               |                                                                 |                                                                                                    |                                                                                                    |                                                                                                    |
|            | * View/Ad     | - View/Add Configurati<br>*******<br>D RAID Size<br>10 152456MB | - View/Add Configuration<br>*********** Logical Drive(s) Con<br>D RAID Size #Stripes<br>10 152456MB 2 | - View/Add Configuration<br>*********** Logical Drive(s) Configured ****<br>D RAID Size WStripes StripeSz<br>10 152456MB 2 64 KB | - View/Add Configuration<br>*********** Logical Drive(s) Configured *********<br>D RAID Size #Stripes StripeSz Status<br>10 152456MB 2 64 KB ONLINE |

I

在使用前,我們建議您按照 6.2.4 一節,以手動的方式新增建立一個新的邏輯 磁碟裝置。

### 6.2.3 增加或檢視一個 RAID 設定

您可以使用 View/Add Configuration 功能來增加一個新的 RAID 或者 是檢視一個現存的 RAID 設定。

#### 新增一個 RAID 設定

請依照以下的步驟,來增加一個 RAID 設定:

- 1. 進入主設定畫面後,選擇 Configure 選項,然後按下 < Enter>鍵。
- 使用方向鍵來選擇 View/Add Configuration 項目,然後按 <Enter> 鍵 繼續。

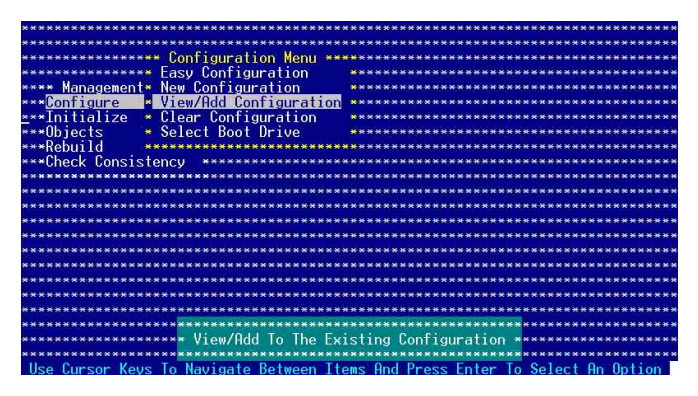

 在 ARRAY SELECTION MENU 畫面中,顯示目前連接且可用的 SATA 硬碟機有多少部。選擇您要進行設定 RAID 的硬碟機,然後按 下 <空白>鍵。當選擇時,硬碟狀態會從 READY 變更成 ONLIN A[X]
 [Y],而 X 所代表的是任何數字,且 Y 表示硬碟裝置的數字代號。

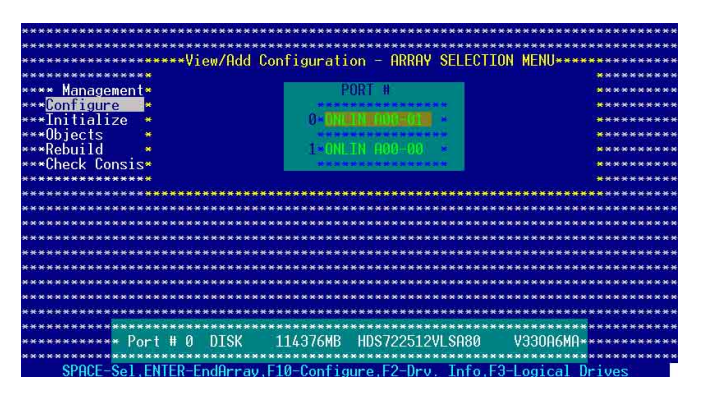

當您選擇該設定項目時,底下則會出現相關的提示說明。

4. 選擇所有必須的磁碟陣列設定,然後按 < Enter>鍵,則所有可設定的 陣列會顯示在畫面中。

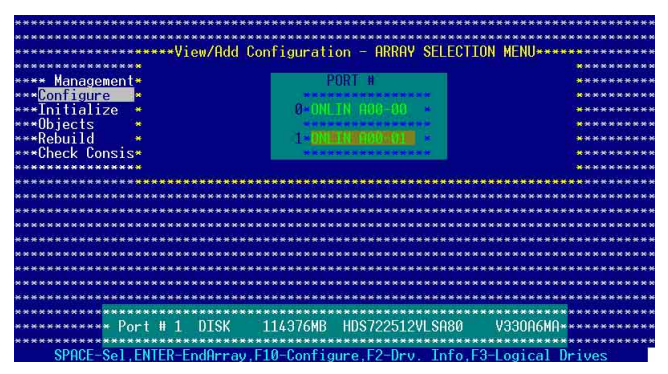

5. 按 <F10> 鍵,選擇可設定的陣列,然後按下 <空白> 鍵。

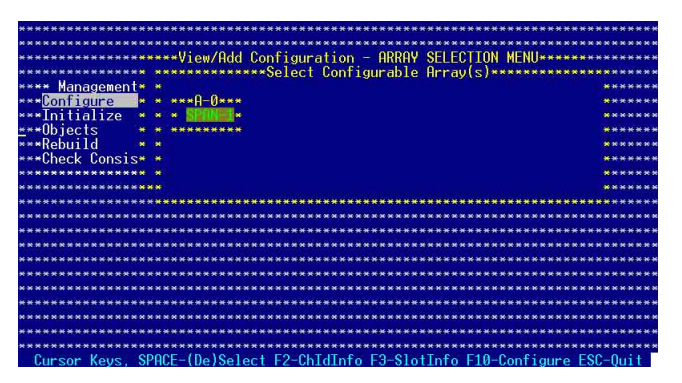

這時會看到欲建立磁碟陣列的相關訊息,且包含讓您可以進行變更 的邏輯磁碟機的畫面。。

| **********    | *********                 | ** Logical D | rive(s) Con | figured **** | ********               | ********   |
|---------------|---------------------------|--------------|-------------|--------------|------------------------|------------|
| *******       | LD RAID                   | Šize         | #Stripes    | StripeSz     | Status                 |            |
| ***********   |                           |              |             |              |                        | ********   |
| ***********   | 0 1                       | 114376MB     | 2           | 64 KB        | ONLINE                 | *******    |
| **** Managem* |                           |              |             |              |                        | *********  |
| ***Configure* |                           |              |             |              |                        | ******     |
| ***Initializ* |                           |              |             |              |                        | *******    |
| ***Objects *  |                           |              |             |              |                        | *********  |
| ***Rebuild *  |                           |              |             |              |                        | *******    |
| ***Check Con* |                           |              |             |              |                        | *********  |
| ***********   |                           |              |             |              |                        | *******    |
| **********    | *********                 | **********   | ********    | **********   | ********               | ********** |
| ***********   | *****Logica               | l Drive Ø*** | ********    | **********   | *******                | ********** |
| ********      | *** RAID =                | 1 *          | *******     | **********   | ******                 | ********   |
| ***********   | *** Size =                | 114376MB 🔹 🍝 | ********    | *********    | *******                | *********  |
| **********    | *** Stripe                | Size *       | ********    | **********   | *******                | *********  |
| **********    | *** Accept                |              | ********    | **********   | ********               | ********** |
| ******        | *** SPAN =                | NO 🍝         | *****       | *******      | *****                  | ********** |
| **********    | *********                 | **********   | *********   | *********    | *******                | ********** |
| ************  | *********                 | **********   | *********   | **********   | *******                | ********** |
| *********     | *****                     | *****        | *****       | *****        | ***                    | ********   |
| **********    | ***** <mark>* Choo</mark> | se RAID Leve | l For This  | Logical Driv | e * <mark>*****</mark> | *******    |
| **********    | ***** <mark>****</mark> * | **********   | *******     | *********    | ***                    | *********  |
| Use Cursor Ke | eys To Navi               | gate Between | Items And   | Press Enter  | To Select              | An Option  |

- 6. 接著,請依照 6.2.1 節 "使用 Easy Configuration 設定 "中的步驟 6 至 7 進行。
- 7. 選擇 Logical Drive 中的 Size 項目,然後按 <Enter> 鍵。
- 8. 輸入想要建立的邏輯磁碟大小,然後按下 < Enter> 鍵。

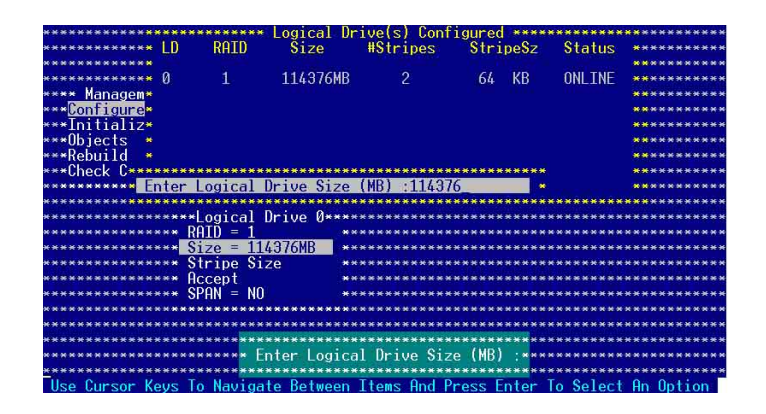

 然後,請依照請依照 6.2.1 節 "使用 Easy Configuration 設定 "中的步 驟 8 至 13 進行建立增加一個新的 RAID 設定。

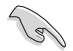

在使用前,我們建議您按照 6.2.4 一節,以手動的方式新增建立一個新的邏輯 磁碟裝置。

# 6.2.4 將邏輯磁碟初始化

當您完成建立 RAID 設定時,您必須將邏輯磁碟做初始化。您可以透過主畫面中的 Initialize 或 Objects 選項,來進行邏輯磁碟初始化的動作。 使用 Initialize 指令設定

請依照以下的步驟,來使用 Initialize(初始化)功能:

1. 進入主設定畫面後,選擇 Initialize 選項,然後按下 <Enter>鍵。

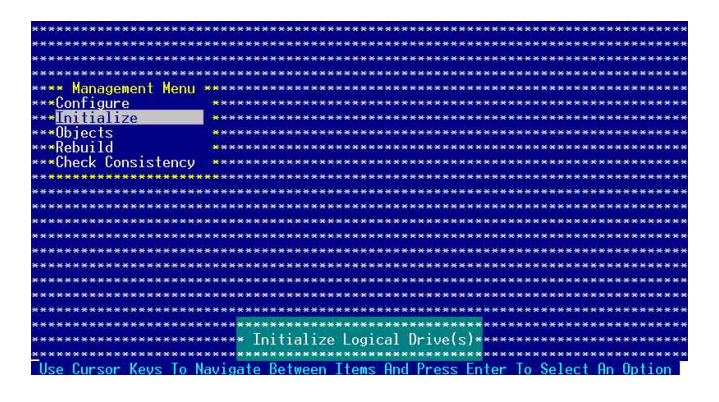

2. 畫面中會顯示可以進行初始動作的 RAID 設定,以及提示您選擇邏輯 磁碟來進行初始化。使用方向鍵來選擇在 Logical Drive 中的邏輯磁 碟裝置,然後按下 <Enter>鍵。

| ******************          | ******        | ********  | <ul> <li>Logical Dr</li> </ul> | ive(s) Conf | figured ****  | ******* |
|-----------------------------|---------------|-----------|--------------------------------|-------------|---------------|---------|
| **** Management Menu        | ** LD         | RAID      | Size                           | #Stripes    | StripeSz      | Status  |
| ***Configure                | *             |           |                                |             |               |         |
| ***Initialize               | * 0           | 1         | 114376MB                       | 2           | 64 KB         | ONLINE  |
| ⊷*Objects                   |               |           |                                |             |               |         |
| ⊷×Rebuild                   |               |           |                                |             |               |         |
| ⊷*Check Consistency         |               |           |                                |             |               |         |
| ******                      | ***           |           |                                |             |               |         |
| ***************             | ***           |           |                                |             |               |         |
| ****************            | ***           |           |                                |             |               |         |
| ******                      | N N N         |           |                                |             |               |         |
| <pre>*Logical Drives*</pre> | ******        | ********  | *********                      | **********  | **********    | ******* |
| **** Longer of Distance 4   | *****         | *******   | *********                      | **********  | *********     | ******* |
|                             | *****         | *******   | **********                     | **********  | ********      | ******  |
| ***********                 | 2.2.2.2.2.2.2 |           |                                |             |               |         |
| ******************          | ******        | *******   |                                | *********   | ********      | ******  |
|                             | *******       | ********  | ***********                    | *********** | **********    | ******* |
|                             | *******       | ********* | ***********                    | *****       | ************* | ******* |

3. 當出現提示時,按下 <空白> 鍵來從 Initialize 的對話框中選擇 Yes, 然後按下 <Enter> 鍵。您也可以透過按下 <F10> 鍵來初始化硬碟裝 置,而不需要再做任何確認動作。

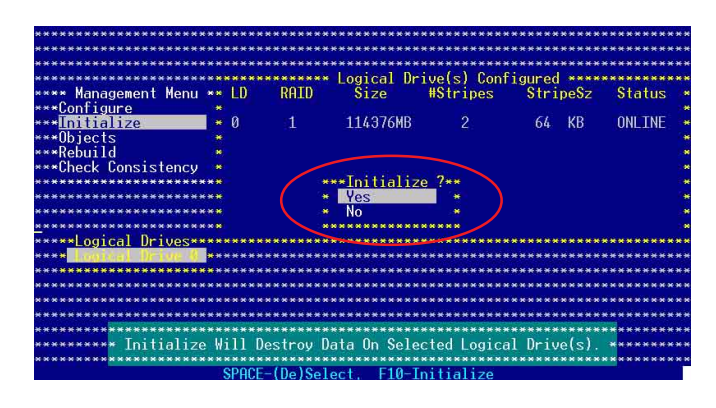

初始化硬碟裝置的動作,將會清除所有硬碟内的資料。

 當前面的度作確認後,這時會看到進行中進度百分比,若您要放棄 進行,請按下 <Esc> 鍵取消。

| ***************************************                             | *******    |
|---------------------------------------------------------------------|------------|
| ***************************************                             | ********   |
| * * * * * * * * * * * * * * * * * * * *                             | ********   |
| **************************************                              | *********  |
| **** Management Menu ** LD RAID Size #Stripes StripeSz              | Status •   |
| ***Configure *                                                      |            |
| *** <mark>Initial</mark> **********                                 | **ONLINE * |
| ***Objects*                                                         | * *        |
| ***Rebuild* Array Initialization Under Progress. Press ESC to ABORT |            |
| ***Check C*                                                         |            |
| **********                                                          | - <b>*</b> |
| *******                                                             | . +        |
| **************************************                              |            |
| <u>* * * * * * * * * * * * * * * * * * * </u>                       |            |
| **** <u>Logica</u>                                                  | ******     |
| *** <mark>*                                  </mark>                | *********  |
| * * * * * * * * * * * * * * * * * * * *                             | *********  |
|                                                                     | ****       |
| * * * * * * * * * * * * * * * * * * * *                             | *********  |
| ***************************************                             | ********   |
| ***************************************                             | ********   |
| ******************                                                  | *********  |
|                                                                     | ********** |
| SPHCE-(De)Select, F10-Initialize                                    |            |

5. 當初始化的動作完成後,請按下 <Esc> 鍵。

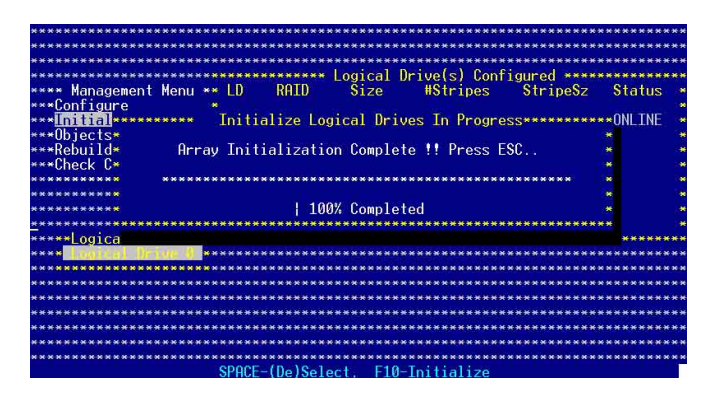

### 使用 Objects 指令設定

請依照以下的步驟,來使用 Objects 功能:

1. 進入主設定畫面後,選擇 Objects 選項,然後按下 < Enter>鍵。

| ******************                     | ***************************************                        |
|----------------------------------------|----------------------------------------------------------------|
| ************                           | ***************************************                        |
| ******                                 | ***************************************                        |
| ******                                 | ***************************************                        |
| **** Management Menu                   | *****                                                          |
| ***Configure                           | ***************************************                        |
| ***Tnitializo                          |                                                                |
| Objects                                |                                                                |
| Deputit                                |                                                                |
|                                        | ***************************************                        |
| ***Check Consistency                   | ***************************************                        |
|                                        | *****                                                          |
| *********************                  | ***************************************                        |
| *****************                      | ***************************************                        |
| ****************                       | ***************************************                        |
| ***********                            | ***************************************                        |
| ****************                       | ***************************************                        |
| ***********                            | ***************************************                        |
| *****************                      | ***************************************                        |
| *******************                    | ***************************************                        |
| *****************                      | ***************************************                        |
| *********************                  | ***************************************                        |
|                                        | onfigure Objects Like Adapter Parameters********************** |
| ************************************** | ***************************************                        |
| Use Cursor Keus To N                   | auigate Between Items And Press Enter To Select An Antion      |

2. 選擇 Objects 選項中的 Logical Drive, 然後按下 <Enter> 鍵。

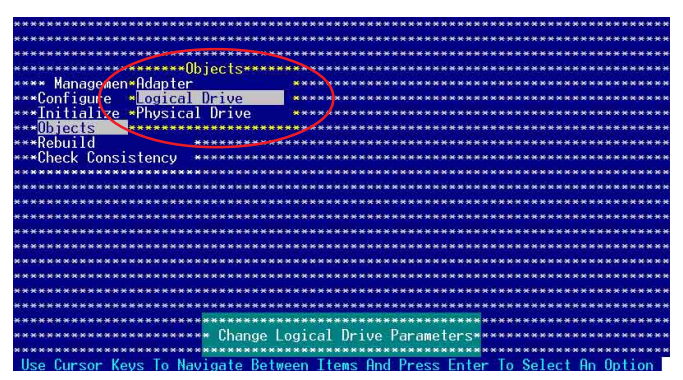

3. 在 Logical Drive 的子選單中,選擇要進行初始化的邏輯磁碟裝置, 然後按下 <Enter>鍵。

| ************************************    | ***************************************             |
|-----------------------------------------|-----------------------------------------------------|
| **************************************  | Drives(1)************************************       |
| **************************************  | Drive 0 ****                                        |
| *************************************** | *********                                           |
| **** Managemen*Adanter                  | ***************************************             |
| ***Configure * ogical Drive             |                                                     |
| ***Initialize *Physical Drive           | ******                                              |
|                                         | ***************************************             |
| ***Rebuild *****                        | *******                                             |
| ***Check Consistency **********         |                                                     |
|                                         |                                                     |
| ************************************    |                                                     |
|                                         |                                                     |
|                                         |                                                     |
|                                         |                                                     |
|                                         |                                                     |
|                                         |                                                     |
|                                         |                                                     |
|                                         |                                                     |
|                                         |                                                     |
|                                         |                                                     |
| C-1                                     | and Louisel Duise                                   |
| e ser                                   | ect Logical Drive                                   |
| Duran ENTED To Colort O Louise          | 1 Define ZDala Te Dalate O Landadi Define Operation |
| Fress Enter to Select H Logica          | i prive, vper/ to perete H Logical prive Hrray      |

4. 從跳出來的子選單中選擇 Initialize 選項,然後按下 <Enter> 鍵開始進 行硬碟初始化。

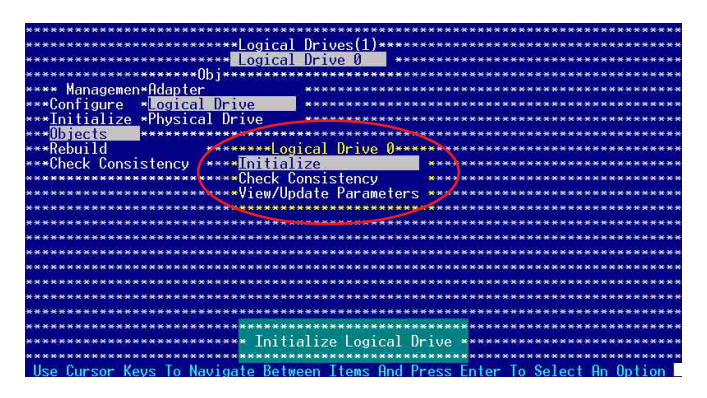

5. 當出現提示時,按下 <空白> 鍵來從 Initialize 的對話框中選擇 Yes, 然後按下 <Enter> 鍵。您也可以透過按下 <F10> 鍵來初始化硬碟裝 置,而不需要再做任何確認動作。

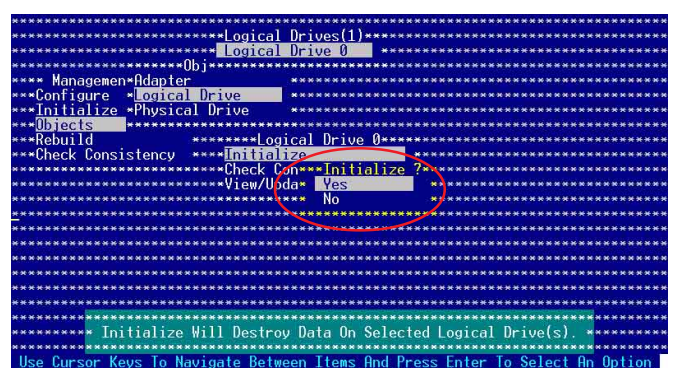

 當前面的度作確認後,這時會看到進行中進度百分比,若您要放棄 進行,請按下 <Esc> 鍵取消。

|                                                                                | ********                         |
|--------------------------------------------------------------------------------|----------------------------------|
|                                                                                |                                  |
|                                                                                |                                  |
| Logical Drive 0                                                                | ****                             |
| **************************************                                         | ********                         |
| Managemen*Hdapter ************************************                         | *********                        |
| ***Configure * <mark>Logical Drive</mark> ************************************ | ********                         |
| *** <u>Initial</u> ********** Initialize Logical Drives In Progress*********   | *******                          |
| ***Objects*                                                                    | *******                          |
| ***Rebuild* Array Initialization Under Progress. Press ESC to ABORT            | ******                           |
| ***Check C*                                                                    | ******                           |
| **********                                                                     | *******                          |
| *****                                                                          | ******                           |
| **************************************                                         |                                  |
|                                                                                |                                  |
|                                                                                |                                  |
| ***************************************                                        | *******                          |
| ***************************************                                        | ********                         |
|                                                                                | *****                            |
|                                                                                |                                  |
|                                                                                |                                  |
|                                                                                | *******                          |
| ********                                                                       |                                  |
| ***************************************                                        | ****                             |
| ***************************************                                        | • <del>* * * * * * * * *</del> * |

7. 當初始化的動作完成後,請按下 < Esc> 鍵。

| ***************************************                                           | ********   |
|-----------------------------------------------------------------------------------|------------|
| ***************************************                                           | ********   |
| ***********                                                                       | ********   |
| **************************************                                            | *********  |
| **** Management Menu ** LD RAID Size #Stripes StripeSz                            | Status *   |
| *** <u>Configu</u> re *                                                           |            |
| *** <mark>!nitial</mark> ********** Initialize Logical Drives In Progress******** | **ONLINE * |
| ***Objects*                                                                       | * *        |
| ***Rebuild* Array Initialization Complete !! Press ESC                            | * *        |
| ***Check C*                                                                       | * *        |
| *********                                                                         |            |
| *******                                                                           | *          |
| **************************************                                            | * *        |
| <mark>********</mark> ****************************                                | ** *       |
| ***** <u>Logica</u>                                                               | *******    |
| ××× <mark>×                                  </mark>                              | *********  |
|                                                                                   | *********  |
| ***************************************                                           | ********   |
| ***************************************                                           | *********  |
| ***************************************                                           | *********  |
| ***************************************                                           | ********   |
| *****************                                                                 | *********  |
|                                                                                   | *********  |
| SPHCE-(De)Select, F10-Initialize                                                  |            |

### 6.2.5 重新建立損壞的硬碟

您可以採用手動的方式重新建立損壞的硬碟裝置,透過使用主畫面中的 Rebuild 指令來達成。

請依照以下的步驟,來重新建立損壞的硬碟:

1. 進入主設定畫面後,選擇 Rebuild 選項,然後按下 < Enter>鍵。

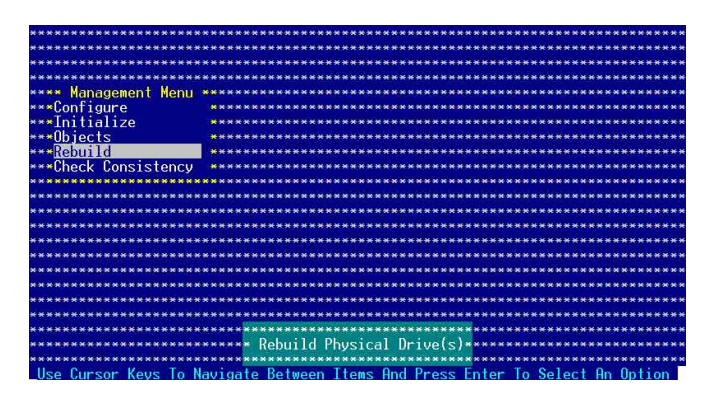

2. 在 PHYSICAL DRIVES SELECTION MENU 畫面中,顯示目前連接且 可用的 SATA 硬碟機有多少部。選擇您要進行重新建立的硬碟機, 然後按下 <空白>鍵。

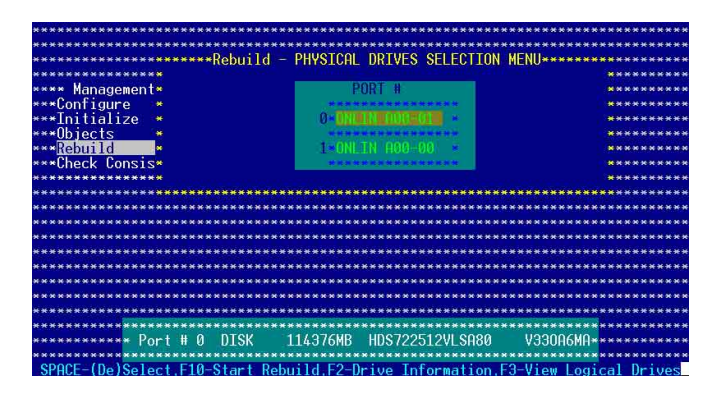

3. 當選擇欲重新建立的硬碟之後並按下 <F10> 鍵,所選擇的硬碟裝置 則會顯示 RBLD 的指示。

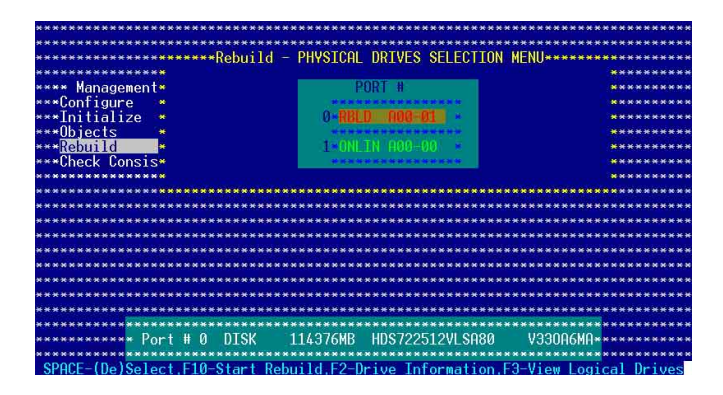

4. 當出現對話框時,請按下 <Y> 來重新建立硬碟裝置。

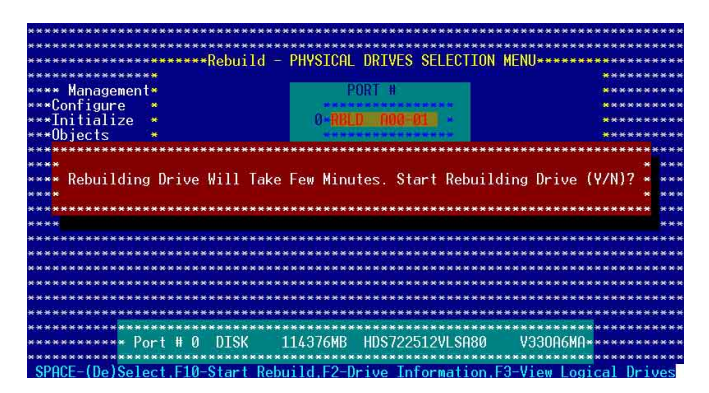

## 6.2.5 檢查硬碟資料的一致性

您可以檢查與核對所選擇硬碟裝置裡的資料一致性的正確性。這個 工具程式自動偵測與或採自動偵測與正確的資料任何差異,選擇 Objects > Adapter 選項來進行。

Check Consistency(一致性檢查)指令可用在包含 RAID 1 設定下的邏輯磁碟機。

#### 使用 Check Consistency 指令設定

15

請依照以下的步驟,使用 Check Consistency 指令檢查資料的一致性: 1. 進入主畫面,選擇 Check Consistency 選項,然後按下 <Enter>鍵。

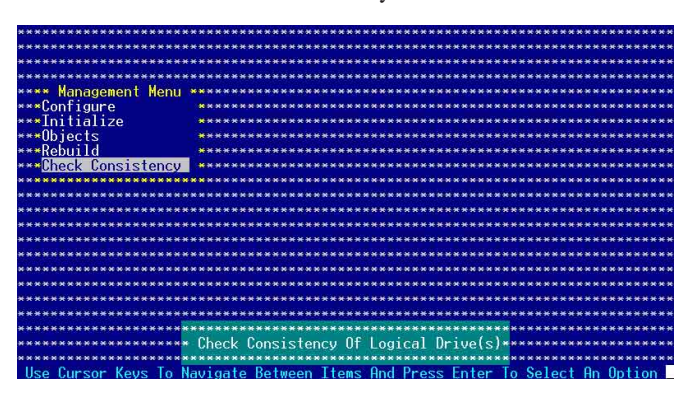

2. 畫面中會顯示可以進行初始動作的 RAID 設定,以及提示您選擇邏輯 磁碟來進行檢查。使用方向鍵來選擇在 Logical Drive 中的邏輯磁碟 裝置,然後按下 <Enter>鍵。

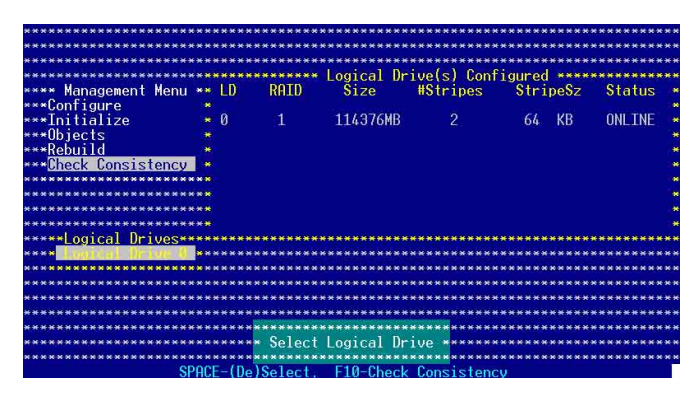

3. 當出現提示時,按下 <空白> 鍵來從 Consistency Check 的對話框中選 擇 Yes,然後按下 <Enter> 鍵。您也可以透過按下 <F10> 鍵來初始化 硬碟裝置,而不需要再做任何確認動作。

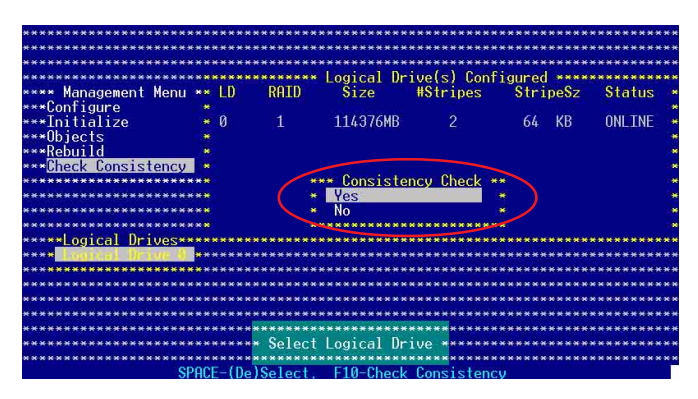

這時會出現進行中的完成百分比畫面。

| ***************************************                           | **********  |
|-------------------------------------------------------------------|-------------|
|                                                                   | *********   |
|                                                                   | **********  |
| **** Management Menu ** LD RAID Size #Stripes StripeSz            | Status      |
| ***Configure *                                                    | ONIL THE    |
| LONSISTENCY UNECK                                                 | UNLINE      |
| ***UDJects*                                                       |             |
| ***Rebuild* Consistency Check Under Progress. Press ESC to HBURT. | *           |
| *** <mark>Uheck U</mark> *                                        | *           |
| <b>H H H H H H H H H B</b> 32 1 1 1 1 1 1 1 1 1 1 1 1 1 1 1 1 1 1 |             |
| ********                                                          |             |
| **************************************                            | *           |
| ***************************************                           | <b>***</b>  |
| *****Logica                                                       | ******      |
| **** <b>(1997) () () () ()</b> *************************          | **********  |
|                                                                   | *********** |
| ***************************************                           | ******      |
| ***************************************                           | *********   |
| ***************************************                           | *********   |
| ***************************************                           | ********    |
|                                                                   | ******      |
|                                                                   | **********  |
| SPACE-(De)Select, F10-Check Consistency                           |             |

- 當正在進行檢查硬碟資料一致性時,按下 <Esc> 鍵會顯示以下的功 能選項。
  - Stop 停止檢查的動作。程式會儲存硬碟所檢查的百分比。 當您重新進行檢查時,就會從儲存的百分比處繼續進 行檢查的動作。
  - ·Continue -繼續檢查硬碟資料。
  - ·Abort 放棄檢查一致性的動作。當您重新進行檢查時,就會從 0% 開始重新檢查。
- 5. 當完成檢查硬碟資料一致性時,按任何一鍵繼續。

## 使用 Objets 指令

請依照以下的步驟,使用 Objets 指令檢查資料的一致性:

- 1. 進入主畫面,選擇 Objets 中的 Logical Drive 選項。
- 2. 使用方向鍵來選擇您所要檢查的邏輯磁碟機,然後按下 < Enter> 鍵。
- 3. 從子選單中,選擇 Check Consistency,然後按下 < Enter>鍵。
- 4. 當出現對話框時,按下 <Y> 來開始進行檢查硬碟。
- 5. 當完成檢查動作時,按下任一鍵繼續。

### 6.2.7 刪除一個 RAID 設定

您可以依照以下的步驟,來刪除一個 RAID 設定:

進入主畫面,選擇 Configure > Clear Configuration,然後按下 < Enter>鍵。

| ***************************************          | ***************************************           |
|--------------------------------------------------|---------------------------------------------------|
| ***************************************          | ***************************************           |
| ************************* Configuration Menu *** | ***************************************           |
| *********************** Fasy Configuration       | ********                                          |
| **** Management* New Configuration               | *******                                           |
| *** Configure * View/Add Configuration           | ****                                              |
| Configure Configuration                          |                                                   |
| ***Initialize * creat contration                 |                                                   |
| ***Ubjects * Select Boot Urive                   | ***************************************           |
| ***Kepnild ************************************  | ***************************************           |
| ***Check Consistency ********************        |                                                   |
| ***************************************          | * * * * * * * * * * * * * * * * * * * *           |
|                                                  | ***************************************           |
|                                                  |                                                   |
|                                                  |                                                   |
|                                                  |                                                   |
| ***************************************          | ***************************************           |
| ***************************************          | ***************************************           |
| ***************************************          | ***************************************           |
| ***************************************          | ***************************************           |
| ***************************************          | ***************************************           |
| ***************************************          | ***************************************           |
| ***************************************          |                                                   |
| C1                                               | CE:                                               |
| ······································           | g configuration ********************************* |
| ***************************************          | ***************************************           |
| Use Cursor Keys to Navigate Between Ite          | ems Hnd Press Enter To Select An Option           |

 當出現對談框時,按下 <空白> 鍵後從 Clear Configuration? 中選擇 Yes,然後按下 <Enter> 鍵。

| *************************  | **************    | **************    | **********   | ********** |
|----------------------------|-------------------|-------------------|--------------|------------|
| *********************      | *********         | ************      | **********   | *********  |
| ****** Config              | wration Menu ***  | **************    | *********    | *********  |
| ****** Fasu Co             | onfiguration      | *************     | **********   | *********  |
| **** Management* New Cor   | figuration        | **************    | ***********  | ********   |
| Panfagement Hew Con        | Close Configura   | tion?             |              |            |
|                            | Use               |                   |              |            |
| ***Initialize * Ulean*     | Yes               |                   | ****         |            |
| ***UDJects * Selec*        | NO                | *********         | ***********  | *********  |
| ***Rebuild ********        | ************      | **************    | *********    | ********   |
| ***Check Consistency **    | ************      | *************     | **********   | *********  |
| **********************     | *************     | *************     | **********   | ********   |
| **********************     | **************    | **************    | **********   | ********   |
| **********************     | ************      | *************     | **********   | *******    |
| ********************       | ************      | *************     | *********    | *********  |
| *********************      | *************     | **************    | *******      | ********   |
| ************************   | **************    | ***************   | **********   | *********  |
| ************************   | *************     | ***************   | *********    | ********   |
| *************************  | ************      | ******            | *****        | *****      |
| ******                     | **************    | *****             | ***********  | *********  |
| *************************  |                   | ***************   | ***********  | *********  |
| **********************     | ************      |                   |              | *********  |
|                            | r Close Evicting  | Configuration     |              |            |
|                            |                   | comiguration *    |              | *****      |
| Hard Output I was To March |                   |                   | T 0 1 1      | 0.1        |
| Use cursor Keys to Navi    | igate between Ite | MS HNG Press Ente | er to Select | Hn Uption  |

工具程式會清除現存的陣列。

3. 按下任一鍵繼續。

### 6.2.8 從 RAID 設定中選擇開機磁碟

在您要設定選擇開機磁碟前,您必須已經建立好一個新的 RAID 設 定。請參考 6.2.1 一節 "使用 New Configuration "設定的說明。 您可以依照以下的步驟,來刪除一個 RAID 設定:

進入主畫面後,選擇 Configure > Select Boot Drive, 然後按下 < Enter>鍵。

| ***************************************     | *************************************** |
|---------------------------------------------|-----------------------------------------|
| ***************************************     | *************************************** |
| ******************** Configuration Menu *** | *************************************** |
| ********************* Easy Configuration    | ********************************        |
| **** Management* New Configuration          | *************************************   |
| ***Configure * View/Add Configuration       | *************************************** |
| ***Initialize * Clear Configuration         | *************************************** |
| ***Objects Select Boot Drive                | *************************************** |
| ***Rebuild                                  | *******                                 |
| ***Chock Consistoncy                        | *************************************** |
| Glieck Consistency                          |                                         |
|                                             |                                         |
| ***************************************     | *************************************** |
| ***************************************     | *************************************** |
| ***************************************     | *************************************** |
| ***************************************     | *************************************** |
| ***************************************     | *************************************   |
| ***************************************     | **************************************  |
| ***************************************     | *************************************** |
| ***************************************     | *************************************** |
| ***************************************     | *************************************** |
| ******                                      | *******                                 |
| *************** Specify A Logical Drive A   | s Boot Drive On This Adapters           |
| opectry in Logicul Di ive n.                | B boot bille on mis huapter             |
| Hee Current Kous To Nauigate Retwoon Tt.    | and Ond Droce Entor To Salast On Ontion |
| Use our sor keys to havigate between its    | and these inter to select the uption    |

2. 當出現對談框時,按下 <空白>鍵後從 Bootable Logical Drives 中選擇 要指定的開機磁碟機,然後按下 <Enter>鍵。

| **************                                                      | **********                |
|---------------------------------------------------------------------|---------------------------|
| **************************************                              | ********                  |
| **************************************                              | ********                  |
| ******************** Easy Co* Boot Drive 1                          | ******                    |
| *** <u>* Management</u> * New Con* Boot Drive 2                     | *******                   |
| ***Configure                                                        | *********                 |
| ***Initialize                                                       | *********                 |
| ***Objects * Select Boot Drive ************************************ | *******                   |
| ***Rebuild ************************************                     | *******                   |
| ***Check Consistency ************************************           | *****                     |
| ***************************************                             | *****                     |
| ***************************************                             | ***********               |
| * * * * * * * * * * * * * * * * * * * *                             | **********                |
|                                                                     | **********                |
| ***********                                                         | *******                   |
| ***********                                                         | ********                  |
| ***********                                                         | *********                 |
| ***************************************                             | *******                   |
| ***************************************                             | *********                 |
| ***********                                                         | *******                   |
| **************************************                              | * * * * * * * * * * * * * |
| **************                                                      | *********                 |
| Use Cursor Keys To Navigate Between Items And Press Enter To Select | An Option                 |

3. 完成指定的開機磁碟機後,按下任一鍵繼續。

### 6.2.8 開啓 WriteCache

您可以開啓 RAID 控制功能的 WriteCache 選項,來增加資料傳輸時的效能。

當您開啓 WriteCache 功能時,您可能會在當一個電源間歇發生在硬碟間傳 輸或交換過程時,遺失檔案。

您可以依照以下的步驟,來啓用 WriteCache 功能:

- 進入主畫面後,選擇 Objects > Adapter,然後按下 < Enter> 鍵顯示改 寫的特性。
- 2. 選擇 WriteCache, 然後按下 < Enter> 鍵來選擇 On (開啓)。

| *************************************** | RbldRate        |      | 80                     |           |
|-----------------------------------------|-----------------|------|------------------------|-----------|
| **********************0bie*             | BiosState       |      | Enable                 |           |
| *** Managemen* Adapter **               | StopOnError     |      | No                     |           |
| **Configure *Logical D**                | NewDevice       |      | Auto Configuration     |           |
| **Initialize *Physical **               | FastInit        |      | Enable                 |           |
| ++Objects +++++++++                     | ChkConState     | =    | Report Only            |           |
| **Rebuild ****                          | WriteCache      | -    | Off                    | ********  |
| **Check Consistency ****                | ReadAhead       |      | On                     |           |
| ***********************                 | Auto Rebuild    |      | 0n                     |           |
| ***********************                 | AutoResume      |      | Enable                 |           |
| *************************               | DiskCoercion    |      | 10 GB                  | *******   |
| *************************               | Factory Default |      |                        |           |
|                                         |                 |      | ********************** | ********  |
| *************************               | **************  |      | ********************** | ********  |
| *************************               | *************** | **** | *******************    | ********* |
| ***********************                 | *************** | **** | *******************    | ********  |
| *************************               |                 |      | ********************** | ********  |
| **********************                  |                 |      | *********************  | ********  |
| ************************                |                 | -    |                        | *******   |
|                                         | HANNARS Write C | ache | ******************     | ****      |

3. 當完成選擇後,按下任一鍵繼續。

# 6.3 進入 Intel<sup>∞</sup> Matrix Storage Manager Option ROM 公用程式

Intel Matrix Storage Manager Option ROM 公用程式經由南橋晶片的支援,可讓您使用連接到主機板上 Serial ATA 連接埠上的 Serial ATA 硬碟 機建立 RAID 0、RAID 1、RAID 0+1 與 RAID 5 的陣列設定。

請依照下列步驟來進入 Intel<sup>®</sup> Matrix Storage Manager Option ROM 公用程式:

- 1. 安裝好所有的 Serial ATA 硬碟機。
- 2. 啓動您的電腦。
- 3. 當系統執行開機自我檢測程序(POST)時,按下 <Ctrl+I> 按鍵 來進入公用程式主選單。

| Intel(R) Matrix Storage Manager Option ROM v5.0.0.1032 ICH7R wRAID5<br>Copyright(C) 2003-05 Intel Corporation. All Rights Reserved. |                       |                   |                   |    |  |
|----------------------------------------------------------------------------------------------------|-----------------------|-------------------|-------------------|----|--|
| [ MAIN MENU ]                                                                                                    |                       |                   |                   |    |  |
| 1. Create RAID Volume                                                                                                    |                       |                   |                   |    |  |
|                                                                                                    | 2. Delete RAID Volume |                   |                   |    |  |
|                                                                                                    | 3. Reset 1            | Disks to Non-RAID |                   |    |  |
|                                                                                                    | 4. Exit               |                   |                   |    |  |
|                                                                                                    |                       |                   |                   |    |  |
| (r                                                                                                    | [ DISK/VOLUME         | INFORMATION ]     |                   | 1  |  |
| RAID Volumes:                                                                                                    |                       |                   |                   |    |  |
| None defined.                                                                                                    |                       |                   |                   |    |  |
|                                                                                                    |                       |                   |                   |    |  |
| Physical Disks:                                                                                                    |                       |                   |                   |    |  |
| Port Drive Model                                                                                                    | Serial #              | Size              | Type/Status(Vol I | D) |  |
| 0 XXXXXXXXXX                                                                                                    | XXXXXXXX              | XX.XXGB           |                   |    |  |
| 1 XXXXXXXXXX                                                                                                    | XXXXXXXX              | XX.XXGB           |                   |    |  |
| 2 XXXXXXXXXX                                                                                                    | XXXXXXXX              | XX.XXGB           |                   |    |  |
| 3 XXXXXXXXXX                                                                                                    | XXXXXXXX              | XX.XXGB           |                   |    |  |
|                                                                                                    |                       |                   |                   |    |  |
|                                                                                                    |                       |                   |                   |    |  |
|                                                                                                    |                       |                   |                   |    |  |
|                                                                                                    |                       |                   |                   |    |  |
| [ <b> </b> ]-Select                                                                                                    | [ESC]-E               | xit [ENTE         | R]-Select Menu    |    |  |

在螢幕下方的 navigation 導覽鍵可讓您移動光棒到不同的選項並選擇 選單中的選項。

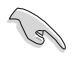

本節中的 RAID BIOS 設定畫面僅供參考之用,故所顯示的畫面與實際設定畫面稍有不同。

# 6.3.1 建立 RAID 0 磁區(Stripe)

請依照下列步驟建立 RAID 0 磁區。

1. 選擇 1. Create RAID Volume 然後按下 <Enter> 按鍵,會出現如下圖所示的視窗畫面。

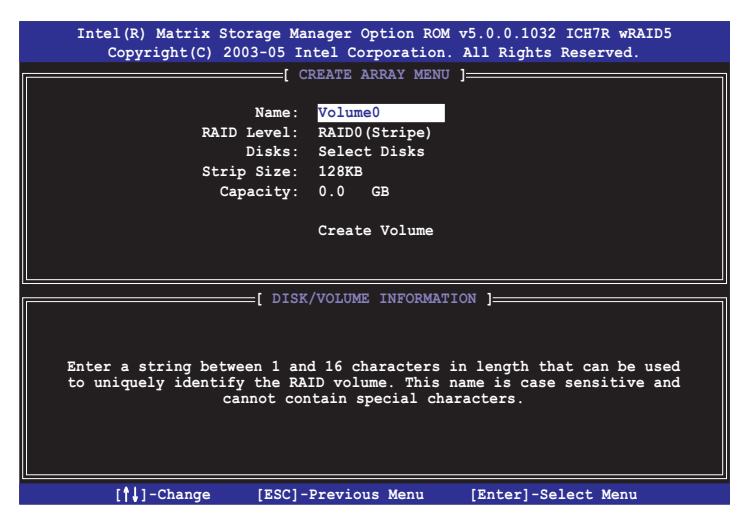

- 2. 為您的 RAID 0 磁區鍵入一個特殊名稱,然後按下 < Enter > 鍵。
- 選擇您想要的 RAID 層級(RAID Level!),使用向上、向下方向鍵 來選擇 RAID 0(Stripe),然後按下 < Enter>鍵。
- 4. 當 Disks 選項出現,請按下<Enter>鍵,以便選擇要進行陣列設定的硬碟裝置。如下圖所示的畫面(SELECT DISKS)便會出現。

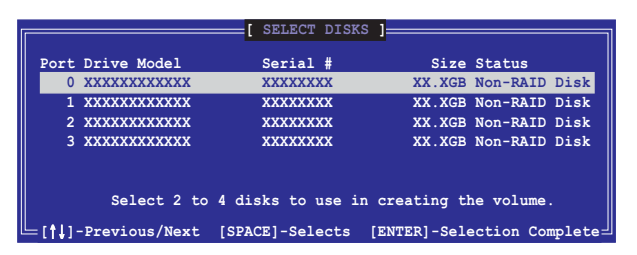

 請使用向上、向下方向鍵來選擇硬碟裝置,確認後請按下<空白> 按鍵來進行選擇。接著被選定的硬碟裝置旁便會出現一個小三角形 圖示。當所以要進行陣列設定的硬碟裝置選擇完畢後,請按下
 Enter>按鍵。

- 6. 如果您選擇 RAID 0(資料分割),使用向上、向下方向鍵來選擇 RAID 0磁碟陣列要分割的容量,然後按下 <Enter> 按鍵。分割的 數值可由 4KB 遞增至 128KB,資料分割的數值應該以硬碟使用的目 的來決定。下列為建議選項,預設值為 128KB。本項目建議依照以 下的使用需求進行正確的設定。
  - ・16KB 硬碟使用需求較低
  - ・64KB 一般需求使用者
  - ・128KB 注重硬碟效能的使用者

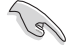

所使用的是伺服器系統,建議選擇較低的陣列區塊大小:若是用於處理音樂、 影像剪輯的多媒體電腦系統,則建議選擇較高的陣列區塊大小。

- 7. 選擇 Capacity 項目,輸入您所要的陣列容量,接著按下<Enter> 鍵。本項目預設值是採用最高可容許的磁碟容量。
- 8. 在 Create Volume 的提示對話框中,再按下 <Enter> 鍵來建立磁 碟陣列,接著便會出現如下圖的視窗畫面。

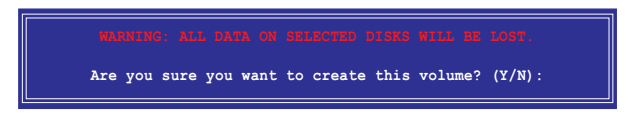

9. 按下按鍵 <Y> 來建立陣列並回到主選單,或是按下 <N>來回到 建立陣列(Create Array)選單。

# 6.3.2 建立 RAID 1 磁區(Mirror)

請依照下列步驟建立 RAID 1 磁區。

1. 選擇 1. Create RAID Volume 然後按下 <Enter> 按鍵,會出現如下圖所示的視窗畫面。

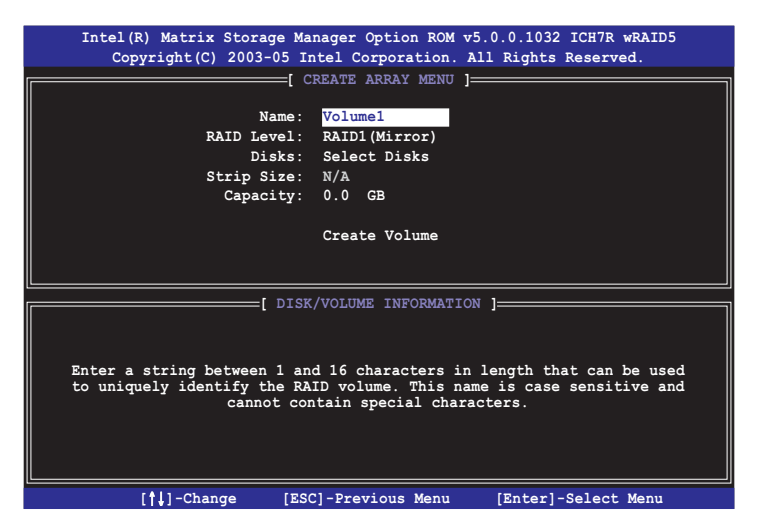

- 2. 為您的 RAID 1 磁區鍵入一個特殊的名稱,然後按下 < Enter > 鍵。
- 3. 使用向上、向下方向鍵來選擇您想要的 RAID 層級(RAID Level), 請選擇 RAID 1 (Mirror)後按下 < Enter>鍵。
- 4. 接著,請依照上一節的步驟 4~5 與 7~9 來進行 RAID 1 的設定。

# 6.3.3 建立 RAID 10 磁區(Stripe+Mirror)

請依照下列步驟建立 RAID 10 磁區。

1. 選擇 1. Create RAID Volume 然後按下 <Enter> 按鍵,會出現如 下圖所示的視窗畫面。

| Intel(R) Matrix Storage Ma                                                                                                    | anager Option ROM v5.0.0.1032 ICH7R wRAID5 |  |  |  |
|----------------------------------------------------------------------------------------------------|--------------------------------------------|--|--|--|
| Copyright(C) 2003-05 In                                                                                                    | ntel Corporation. All Rights Reserved.     |  |  |  |
| [ c                                                                                                    | CREATE ARRAY MENU ]                        |  |  |  |
|                                                                                                    |                                            |  |  |  |
| Name:                                                                                                    | Volume1                                    |  |  |  |
| RAID Level:                                                                                                    | RAIDIO(RAID 0+1)                           |  |  |  |
| Disks:                                                                                                    | Select Disks                               |  |  |  |
| Strip Size:                                                                                                    | 128KB                                      |  |  |  |
| Capacity:                                                                                                    | 0.0 GB                                     |  |  |  |
|                                                                                                    | Create Volume                              |  |  |  |
|                                                                                                    |                                            |  |  |  |
|                                                                                                    | VOLUME INFORMATION 1                       |  |  |  |
| [ DISK/VOLOME INFORMATION ]<br>Enter a string between 1 and 16 characters in length that can be used<br>to uniquely identify the RAID volume. This name is case sensitive and<br>cannot contain special characters. |                                            |  |  |  |
| [ <b>†↓</b> ]-Change [ESC                                                                                                    | C]-Previous Menu [Enter]-Select Menu       |  |  |  |

- 2. 為您的 RAID 10 磁區鍵入一個特殊的名稱,然後按下 < Enter > 鍵。
- 3. 使用向上、向下方向鍵來選擇您想要的 RAID 層級(RAID Level), 請選擇 RAID 10(RAID 0+1)後按下 < Enter > 鍵。
- 4. 接著,請依照 6.3.1 節的步驟 4~9 來進行 RAID 10 的設定。

# 6.3.4 建立 RAID 5 磁區(Parity)

請依照下列步驟建立 RAID 5 磁區。

1. 選擇 1. Create RAID Volume 然後按下 <Enter> 按鍵,會出現如下圖所示的視窗畫面。

| Intel(R) Matrix Storage Ma                                                                                                    | nager Option ROM v5.0.0.1032 ICH7R wRAID5 |  |  |  |
|----------------------------------------------------------------------------------------------------|-------------------------------------------|--|--|--|
| Copyright(C) 2003-05 In                                                                                                    | ntel Corporation. All Rights Reserved.    |  |  |  |
| [ C                                                                                                    | REATE ARRAY MENU ]                        |  |  |  |
|                                                                                                    |                                           |  |  |  |
| Name:                                                                                                    | Volume1                                   |  |  |  |
| RAID Level:                                                                                                    | RAID5 (Parity)                            |  |  |  |
| Disks:                                                                                                    | Select Disks                              |  |  |  |
| Strip Size:                                                                                                    | 128KB                                     |  |  |  |
| Capacity:                                                                                                    | 0.0 GB                                    |  |  |  |
|                                                                                                    | Create Volume                             |  |  |  |
|                                                                                                    |                                           |  |  |  |
| [ DISK/VOLUME INFORMATION ]<br>Enter a string between 1 and 16 characters in length that can be used<br>to uniquely identify the RAID volume. This name is case sensitive and<br>cannot contain special characters. |                                           |  |  |  |
| [ <b>†↓</b> ]-Change [ESC                                                                                                    | C]-Previous Menu [Enter]-Select Menu      |  |  |  |

- 2. 為您的 RAID 10 磁區鍵入一個特殊的名稱,然後按下 < Enter > 鍵。
- 使用向上、向下方向鍵來選擇您想要的 RAID 層級(RAID Level), 請選擇 RAID 5 (Parity)後按下 < Enter>鍵。
- 4. 接著,請依照 6.3.1 節的步驟 4~9 來進行 RAID 5 的設定。

# 6.3.5 刪除 RAID 磁區

在操作此功能時請務必非常小心,所有在硬碟中的資料將被一併刪除。

請依照下列步驟來刪除 RAID 磁區:

1. 選擇 2. Delete RAID Volume 選項,並按下 <Enter> 鍵來進入下個 一設定畫面。

| Intel(R) Matrix<br>Copyright(C) | Storage Manager Op<br>2003-05 Intel Corr | tion ROM v5.0.0<br>poration. All Ri<br>JUME MENUI 1    | .1032 ICH7R wRAID5<br>ights Reserved. |
|---------------------------------|------------------------------------------|--------------------------------------------------------|---------------------------------------|
| Name Le                         | vel Drive.                               | s Capacity                                             | Status Bootable                       |
| Volume0 RA                      | IDX(xxxxx) X                             | XXX.XGB                                                | Normal Yes                            |
| Deleting a volu                 | Ime will destroy the                     | P ]                                                    | a the drive(s) and                    |
| cause any me                    | mber disks to becom                      |                                                        | non-RAID disks.                       |
| WARNING: EXISTING D             | ATA WITHIN THIS VOL                      |                                                        | T AND NON-RECOVERABLE.                |
| [ <b>†</b> ]-Select             | [ <esc>]-Previou</esc>                   | s Menu [ <d< td=""><th>el&gt;]-Delete Volume</th></d<> | el>]-Delete Volume                    |

 使用向上、向下方向鍵來選擇您所要刪除的陣列,接著按下 <Del> 鍵來刪除 RAID 磁區。在按下確認後,如下圖所示的確認畫面便會 出現。

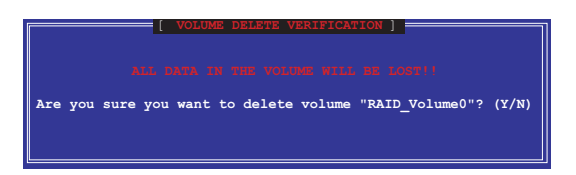

3. 按下 <Y> 鍵加以確認並回到公用程式主選單,或按下 <N> 鍵來回 到刪除陣列選單。

## 6.3.6 重新設定硬碟為非陣列硬碟

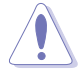

請注意!當您將 RAID 陣列硬碟設定為無 RAID 陣列狀態時,所有磁碟陣列 中的資料與陣列本身的結構資料都將被移除。

請依照下列步驟重新設定 RAID 硬碟。

1. 選擇選項 3. Reset Disks to Non-RAID 然後按下 < Enter > 按鍵以 顯示以下的畫面。

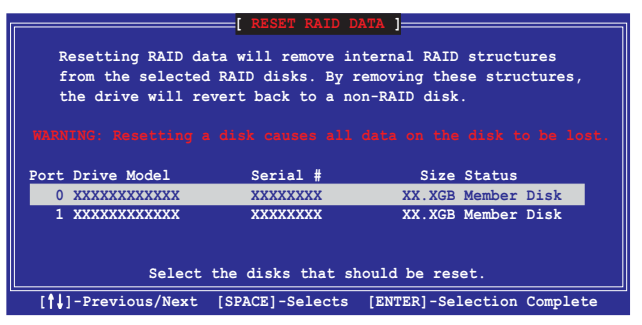

- 使用向上、向下方向鍵選擇您所想要重新設定的硬碟機,並按下<</li>
   Space>鍵加以確認。接著請以同樣方式來選擇其他的陣列硬碟機。
- 選擇完畢後請按下 < Enter> 鍵來重新設定陣列硬碟。接著一個確認訊息便會出現。
- 接著工具程式會顯示一確認訊息,請按下 <Y> 鍵加以確認或按下 <N>鍵回到功能設定主選單。

# 6.4 重新建立 RAID 磁碟陣列

此選項支援 RAID1、RAID 5 和 RAID 10 設定。

使用非 RAID 硬碟重新建構 RAID 磁碟陣列:

1. 如果磁碟陣列中的一個實體 SATA 硬碟找不到或已損壞,此時磁碟 陣列的狀況將變更為"Degraded"。實際的顯示如下:

| RAID<br>ID<br>Ø         | Volumes:<br>Name<br>VolumeØ                                                                               | Level<br>RAID1(Mirror) | Strip<br>N∕A | <b>Si</b> ze<br>74.56B          | Status<br>Degraded                     | Bootable<br>Yes |
|-------------------------|----------------------------------------------------------------------------------------------------|------------------------|--------------|---------------------------------|----------------------------------------|-----------------|
| Phys:<br>Port<br>1<br>3 | Physical Disks:<br>Port Drive Model Serial ₩<br>1 ST380019RS SJV7XSE9<br>3 HDS722580VLSA80 VN6BHECBW1EKMC |                        |              | <b>Size</b><br>74.5GB<br>76.7GB | Type/Statu<br>Member Dis<br>Non-RAID D | s(Vol ID)       |
- 2. 在 POST 開機進行自我測試的過程中,按下<Ctrl-I>進入 Intel Storage Manager 應用程式,然後進行 RAID 設定。
- 3. 如果有可用的非 RAID SATA 硬碟,應用程式會提示重新建立 RAID 磁碟陣列。按下 <Enter> 鍵選擇目標磁碟進行重新建立,或按下 <ESC> 鍵退出。

| a disk initiates a rebuild. Rebui | ild completes in th | ie operating system.  |
|-----------------------------------|---------------------|-----------------------|
| Select the port of destinati      | on disk for rebuild | ling (ESC to exit) :- |
| Port Drive Model                  | Serial #            | Size                  |
| 3 HDS722580VLSA80                 | VN6Bxxxx            | 76.7GB +              |
| [↑↓] - Previous/Next              | [Enter] - Selects   | [ESC]- Exit           |

4. 選好目標硬碟後,在作業系統下進行重新建立,並顯示"Rebuild" 狀況的標示。

| RAID Volumes:       [DISK/VOLUME INFORMITION] ]***********************************                                                                                                    | ******                                    | Lopyright(L)                                                | 2003-05 Intel Corr<br><b>ILC Create</b><br>2. Delete<br>3. Reset [<br>4. Exit | RAID Vo<br>RAID Vo<br>Disks to | Lume<br>Non-RAI                 | ights Keserv                           | ed.<br>********* |
|----------------------------------------------------------------------------------------------------|-------------------------------------------|-------------------------------------------------------------|-------------------------------------------------------------------------------|--------------------------------|---------------------------------|----------------------------------------|------------------|
| ID       Name       Level       Strip       Size       Status       Bootable         0       Volume0       RAID1(Mirror)       N/A       74.56B       Rebuild       Yes         Physical Disks:       -       -       -       Type/Status(Vol ID)         1       ST3800130S       5.JV7XSE9       74.56B       Member Disk(0)         3       HDS722580VLSA80       VN6BHECBW1EKMC       76.76B       Member Disk(0)         -       -       -       -       -       -         -       Volumes with "Rebuild" status will be rebuilt within the operating system.       -       - | * RAID                                    | Volumes:                                                    | ****[ DISK/VOLUME                                                             | INFORMA                        | TION ]**                        | ******                                 | ******           |
| Physical Disks:<br>Port Drive Model Serial # Size Type/Status(Vol ID)<br>1 ST3800130S 5JV7XSE9 74.5GB Member Disk(0)<br>3 HDS722580VLSA80 VN6BHECBWIEKMC 76.76B Member Disk(0)<br>Volumes with "Rebuild" status will be rebuilt within the operating system.                                                                                                    | * ID<br>* 0<br>*                          | Name<br>Volume0                                             | Level<br>RAID1(Mirror)                                                        | Strip<br>N/A                   | Size<br>74.5GB                  | Status<br>Rebuild                      | Bootable<br>Yes  |
| *<br>*<br>* Volumes with "Rebuild" status will be rebuilt within the operating system.                                                                                                    | * Physi<br>* Port<br>* 1<br>* 3<br>*<br>* | ical Disks:<br>Drive Model<br>ST380013AS<br>HDS722580VLSA80 | Serial #<br>5JV7XSE9<br>VN6BHECBW1EKMC                                        |                                | <b>Size</b><br>74.56B<br>76.76B | Type/Statu<br>Hember Dis<br>Member Dis | s(Vol ID)        |
|                                                                                                    | *<br>*<br>* Volu                          | umes with "Rebuil                                           | d" status will be                                                             | rebuilt                        | within                          | the operatin                           | g system.        |

- 5. 退出 SATA RAID 磁碟陣列應用程式。作業系統已啓動時,在開始選 單中選擇 Intel Matrix Storage 控制選單或點選 Intel Matrix Storage Manager 管理員圖示。
- 6. 在視窗選單中選擇"進階模式"顯示 Intel Matrix Storage 控制選單的 詳細資訊。
- 在 device pane 中的標示視窗內,選擇 RAID 磁碟陣列標示。狀態欄將 顯示"Rebuilding % complete"。重新建立完成後,該狀態將顯示為 "Normal"。

安裝新磁碟來重新建構 RAID 磁碟陣列:

1. 如果磁碟陣列中的一個實體 SATA 硬碟找不到或已損壞,此時磁碟 陣列的功能將隨之降低。設定畫面顯示如下:

| RAID<br>ID<br>Ø         | Volumes:<br>Name<br>Volume0                                 | Level<br>RAID1(Mirror)                 | Strip<br>N/A | Size<br>74.5GB                  | Status<br>Degraded                     | Bootable<br>Yes          |
|-------------------------|-------------------------------------------------------------|----------------------------------------|--------------|---------------------------------|----------------------------------------|--------------------------|
| Phys:<br>Port<br>1<br>3 | ical Disks:<br>Drive Model<br>ST380013AS<br>HDS722580VLSA80 | Serial #<br>5JV7XSE9<br>VN6BHECBW1EKMC |              | <b>Size</b><br>74.5GB<br>76.7GB | Type/Statu<br>Member Dis<br>Non-RAID D | s(Vol ID)<br>k(0)<br>isk |

 從主機中移除已損壞的 SATA 硬碟,並安裝相同規格的新 SATA 硬 碟,再連接到相同的 SATA 插槽。重新開機後,將自動進行重新建 立的動作。

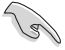

新硬碟的容量要等於或大於原有硬碟的容量。

4. 選好目標磁碟後, "Rebuild"中有關容量的狀況將在作業系統下被 重新建構。

| *****                          | Copyright(C)                                                | 2003-05 Intel Cor<br>*********<br>1. Create<br>2. Delete<br>3. Reset<br>4. Exit | poration<br>]*<br>RAID Vo<br>RAID Vo<br>Disks to | . All R<br>Lume<br>lume<br>Non-RAI | ights Reserv            | ved.            | * * * * |
|--------------------------------|-------------------------------------------------------------|---------------------------------------------------------------------------------|--------------------------------------------------|------------------------------------|-------------------------|-----------------|---------|
| *****                          | ******                                                      | ****[ DISK/VOLUME                                                               | INFORMA                                          | 10H ]**                            | *********               | ********        |         |
| * RAID<br>* ID<br>* 0          | Volumes:<br>Name<br>Volume0                                 | Level<br>RAID1(Mirror)                                                          | Strip<br>N/A                                     | Size<br>74.5GB                     | Status<br>Rebuild       | Bootable<br>Yes | * * * : |
| * Phys<br>* Port<br>* 1<br>* 3 | ical Disks:<br>Drive Model<br>ST380013AS<br>HDS722580VISA80 | Serial #<br>5JV7XSE9<br>VN6BHECBW1EKMC                                          |                                                  | Size<br>74.5GB<br>76.7GB           | Type/State<br>Member Di | ıs(Vol ID)      | * * * * |
| * *                            |                                                             |                                                                                 |                                                  |                                    |                         |                 | * * *   |
| *<br>*<br>* Volu               | umos with "Pohuil                                           | d" status will bo                                                               | robuilt                                          | within                             | the enerativ            | a sustom        | * * *   |
| *****                          | mes with repuil                                             | a status will be                                                                | *******                                          | WI (11111<br>*******               | **********              | ig system.      | **      |
|                                | [**]-Select                                                 | [ESC]-Exi                                                                       | t                                                | [ENT                               | ER1-Select              | lenu            |         |

- 5. 退出 SATA RAID 磁碟陣列應用程式。當作業系統已啓動時,在開始 功能表中選擇 Intel Matrix Storage Console 控制選單或點選 Intel Matrix Storage manager 管理員圖示。
- 6. 在視窗選單中選擇進階模式,此時顯示 Intel Matrix Storage Console 控制選單的詳細資訊。
- 7. 在 device pane 中的標示視窗內,選擇 RAID 磁碟陣列選項。此時狀態 欄位將顯示"Rebuilding % complete"。當重新建立完成後,狀態將 顯示為"Normal"。

# 6.5 退出 Intel Matrix Storage Manager 公用程式

請依照下列步驟來退出公用程式:

1. 在公用程式主選單中,請選擇 4. Exit 然後按下 < Enter > 按鍵, 會出現如下圖所示的視窗畫面。

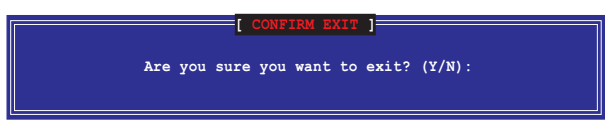

2. 請按下 <Y> 鍵以退出或按下 <N> 鍵回到功能設定主選單。

# 6.6 在 BIOS 程式中設定開機陣列

1. 當通過 Intel(r) Matrix Storage Manager RAID 英特爾矩陣儲存管理器 RAID 磁碟陣列來建立多 RAID 時,通常會指定一個陣列作為開機的 陣列。下圖所顯示為現有陣列的狀況

| Copyri                      | ght(C) 2003-05 In                                                                       | tel Corporation.                                                          | All Rig                                        | ıhts Reser                                          | rved.                                                         |                                                                   |
|-----------------------------|-----------------------------------------------------------------------------------------|---------------------------------------------------------------------------|------------------------------------------------|-----------------------------------------------------|---------------------------------------------------------------|-------------------------------------------------------------------|
| RAID<br>ID<br>1<br>2<br>3   | Volumes:<br>Name<br>Volume0<br>Volume1<br>Volume2<br>Volume3                            | Level<br>RAID0(Stripe)<br>RAID0(Stripe)<br>RAID1(Mirror)<br>RAID0(Stripe) | <b>Strip</b><br>128KB<br>128KB<br>N/A<br>128KB | Size<br>50.0GB<br>99.1GB<br>30.0GB<br>89.1GB        | Status<br>Normal<br>Normal<br>Normal<br>Normal                | Bootable<br>Yes<br>Yes<br>Yes<br>Yes<br>Yes                       |
| Phys<br>Port<br>1<br>2<br>3 | ical Disks:<br>Drive Model<br>ST380013AS<br>ST380013AS<br>ST380013AS<br>HDS722580VLSA80 | Serial #<br>5JVC5400<br>5JV7XSE9<br>5JVFZ5GC<br>VN6BHECBW1EKMC            |                                                | <b>Size</b><br>74.56B<br>74.56B<br>74.56B<br>76.76B | Type/Stat<br>Member Di<br>Member Di<br>Member Di<br>Member Di | us(Vol ID)<br>sk(0,1)<br>sk(0,1)<br>sk(2,3)<br>sk(2,3)<br>sk(2,3) |
| Press<br>-                  | <ctrl-i> to enter</ctrl-i>                                                              | Configu <del>r</del> ation Ut                                             | ility                                          |                                                     |                                                               |                                                                   |

- 2. 重新啓動系統,然後在進行開機自我檢測-POST 時,按下 <Del>鍵 來進入主機板的 BIOS 設定程式。
- 進入 [Boot] 選單中的 [Boot Device Priority],選擇目標開機陣列,並 且使用 <+> 或 <-> 鍵改變開機裝置的優先順序。

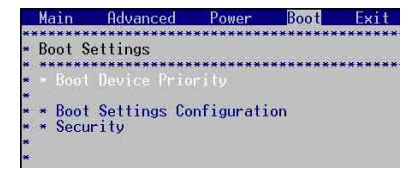

| Boot Device Priority<br>1st Boot Device (RAID:Intel Volume1)<br>3rd Boot Device (RAID:Intel Volume1)<br>4th Boot Device (RAID:Intel Volume2)<br>5th Boot Device (RAID:Intel Volume3)<br>5th Boot Device (RAID:Intel Volume3) | Specifies the boot<br>sequence from the<br>available devices.<br>A device enclosed in<br>parenthesis has been<br>disabled in the<br>corresponding type<br>menu.<br>Select Screen<br>Select Item<br>Select Item<br>Change Option<br>F1 General Help<br>F10 Save and Exit<br>ESC Exit |  |
|----------------------------------------------------------------------------------------------------|----------------------------------------------------------------------------------------------------|--|
| v02.58 (C)Copyright 1985-2004. American Meg                                                                                                    | atrends. Inc.                                                                                                    |  |

4. 完成修改後,退出 BIOS 安裝程式並且儲存(Save)更改。

# 6.7 Global Array Manager

您也可以透過在 Windows 作業系統下,使用 Global Array Manager (GAM)應用程式,來建立 RAID 磁區。您可以在主機板的公用程式 光碟中找到 GAM 應用程式。

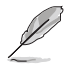

請參考主機板内附的公用程式光碟中\Driver\Chipset\ICH\LSI\ 目錄下的 GAM 使用手冊,以了解更多的細節。

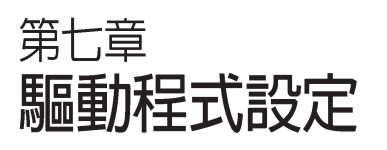

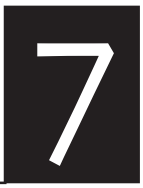

在本章節中,我們將介紹伺 服器內所支援的相關驅動程式 的安裝與設定說明。

# 7.1 安裝 RAID 驅動程式

當您在系統中建立好 RAID 陣列模式後,現在您就可以開始安裝作業系統至獨立的硬碟裝置或具開機功能的陣列上。這章節將來介紹如何在安裝作業系統的過程中,進行控制 RAID 的驅動程式。

## 7.1.1 建立一張 RAID 驅動磁碟

#### 您必須使用其他的電腦主機,並搭配系統/主機板所附的公用程式光碟片中的 軟,來建立此張 RAID 驅動程式磁片。

當您在進行 Windows 2000/XP 或 Red Hat Enterprise AS3.0 update 5 作 業系統安裝時,必須使用一張 RAID 驅動程式磁碟片,來指定所使用的 陣列模式。您可以在 DOS 模式下,建立 RAID 驅動程式磁碟片(使用公 用程式光碟片中的 Makedisk 工具程式進行製作)。

在 DOS 環境下,建立一張含有 RAID 驅動程式的磁碟片:

- 1. 在光碟機中放入本主機板的驅動程式及公用程式光碟。
- 2. 重新開啓電腦,然後進入 BIOS 設定畫面。
- 3. 選擇開機的裝置,將光碟機設定為第一個開機裝置,儲存設定後離開 BIOS 設定畫面。
- 4. 將電腦重新開機。

Sal

5. 當出現從 CDROM 開機的畫面時,請按下任一鍵。

Loading FreeDOS FAT KERNEL GO! Press any key to boot from CDROM...

(1) FreeDOS command prompt
 (2) Create ICH7R LSI MegaRAID IDE Driver for RHEL3 UP3 32 bit Driver Disk
 (2) Create ICH7R LSI MegaRAID IDE Driver for RHEL3 UP5 32 bit Driver Disk
 (2) Create ICH7R ISI MegaRAID IDE Driver for Windows 32 bit Driver Disk
 (2) Create ICH7R Intel Matrix Storage for Windows 32 bit driver disk
 (3) Write RS120-E2(PA2) FRU
 (4) Write RS120-E2(PA4) FRU
 (5) Broadcom ASF Firmware Update
 (5) Create ICH7R Intel Matrix Storage for Windows 32 bit driver disk

- 6. 放入一張已經格式化的空白磁碟片至磁碟機中,然後選擇您要建立的 RAID 驅動程式類型的磁碟片。
- 7. 選定後按下 < Enter>。
- 8. 依照畫面的指示,來建立驅動程式磁碟片。

若您在 Makedisk 畫面中未找到您要建立的驅動程式類型,如 Red hat Enterprise 版本,請進入公用程式光碟裡的 \Drivers\Chipset\ICH\LSI\Driver \Liunx 中尋找。

# 7.1.2 安裝 RAID 驅動程式

Windows 2000/2003 Server 作業系統

#### 當 Windows 2000/2003 Server 系統安裝時

當 Windows 2000/2003 Server 系統安裝時,請安裝 RAID 驅動程式:

1. 使用 Windows 2000/2003 Server 系統安裝光碟開機,然後就會進入 Windows 2000/2003 Setup 安裝畫面。

| Windows 2000 Setup  |                                                 |
|---------------------|-------------------------------------------------|
|                     |                                                 |
|                     |                                                 |
|                     |                                                 |
|                     |                                                 |
|                     |                                                 |
|                     |                                                 |
|                     |                                                 |
| Press F6 if you nee | ed to install a third party SCSI or RAID driver |

- 2. 當出現 "Press F6 if you need to install a third party SCSI or RAID driver..."的訊息時,請按下 <F6>鍵。
- 3. 當出現對話框時,請按下 <S> 鍵來指定一個額外的裝置(Specify Additional Device)。

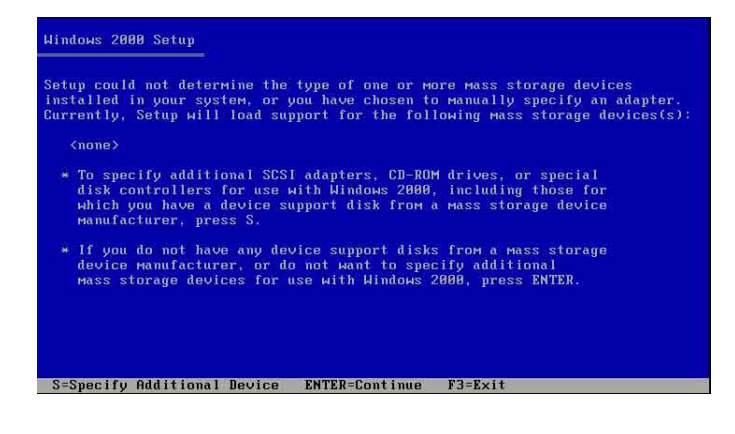

4. 在外接式 USB 軟碟機中,放入先前您製作好的 RAID 驅動程式磁碟 片,然後按下 <Enter> 鍵。

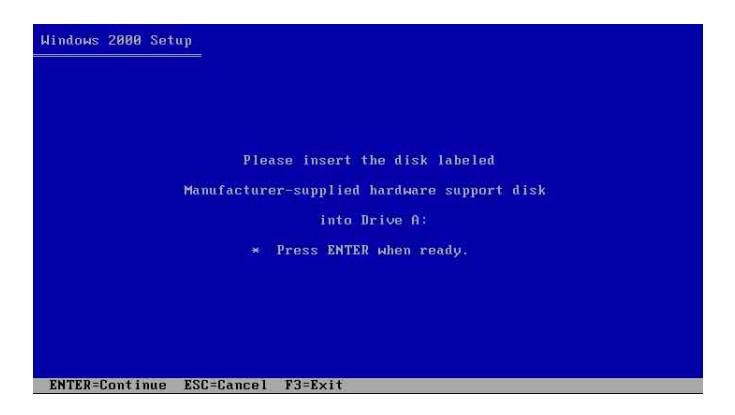

5. 以下提供兩個設定的項目,分述為:

若您使用 LSI Logical SATA RAID 設定,請選擇:

當您使用 Windows 2000 或 32bit Windows 2003 作業系統安裝時,請選 擇選單中的 LSI Logical Embedded SATA RAID 這項目;若您使用 64bit Windows 2003 Server 作業系統進行安裝時,請選擇 LSI Logic Embedded SATA RAID (Intel IA32E),選擇完畢後,請按下 <Enter> 鍵繼續。

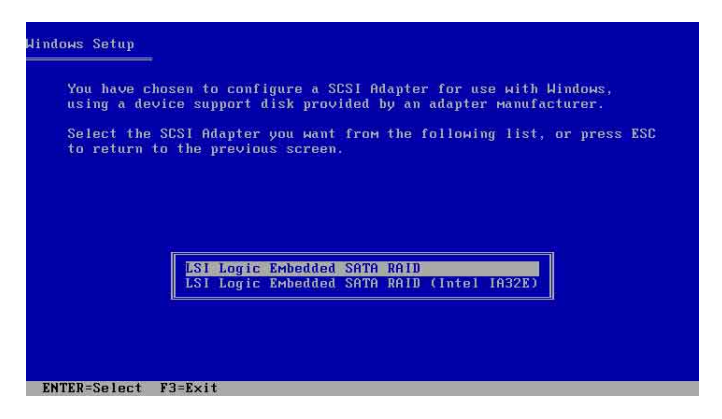

若您使用 Intel Matrix Storage 設定,請選擇:

在 Intel Matrix Storage 模式下的清單中,選擇 Intel(R) 82801GR/GH SATA RAID Controller(Desktop ICH7R/DH)這項,然後按下 <Enter> 鍵繼續。

若在 BIOS 程式的 IDE Configuration 選項畫面中,將 SATA 為 AHCI 模式,您就需要在進行安裝 Windows 作業系統的過程中,安裝 Intel SATA AHCI 驅動程式。請參考關於建立 SATA 驅動程式磁片的介紹(上一節)來建立該驅動程式磁碟片。然後再選擇清單中的 Intel(R) 82801GR/GH SATA AHCI Controller(Desktop ICH7R/DH)這項進行安裝。

| You have c<br>using a de | hosen to configure a SCSI Adapter for use with Windo<br>vice support disk provided by an adapter manufacture | ws,<br>er.  |
|--------------------------|----------------------------------------------------------------------------------------------------|-------------|
| Select the               | SCSI Adapter you want from the following list, or p                                                          | oress ESC   |
| to return                | to the previous screen.                                                                                      |             |
|                          |                                                                                                    |             |
| ******                   | ************                                                                                                 |             |
| * Intel                  | (R) 82801GR/GH SATA RAID Controller (Desktop ICH7R/D                                                         | <u>H)</u> * |
| * Intel                  | (R) 828016R/6H SHIH HHUI Controller (Desktop 1CH/R/L                                                         | H) *        |
| * Intel                  | (R) 62601FR SHIH RHID CONTROLLER (Desktop ICH6R)                                                             | 1 (C)       |
| * Intel                  | (R) 82801FBM SATA AHCT Controller (Mobile ICH6M)                                                             |             |
| * Întel                  | (R) 82801ER SATA RAID Controller (Desktop ICH5R)                                                             |             |
| * Intel                  | (R) 6300ESB SATA RAID Controller                                                                             |             |
|                          |                                                                                                    |             |

- 6. Windows安裝系統將從磁碟片中拷貝所需要的 RAID 驅動程式。當出 現提示下一步的畫面時,請按下 <Enter> 鍵繼續。
- 7. 完成 RAID 驅動程式安裝後,作業系統會繼續進行安裝,請依照畫面 的指示來進行。

#### 在 Windows 2000/2003 Server 系統下安裝

在 Windows 2000/2003 Server 作業系統安裝下安裝 RAID 驅動程式:

- 1. 重新開機,使用 Administrator(主管理者)登入 Windows 系統。
- 2. Windows 作業系統會自動偵測到需要安裝硬體驅動程式(New Hardware Found)的視窗提示,然後請先點選畫面中的 Cancel 鈕。
- 3. 使用滑鼠按右鍵選擇桌面上的 My Computer (我的電腦)圖示,然後 從彈出的選單中,選擇 Properties (內容)。
- 4. 接著請點選 Hardware (硬體) 這欄,然後點選 Drvice Manager (裝置管理員)來顯示系統目前連接的相關硬體。

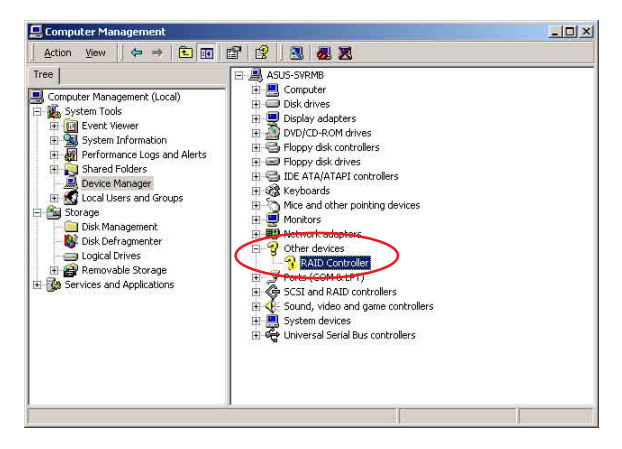

- 5. 使用滑鼠右鍵點選 RAID Controller 項目,然後選擇 Properties (內 容)。
- 6. 點選 Driver(驅動程式)欄,然後按下 Update Driver 按鈕。
- 7. 這時會開啓 Upgrade Device Driver Wizard(更新驅動程式精靈)視窗,請按 Next 按鈕。
- 8. 在軟碟機中放入剛剛您所製作的 RAID 驅動程式磁碟片。
- 選擇"Search for a suitable driver for my device (recommended)", 然後按下畫面上的 Next 按鈕。
- 安裝精靈會開始搜尋 RAID 驅動 程式,當找到後,請按 Next 按鈕 進行安裝驅動程式。
- 11. 當完成安裝時,請點選 Finish 按 鈕來結束。

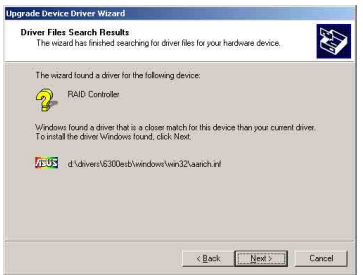

檢視所安裝的 RAID 驅動程式:

- 1. 使用滑鼠按右鍵選擇桌面上的 My Computer (我的電腦)圖示,然後從彈出的選單中,選擇 Properties (內容)。
- 2. 接著請點選 Hardware (硬體) 這欄,然後點選 Drvice Manager (裝置管理員)來顯示系統目前連接的相關硬體。
- 3. 點選在 SCSI and RAID controllers 項目前面的 "+"符號,這時應該 就可以看到 LSI Logic Embedded SATA RAID 的文字項目顯示。

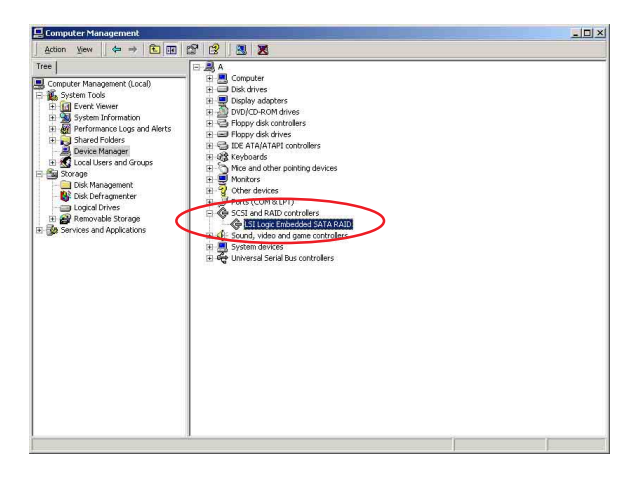

- 4. 使用滑鼠右鍵點選 RAID controller driver 項目,然後選擇功能表中的 Properties (內容)。
- 5. 點選 Dirver(驅動程式)這欄,然後選擇 Driver Details 按鈕來查看 RAID 驅動程式的說明。
- 6. 當完成後,按下 OK (確定)。

#### 在 Red Hat Enterprise AS3.0 update 5 下安裝

請依照以下的步驟,於 Red Hat Enterprise AS3.0 update 5 作業系統下 安裝 Intel ICH7R LSI Logic Embedded SATA RAID 控制晶片的驅動程式:

1. 使用 Red Hat 作業系統安裝光碟開機。

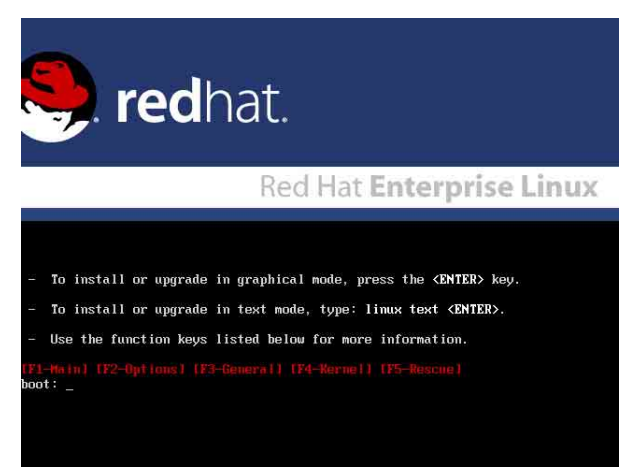

2. 開機時,請輸入 linux dd,然後按下 <Enter>鍵。

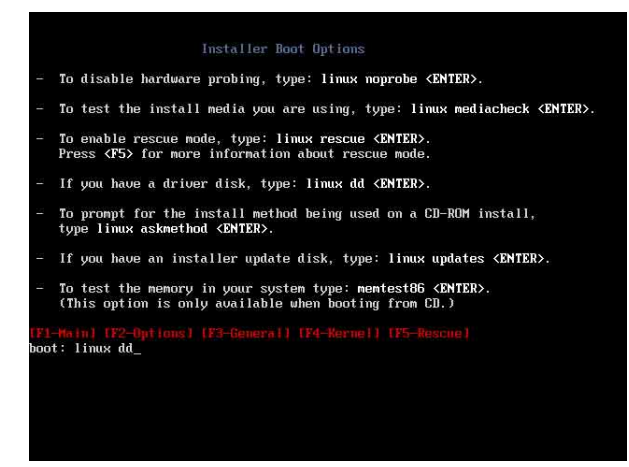

3. 當系統詢問您要透過磁碟片安裝時,請按下 <Teb> 鍵來選擇 Yes, 然後按下 <Enter> 鍵繼續。

| Melcome to Red Hat Enterprise Linux                                                                  |
|----------------------------------------------------------------------------------------------------|
| Driver disk                                                                                          |
| Yes                                                                                                  |
|                                                                                                    |
|                                                                                                    |
| <tab>/<alt-tab> between elements i <space> selects i <f12> next screen</f12></space></alt-tab></tab> |

4. 當詢問您來源的驅動程式磁碟片安裝位置時,請按下 <Tab> 鍵來選擇 sda。接著再按 <Tab> 鍵來移至 OK 處,然後按下 <Enter> 鍵。

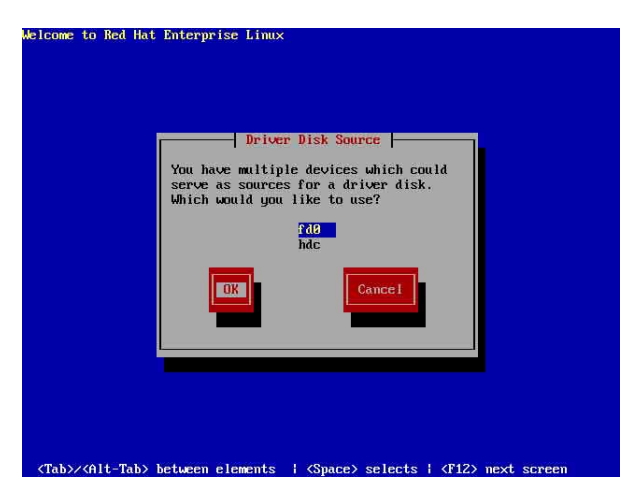

5. 當出現此對話框時,請在外接式 USB 軟碟機中放入 Red Hat Enterprise AS 3.0 update 5 的 LSI RAID 驅動程式磁碟片,並選擇 OK,然後按下 <Enter>鍵。

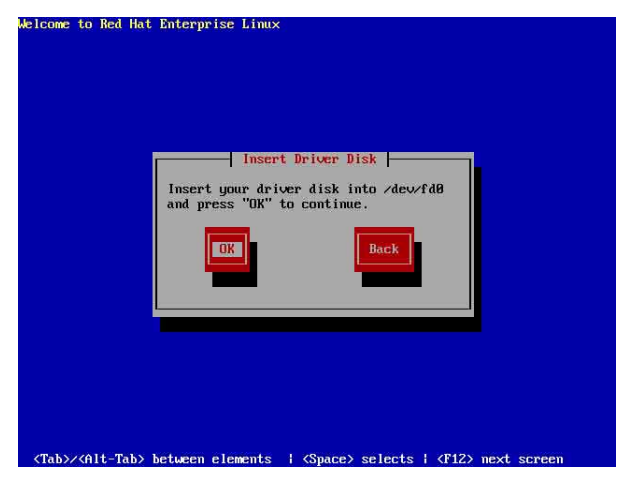

此時會開始安裝驅動程式至系統中。

6. 當詢問您您還需要增加其他額外的 RAID 驅動程式時,請選擇 No, 然後按下 <Enter>鍵。

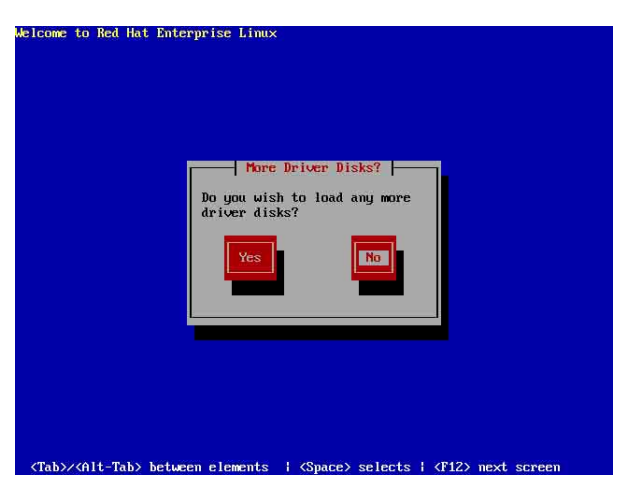

7. 接著請依照系統的提示繼續完成作業系統的安裝。

#### 在 SuSE Liunx 9 SP2 系統下安裝

請依照以下的步驟,於 SuSE Linux 作業系統下安裝 RAID 控制晶片 的驅動程式:

- 1. 使用 SuSE 作業系統安裝光碟開機。
- 2. 從 Boot Options 畫面中選擇 Installation 選項,然後按下 <Enter> 鍵 繼續。

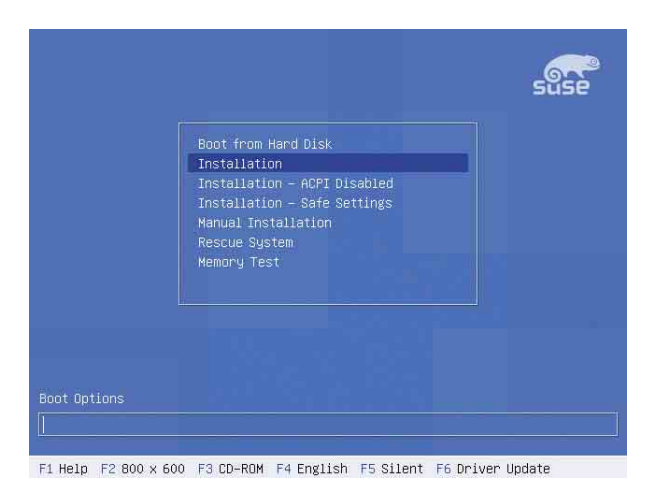

 此時,右下方會出現一個提示訊息,要求您放入驅動程式磁碟片於 軟碟機中,然後按下 <F6> 鍵。

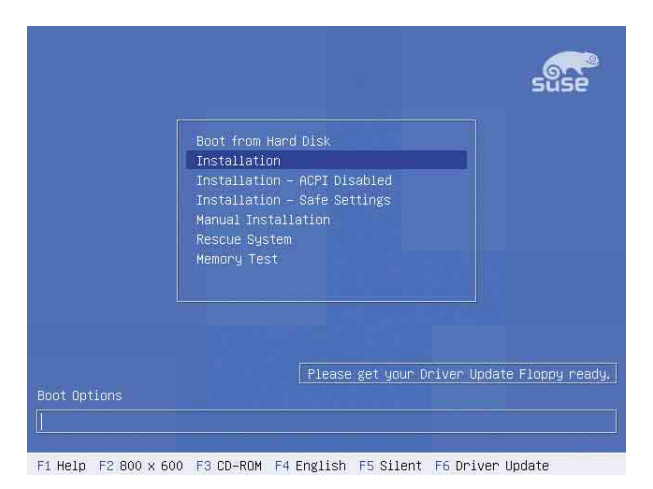

4. 當出現對話框時,請在軟碟機中放入 RAID 驅動程式磁碟片,然後 按下 <Enter> 鍵。

| Boot from Hard Disk                           |
|-----------------------------------------------|
| Boot loader                                   |
| Please insert the driver update floppy/CDROM. |
| ОК                                            |
| Memory Test                                   |
|                                               |
|                                               |
| Please get your Driver Update Floppy rea      |
|                                               |
|                                               |

5. 當出現對話框時,選擇在安裝畫面中的 fd0 (floppy) 這項,接著選擇 OK,然後按下 <Enter>鍵。

| >>> Linuxrc v1.6 (Kernel 2.6.4-52-default) (c) 1996-2004 SUSE LINUX AG ‹‹‹                 |
|--------------------------------------------------------------------------------------------|
|                                                                                            |
| Please choose the Driver Update medium.<br>fd0 (floppy)<br>hdc (cdrom)<br>other<br>UK Back |

這時驅動程式就會安裝至系統中。

# 7.2 安裝網路驅動程式

本章節將介紹如何安裝 Broadcom Gigabit 網路驅動程式。

## 7.2.1 在 Windows 2000/2003 Server 系統下安裝

請依照以下的步驟,在 Windows 2000/2003 系統中安裝 Broadcom Gigabit 網路驅動程式:

- 1. 重新開機,使用 Administrator(主管理者)登入 Windows 系統。
- 2. 接著 Windows 系統會自動偵測網路控制器和顯示「找到一個新的硬 體裝置」(New Hardware Found),然後選擇 Cancel(取消)。
- 於光碟機中放入主機板/系統所附的公用程式與驅動程式光碟片,若您的系統已經啓動了光碟機「自動安插通知」的功能,那麼稍後一 會光碟片會自動顯示 Drivers 選單(驅動程式選單)視窗。

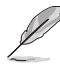

如果 Drivers 選單並未自動出現,那麼您也可以公用程式與驅動程式光碟片中的 BIN 檔案夾裡面直接點選 ASSETUP.EXE 主程式來開啓選單視窗。

3. 點選主選單中的 Boardcom Lan Driver 選項來進行安裝驅動程式。

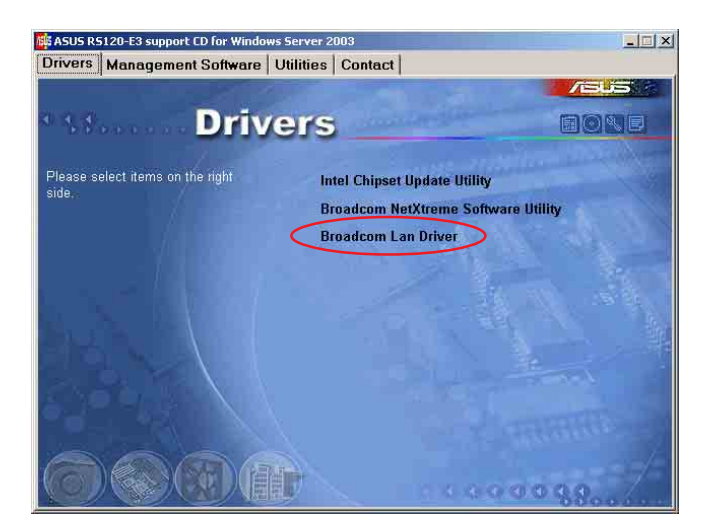

 當安裝精靈視窗出現時,請依照畫面的指示按 Next 按鈕進行安裝至 完成。

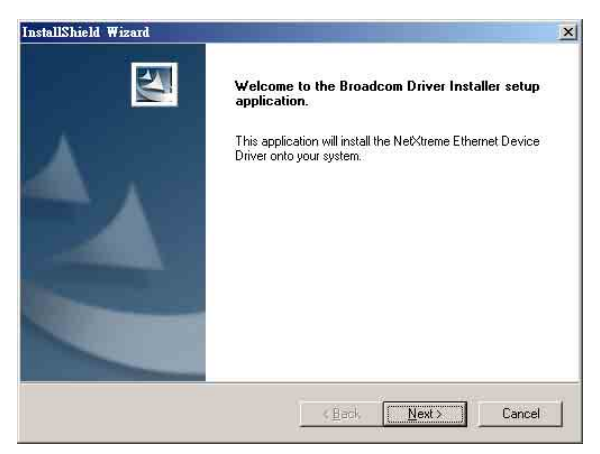

# 7.2.2 在 Red Hat Enterprise AS3.0 update 5 系統下安裝

當您要在 Red Hat Enterprise AS3.0 update 5 系統下安裝 Broadcom Gigabit 網路驅動程式時,請依照以下的步驟來進行安裝:

#### 從 TAR 檔案建立驅動程式

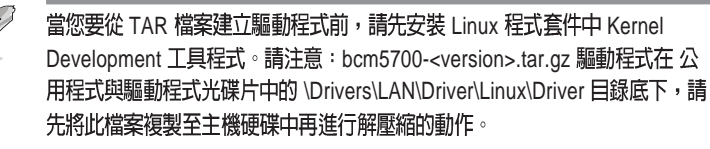

請依照以下的步驟,來從 TAR 檔案建立驅動程式:

- 1. 建立目錄並將 TAR 檔案解壓縮。 tar xvzf bcm5700-<version>.tar.gz
- 2. 建立 bcm5700.o 驅動程式作為執行核心的可載入模組: cd bcm5700-<version>/scr
- 3. 安裝驅動程式及主頁面: make install
- 4. 載入並測試驅動程式: insmod bcm5700.o
- 5. 欲設定網路協定及位址,請參考作業系統所附的使用手冊。

# 7.2 安裝顯示驅動程式

本章節將介紹如何安裝 ATI RAGE XL 顯示介面驅動程式。

## 7.3.1 在 Windows 2000 Server 系統下安裝

當 Windows XP/20003 Server 環境中進行作業系統安裝時,會自動偵 測到內建的 ATI RAGE XL 顯示驅動程式。因此,不需要額外安裝專用 的驅動程式,本驅動程式僅提供 Windows 2000 系列安裝使用。

# 若您使用作業系統版本為 Windows 2000,請按照以下的說明,來進行安裝顯示驅動程式,若您使用的為 Windows 2003/XP 作業系統,則不需要進行此安裝顯示驅動程式的步驟,即可立即使用。

請依照以下的方式,來進行安裝 ATI Rage XL 顯示介面驅動程式:

- 1. 重新開機,使用 Administrator(主管理者)登入 Windows 系統。
- 接著 Windows 系統會自動偵測網路控制器和顯示「找到一個新的硬 體裝置」(New Hardware Found),然後選擇 Cancel(取消)。
- 於光碟機中放入主機板/系統所附的公用程式與驅動程式光碟片,若 您的系統已經啓動了光碟機「自動安插通知」的功能,那麼稍後一 會光碟片會自動顯示 Drivers 選單(驅動程式選單)視窗。
- 4. 從 Drivers 選單中,點選 ATI Rage XL Display Driver 這項。

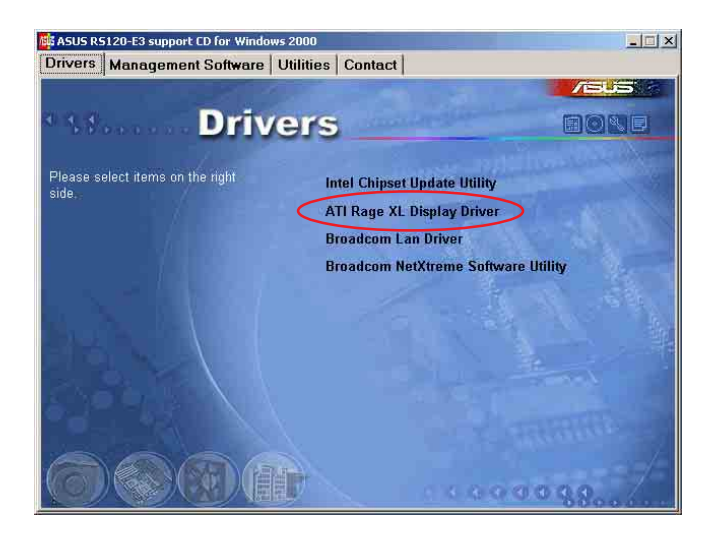

或

以手動的方式用滑鼠點選光碟片,然後選擇 檔案總管 來開啓光碟 片,進入 E:\Drivers\ATI\W2K 目錄中(此處的光碟機代號為 E:), 然後點選 Setup.exe繼續。

5. 接著開始進行顯示驅動程式安裝,請按照畫面中的指示,按 Next 至 安裝完成,然後再重新開機。

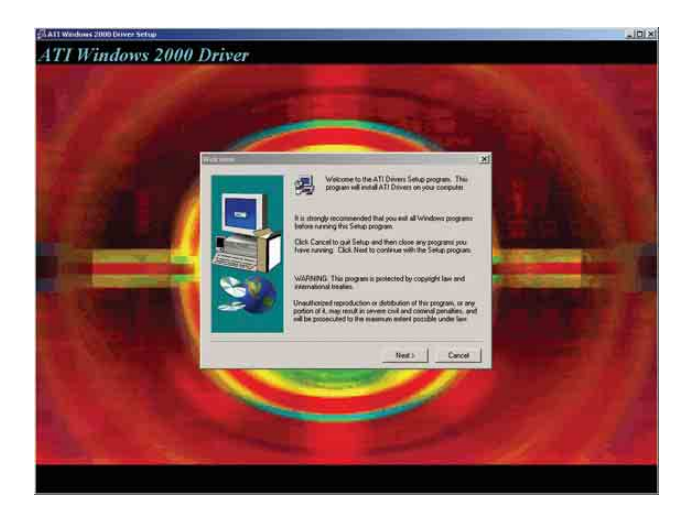

# 7.3.2 在 Red Hat Enterprise AS 3.0 update 5 系統下安裝

當在 Red Hat Enterprise AS 3.0 update 5 環境中進行作業系統安裝時, 會自動偵測到內建的 ATI RAGE XL 顯示驅動程式。因此,不需要額外 安裝專用的顯示驅動程式。

# 7.4 安裝管理應用與工具程式

在主機板所附的公用與驅動程式光碟中,包含有驅動程式、管理應 用程式,以及一些工具程式,讓您可以搭配在主機板上操作使用。

公用與驅動程式光碟片中的連絡資訊,可能會因為不定時的情況而有所更動。 請參考華碩網百(tw.asus.com)上的訊息來更新至最新的連絡資訊。

## 7.4.1 執行公用與驅動程式光碟

將此光碟片放入系統的光碟機中,然後光碟機會自動顯示 Drivers 選 單(驅動程式)畫面。(若您的系統已經啓動了光碟機「自動安插通 知」的功能)

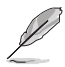

如果 Drivers 選單並未自動出現,那麼您也可以公用程式與驅動程式光碟片中的 BIN 檔案夾裡面直接點選 ASSETUP.EXE 主程式來開啓選單視窗。

## 7.4.2 驅動程式主選單

Drivers 主選單(驅動程式)提供了您目前需要安裝的一些硬體驅動 程式,請安裝必要的驅動程式來啓動您系統上的硬體。

主選單的安裝畫面可能會因為您的作業系統不同,而有所差別。

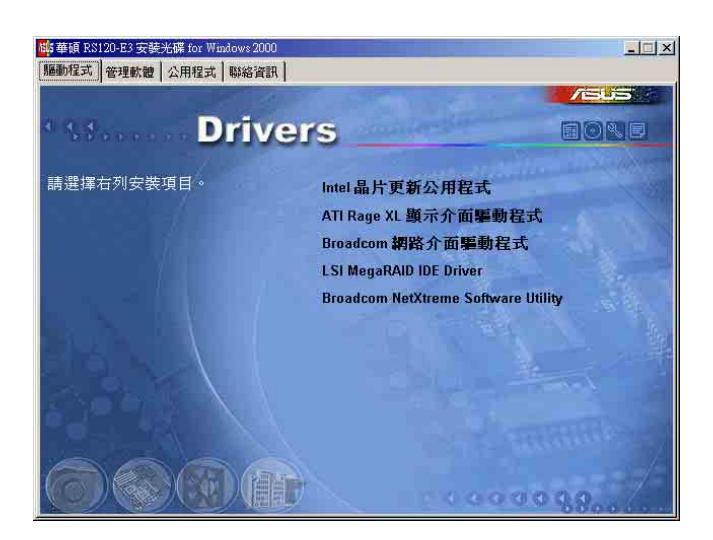

## 7.4.3 管理軟體選單

管理軟體選單提供 了您目前所需要的網 路與伺服器管理等應 用程式。請點選您所 需要的軟體,來進行 安裝。

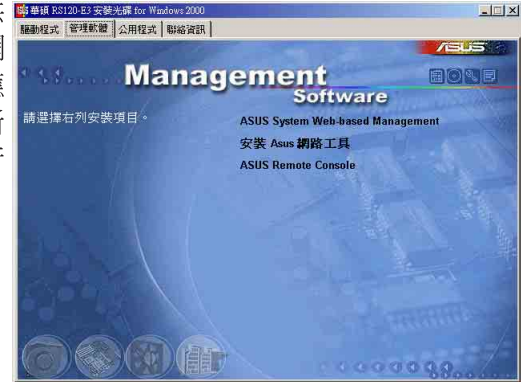

## 7.4.4 工具軟體選單

公用程式選單提供 了您目前所需要的工 具軟體。請點選您所 需要的軟體,來進行 安裝。

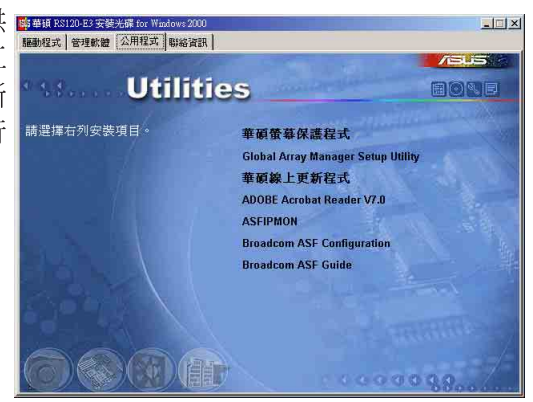

# 7.4.5 連絡資訊

Contact information (連絡資訊)選單提 供您相關的連絡訊 息,您也可以在使用 手冊的封面內頁上找 到相關的連絡訊息。

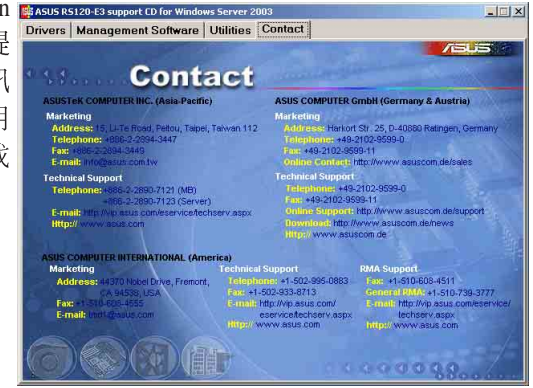

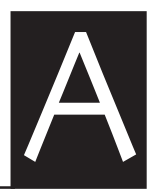

附錄

在本附錄中,將介紹關於電源供應器 規格,以及主機板所支援的 CPU 功能 與技術。

# A.1 Intel® EM64T 技術

本主機板支援具備 Intel® EM64T (延伸記憶體 64 技術)的 Intel® Pentium 4 處理器。Intel® 的 EM64T 功能,可以讓您的電腦在 64 位元作 業系統環境中執行,並且能夠存取更大且更快速的記憶體以增加電腦的處 理效能。

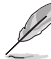

本主機板可相容執行於 32位元作業系統中。

#### 使用 Intel® EM64T 功能

請依照以下的方式來使用 Intel® EM64T 功能:

- 1. 安裝一顆支援 Intel EM64T 技術的 Intel Pentium 4 處理器。
- 安裝 64 位元作業系統(Windows® XP Professional x64 Edition 或 Windows® Server 2003 x64 Edition)。
- 從公用與驅動程式光碟片中,安裝主機板上各連接埠與裝置專用的 64 位元驅動程式。
- 若還有其他需要安裝的裝置,如主機板上的介面卡或欲裝入的硬體裝置,請一併再安裝專用的 64 位元驅動程式。

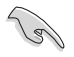

請參考安裝介面卡或裝入硬體裝置相關的說明,或者是連結上相 關的網頁,來查閱此介面卡或裝置是否支援 64 位元系統環境。

## A.2 增強型 Intel SpeedStep® 技術(EIST)

增強型 Intel® SpeedStep (EIST) 省電技術,能相當有智慧地來管理處理 器資源,根據心需的處理器負載程度與系統速度/電源,來自動調整處理器的 電壓與核心頻率。

#### A.2.1 系統的必需條件

- 1. 支援 EIST 的 Intel® Pentium 4 處理器。
- 2. BIOS 必須支援 EIST 功能。
- 3. 作業系統必須支援 EIST 功能(Windows® XP SP2/Windows® Server 2003 SP1/Linux 2.6 kernel 或更新的版本)。

#### A.2.2 使用 EIST

請依照以下的方式來使用 EIST 功能:

- 1. 開啓電腦,然後進入 BIOS 設定畫面。
- 2. 進入【Advanced Menu】,點選【CPU Configuration】,然後按下 < Enter> 鍵。
- :捲動此選項,選擇(Intel(R) SpeedStep Technology)選項,然後按下 <Enter> 鍵。請參考 4-26 頁的 BIOS 畫面。

4. 在選項中選擇【Automatic】 (預設), 然後按下 < Enter> 鍵。

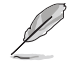

1. 若您不想使用 EIST 功能,請將此設定調整為 [Maximum] 或 [Disabled]。若您將此選項設定為 [Minimum] 時,處理器則 將會以較低的內部頻率運作。

- 2. 前述的 BIOS 設定畫面可能會因 BIOS 版本不同而有所差異。
- 5.當您做好設定後,按下 <F10> 鍵儲存並離開 BIOS。
- 富電腦重新開機後,請在桌面空白處使 用滑鼠按右鍵,這時會跳出一個選擇 框,然後點選最底下的【内容】 (Properties)選項。
- 2. 當内容(Properties)這設定畫面顯示 後,選擇【螢幕保護程式】(Screen Saver)這欄。
- 點選【電源】(Power)選項,來進入調 整【電源選項内容】(Power Options Properties)畫面。
- 選擇【電源配置】(Power schemes), 然後點選面上的 ,然後選擇除了 【家用/辦公室桌上型】(Home/Office Desktop)或【一直開啓】(Always On) 以外的項目。
- 20.選好後,點選【套用】(Apply),然後
   點選【確定】(OK)。
- 然後關閉此設定畫面。
   當您調整好電源配置選項後,當處理器
   的負載較低時,處理器的内部頻率也會
   跟著做微小的降低。

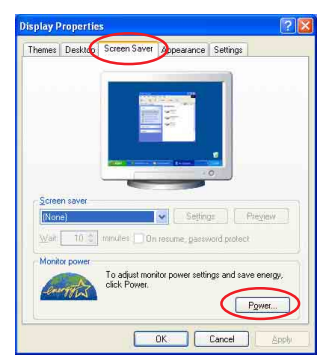

| wer Schemes Advan                                       | ced UPS                                                    |
|---------------------------------------------------------|------------------------------------------------------------|
| this computer.                                          | Note that changing the settings below will modil<br>cheme. |
| Power schemes                                           |                                                            |
| Always On                                               | ~                                                          |
| Home/Office Desk                                        |                                                            |
| Minimal Power Manaj<br>Max Battery<br>Turn off monitor: | After 20 mins                                              |
| Max Battery<br>Turn off monitor:                        | After 20 mins                                              |
| Turn off hard disks:                                    | Never                                                      |
|                                                         |                                                            |
|                                                         |                                                            |
|                                                         |                                                            |
|                                                         |                                                            |
|                                                         |                                                            |

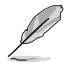

- 主機板上的 BIOS ,應已具備支援 EM64T 與 EIST 技術。若 您需要更新 BIOS 檔案時,您可以上網連線至華碩的官方網 站(tw.asus.com/support/download/),來下載最新的 BIOS 檔案。
  - 2. 前述的螢幕設定畫面可能會因作業系統的不同而有所差異。
  - 3. 若要了解更多有關 Intel EM64T 與 EIST 的資訊,請上網至 Intel 官方網站 www.intel.com 來查詢。
  - 4. 若要了解更多有關 Windows 64 位元作業系統的相關資訊, 請上網至微軟官方網站 www.microsoft.com 來查詢。

# A.3 Intel® Hyper-Threading 技術

Intel® Hyper-Threading 技術說明

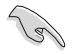

- 本主機板支援 775 腳位封裝,並具備 Hyper-Threading 技術的 Intel® Pentium® 4 中央處理器。
- 2. 僅 Windows® XP、Linux 2.4.x (kerne1) 或更新的版本支援 Hyper-Threading 技術。倘若您使用 Linux 作業系統,請使 用 Hyper-Threading 專屬編譯器來進行編譯作業。若您使用 的是其他作業系統,請至 BIOS 設定程式將 Hyper-Threading 功能關閉,以確保系統的穩定度。
- 3. 建議您安裝 Windows XP Service Pack 1 或是更新版本的作 業系統。
- 4. 在安裝支援 Hyper-Threading 技術之作業系統前,請確定已 開啟 BIOS 設定程式的 Hyper-Threading 功能。
- 5. 欲知更詳細的 Hyper-Threading 技術請參考 http://www. intel.com/info/hyperthreading 網站內容。

#### 如何使用 Intel® Hyper-Threading 功能

若您想要在本主機板上開啓 Hyper-Threading 功能,請依照以下步驟進 行設定:

- 1. 請購買支援 Hyper-Threading 技術的 Intel® Pentium® 4 處理器,並 將其正確地安裝在主機板上。
- 開啓系統電源並進入 BIOS 設定程式(請參閱第二章:BIOS 程式設定), 在進階選單中,請確認 Hyper-Threading Technology 選項設定為 Enabled,本選項只有在您安裝支援 Hyper-Threading 技術的 CPU 時才 會出現。
- 3. 儲存上述設定值並退出 BIOS 設定程式,接著重新啓動電腦。

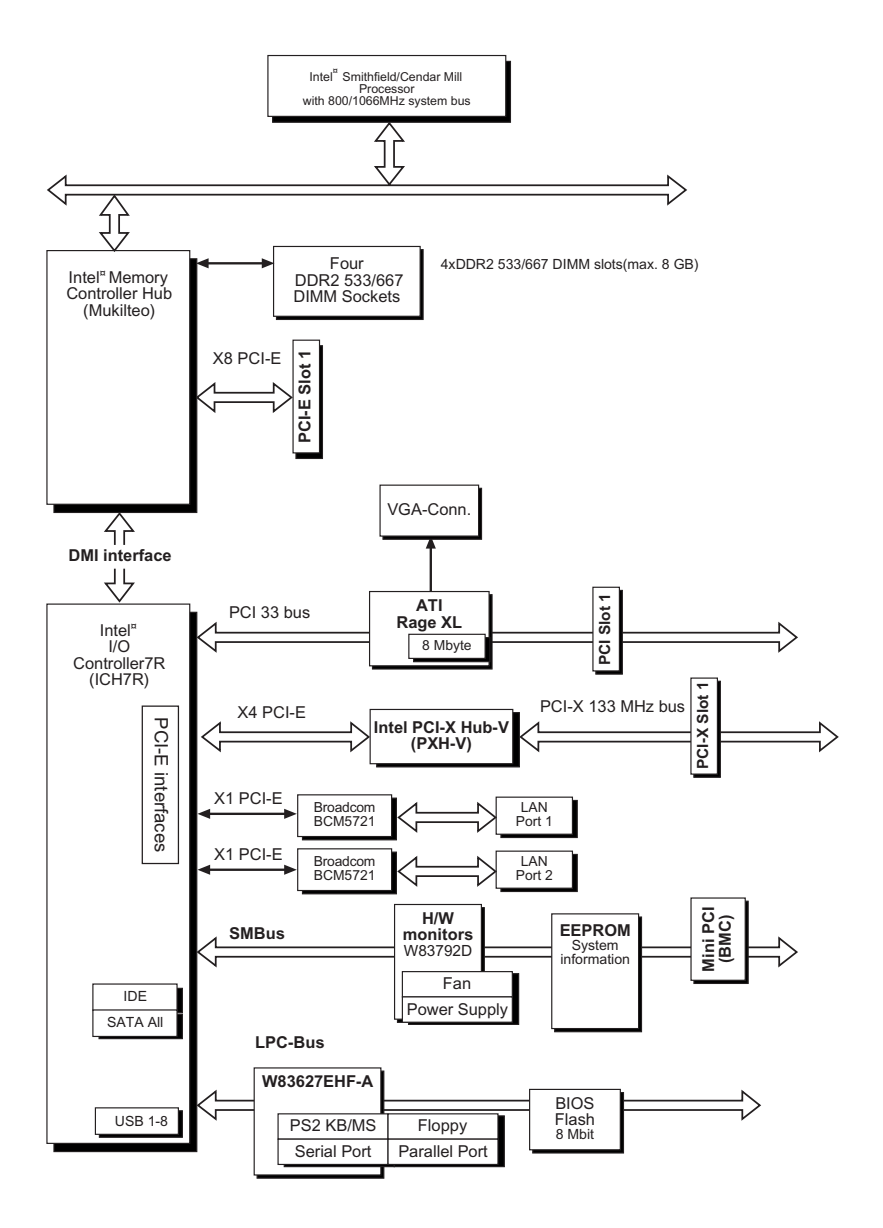

# A.5 電源供應器規格

#### A.5.1 介紹

本伺服器内含有一 400W SSI-type 電源供應器。本電源供應器採用通用 AC 輸入,並包含 PFC 與遵循 ATX 規格的電源線與接頭。電源供應器在接 頭部份採用 P1 至 P4 的標示。在安裝電源接頭時,請注意編號是否符合對 應周邊的電源插座。

| P1 | 主機板 24-pin ATX 電源接頭     |
|----|-------------------------|
| P2 | 主機板 4-pin +12V AUX 電源接頭 |
| P3 | 連接 8-pin SATA 背板電源接頭    |
| P4 | 其他周邊裝置(optical drive)   |

#### A.5.2電源供應器規格表

#### 輸出電壓標準

| 輸出電壓  | 最小 (V) | 正常 (V) | 最大 (V) | Ripple/Noise |
|-------|--------|--------|--------|--------------|
| +3.3V | 3.20   | 3.30   | 3.46   | 50/80mVp-p   |
| +5V   | 4.80   | 5.00   | 5.25   | 50/100mVp-p  |
| +12V1 | 11.52  | 12.00  | 12.60  | 120/200mVp-p |
| +12V2 | 11.52  | 12.00  | 12.60  | 120/200mVp-p |
| -12V  | -11.40 | -12.20 | -13.08 | 120/200mVp-p |
| +5VSB | 4.85   | 5.00   | 5.20   | 50/80mVp-p   |

#### 輸出電流範圍

| 輸出電壓  | 最小 (A) | 最大 (A) | 最大負載 (A) |
|-------|--------|--------|----------|
| +3.3V | 0.5    | 16.0   |          |
| +5V   | 0.5    | 12.0   |          |
| +12V1 | 0.2    | 18.0   | 19.0     |
| +12V2 | 0.5    | 16.0   | 17.0     |
| -12V  | 0.0    | 0.5    |          |
| +5VSB | 0.1    | 2.0    |          |
|       |        |        |          |

#### 過電壓保護 (OVP)

| 電壓    | 最小 (V) | 最大 (V) |
|-------|--------|--------|
| +3.3V | 3.9    | 4.5    |
| +5V   | 5.7    | 6.5    |
| +12V1 | 13.3   | 14.5   |
| +12V2 | 13.3   | 14.5   |
| -12V  | -13.3  | -14.5  |
| +5VSB | 5.7    | 6.5    |